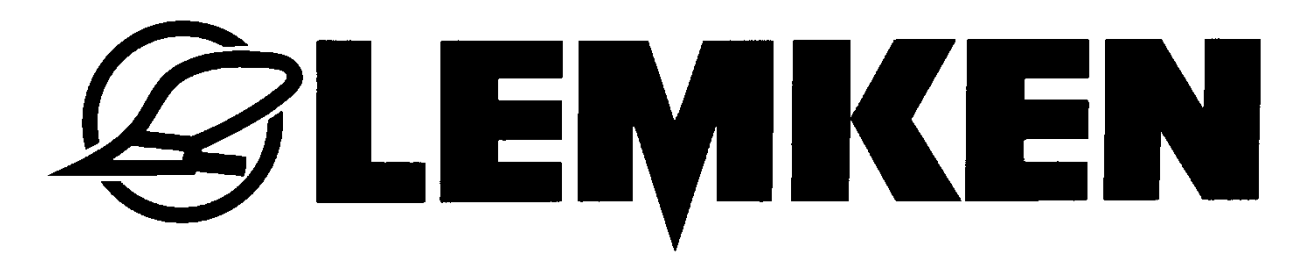

# Betriebsanleitung

# Steuerungen FieldTronic TurnControl Pro

- de -

Art.Nr.17511148 01/10.19

## LEMKEN GmbH & Co. KG

Weseler Straße 5, 46519 Alpen / Germany Telefon +49 28 02 81 0, Telefax +49 28 02 81 220 lemken@lemken.com, www.LEMKEN.com

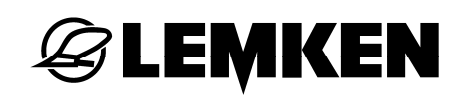

## Verehrter Kunde!

Wir möchten uns für das Vertrauen bedanken, das Sie uns mit dem Kauf dieses Gerätes entgegengebracht haben. Die Vorteile des Gerätes kommen nur dann zum Tragen, wenn das Gerät sachgemäß bedient und genutzt wird. Bei der Übergabe dieses Gerätes wurden Sie bereits von Ihrem Händler hinsichtlich Bedienung, Einstellung und Wartung eingewiesen. Diese kurze Einweisung erfordert jedoch noch zusätzlich das eingehende Studium der Betriebsanleitung.

Diese Betriebsanleitung hilft Ihnen das Gerät der LEMKEN GmbH & Co. KG näher kennen zu lernen und seine bestimmungsgemäßen Einsatzmöglichkeiten zu nutzen.

Die Betriebsanleitung enthält wichtige Hinweise, wie das Gerät sicher, sachgerecht und wirtschaftlich betrieben wird. Ihre Beachtung hilft, Gefahren zu vermeiden, Störungen und Ausfallzeiten zu vermindern und die Zuverlässigkeit sowie die Lebensdauer zu erhöhen. Lesen Sie vor der Inbetriebnahme die Betriebsanleitung sorgfältig und aufmerksam durch.

Sorgen Sie dafür, dass die Betriebsanleitung ständig am Einsatzort des Gerätes verfügbar ist.

Die Betriebsanleitung muss von jeder Person gelesen und beachtet werden, die mit folgenden Arbeiten beauftragt ist:

- An- und Abbau,
- Einstellungen,
- Betrieb,
- Wartung und Instandsetzung,
- Störungsbehebung,
- endgültige Außerbetriebnahme und Entsorgung.

Diese Betriebsanleitung gilt als Original-Betriebsanleitung.

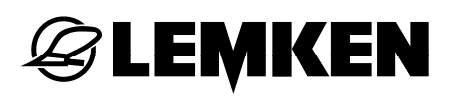

#### Ersatzteilbestellung

Diesem Gerät wird eine Gerätekarte mitgegeben, in der alle Baugruppen aufgeführt sind, die für das Produkt relevant sind. Die für Ihr Gerät gültige Ersatzteilliste enthält neben den für Sie relevanten Baugruppen auch die, die nicht für Ihr Gerät gedacht sind. Bitte achten Sie darauf, dass Sie nur Ersatzteile bestellen, die zu den Baugruppen gehören, die sich auf Ihrer Gerätekarte bzw. auf dem beigefügten EDV-Ausdruck befinden. Geben Sie bitte bei der Ersatzteilbestellung auch die Typenbezeichnung und die Seriennummer des Gerätes an. Sie finden diese Angaben auf dem Typenschild. Tragen Sie diese Daten in die nachfolgenden Felder ein, damit Sie sie immer zur Hand haben.

| Typenbezeichnung: |  |
|-------------------|--|
| Seriennummer:     |  |

Bitte denken Sie daran, dass Sie nur Original-LEMKEN-Ersatzteile einsetzen. Nachbauteile beeinflussen die Funktion des Gerätes negativ, weisen geringere Standzeiten sowie Risiken und Gefahren auf, die nicht von der LEMKEN GmbH & Co. KG abgeschätzt werden können. Außerdem erhöhen Sie den Wartungsaufwand.

#### Service und Ersatzteile

Informationen zu Service und Ersatzteilen bietet Ihnen Ihr Händler vor Ort oder unsere Internetseite unter www.lemken.com.

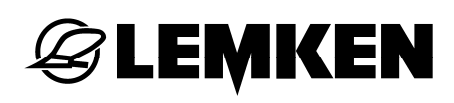

## INHALT

| Inhalt |                                            | 3 |
|--------|--------------------------------------------|---|
| 1 In   | der Betriebsanleitung verwendete Symbole   | 7 |
| 1.1    | Gefährdungsklassen                         | 7 |
| 1.2    | Hinweise                                   | 7 |
| 1.3    | Umweltschutz                               | 7 |
| 1.4    | Kennzeichnung von Textstellen              | 8 |
| 2 Zu   | u dieser Betriebsanleitung                 | 9 |
| 2.1    | Bestimmungsgemäße Verwendung               | 9 |
| 2.2    | Geltungsbereich                            | 9 |
| 2.3    | Bedienterminal                             | 9 |
| 3 Si   | icherheit1                                 | 1 |
| 4 A    | ufbau und Beschreibung1                    | 2 |
| 4.1    | ISOBUS-Bedienterminal1                     | 2 |
| 4.3    | Ventile1                                   | 3 |
| 4.4    | Anzeigen / Funktionen1                     | 4 |
| 4.5    | Guide Softkeys1                            | 8 |
| 4.6    | Weitere Anzeigen1                          | 9 |
| 5 St   | teuerung2                                  | 0 |
| 5.1    | Stromversorgung elektronische Steuerung2   | 0 |
| 5.1    | .1 Anschluss an einen Traktor ohne ISOBUS2 | 0 |
| 5.1    | .2 Anschluss an einen Traktor mit ISOBUS 2 | 1 |
| 5.2    | Einschalten2                               | 2 |
| 5.3    | Bewegen im Menü2                           | 4 |
| 5.4    | Anzeigen und Menüs2                        | 4 |
| 6 B    | etriebsmenü2                               | 5 |
| 6.1    | Allgemeines 2                              | 5 |
| 6.1    | .1 Statusanzeigen                          | 6 |

## **EXEMPLE**

|   | 6.2                                                                                            | Arbeiten mit integriertem Untergrundpacker FlexPack                                                                                                    | 26                                                                                                    |
|---|------------------------------------------------------------------------------------------------|----------------------------------------------------------------------------------------------------|----------------------------------------------------------------------------------------------------|
|   | 6.3                                                                                            | Arbeitsbreite einstellen                                                                                                    | 27                                                                                                    |
|   | 6.4                                                                                            | Neigung einstellen                                                                                                    | 28                                                                                                    |
|   | 6.5                                                                                            | Vorderfurchenbreite einstellen                                                                                                    | 28                                                                                                    |
|   | 6.6                                                                                            | Arbeitstiefe einstellen                                                                                                    | 29                                                                                                    |
|   | 6.7                                                                                            | Konfigurationsprofilspeicher                                                                                                    | 30                                                                                                    |
|   | 6.7.                                                                                           | 1 Einstellung speichern                                                                                                    | 31                                                                                                    |
|   | 6.7.                                                                                           | 2 Einstellungen abrufen                                                                                                    | 32                                                                                                    |
|   | 6.8                                                                                            | Onland-Ausführung                                                                                                    | 33                                                                                                    |
|   | 6.8.                                                                                           | 1 Funktion der Softkeys                                                                                                    | 33                                                                                                    |
|   | 6.8.2                                                                                          | 2 Umstellung F-Betrieb auf O-Betrieb                                                                                                    | 33                                                                                                    |
|   | 6.8.                                                                                           | 3 Umstellung O-Betrieb auf F-Betrieb                                                                                                    | 35                                                                                                    |
|   | 6.8.4                                                                                          | 4 Einstellungen                                                                                                    | 36                                                                                                    |
| 7 | Me                                                                                             | enü Einstellungen                                                                                                    | 38                                                                                                    |
|   | 7.1                                                                                            | Bodenfreiheit                                                                                                    | 39                                                                                                    |
|   |                                                                                                |                                                                                                    |                                                                                                    |
|   | 7.2                                                                                            | Sensordiagnose                                                                                                    | 40                                                                                                    |
|   | 7.2<br>7.3                                                                                     | Sensordiagnose                                                                                                    | 40<br>40                                                                                                    |
|   | <b>7.2</b><br><b>7.3</b><br>7.3.                                                               | Sensordiagnose<br>Transportstellung<br>1 Allgemein                                                                                                    | <b>40</b><br><b>40</b><br>40                                                                                                    |
|   | <b>7.2</b><br><b>7.3</b><br>7.3.<br>7.3.                                                       | Sensordiagnose         Transportstellung         1       Allgemein         2       Pflug in Transportstellung bringen                                                                                                    | <b>40</b><br>40<br>41                                                                                                    |
|   | <b>7.2</b><br><b>7.3</b><br>7.3.<br>7.3.<br>7.3.                                               | Sensordiagnose         Transportstellung         1       Allgemein         2       Pflug in Transportstellung bringen         3       Pflug in Arbeitsstellung bringen                                                                                                    | <b>40</b><br>40<br>41<br>42                                                                                                    |
|   | <ul> <li>7.2</li> <li>7.3</li> <li>7.3.</li> <li>7.3.</li> <li>7.4</li> </ul>                  | Sensordiagnose<br>Transportstellung<br>1 Allgemein<br>2 Pflug in Transportstellung bringen<br>3 Pflug in Arbeitsstellung bringen<br>Layoutmanager                                                                                                    | <b>40</b><br>40<br>41<br>42<br><b>44</b>                                                                                                    |
|   | <ul> <li>7.2</li> <li>7.3.</li> <li>7.3.</li> <li>7.3.</li> <li>7.4</li> <li>7.5</li> </ul>    | Sensordiagnose         Transportstellung         1       Allgemein         2       Pflug in Transportstellung bringen         3       Pflug in Arbeitsstellung bringen         Layoutmanager       Traktordaten                                                                                                    | <ul> <li>40</li> <li>40</li> <li>41</li> <li>42</li> <li>44</li> <li>44</li> <li>46</li> </ul>                                                                                                 |
|   | <ul> <li>7.2</li> <li>7.3.</li> <li>7.3.</li> <li>7.3.</li> <li>7.4</li> <li>7.5.</li> </ul>   | Sensordiagnose         Transportstellung         1 Allgemein         2 Pflug in Transportstellung bringen         3 Pflug in Arbeitsstellung bringen         Layoutmanager         Traktordaten         1 Fahrgeschwindigkeit                                                                                                    | <ul> <li>40</li> <li>40</li> <li>41</li> <li>42</li> <li>44</li> <li>46</li> <li>47</li> </ul>                                                                                                 |
|   | 7.2<br>7.3.<br>7.3.<br>7.3.<br>7.4<br>7.5<br>7.5.<br>7.5.                                      | Sensordiagnose         Transportstellung         1 Allgemein         2 Pflug in Transportstellung bringen         3 Pflug in Arbeitsstellung bringen         Layoutmanager         Traktordaten         1 Fahrgeschwindigkeit         2 Hubwerkspositionen                                                                                                    | <ul> <li>40</li> <li>40</li> <li>41</li> <li>42</li> <li>44</li> <li>46</li> <li>47</li> <li>48</li> </ul>                                                                                     |
|   | 7.2<br>7.3<br>7.3.<br>7.3.<br>7.4<br>7.5<br>7.5.<br>7.5.                                       | Sensordiagnose         Transportstellung         1 Allgemein         2 Pflug in Transportstellung bringen         3 Pflug in Arbeitsstellung bringen         Layoutmanager         Traktordaten         1 Fahrgeschwindigkeit         2 Hubwerkspositionen         Arbeiten mit Untergrundpacker FlexPack                                                                                                    | <ul> <li>40</li> <li>40</li> <li>41</li> <li>42</li> <li>44</li> <li>46</li> <li>47</li> <li>48</li> <li>54</li> </ul>                                                                         |
|   | 7.2<br>7.3<br>7.3.<br>7.3.<br>7.4<br>7.5<br>7.5.<br>7.5.<br>7.6<br>7.7                         | Sensordiagnose         Transportstellung         1 Allgemein         2 Pflug in Transportstellung bringen         3 Pflug in Arbeitsstellung bringen         Layoutmanager         Traktordaten         1 Fahrgeschwindigkeit         2 Hubwerkspositionen         Arbeiten mit Untergrundpacker FlexPack                                                                                                    | <ul> <li>40</li> <li>40</li> <li>41</li> <li>42</li> <li>44</li> <li>46</li> <li>47</li> <li>48</li> <li>54</li> <li>56</li> </ul>                                                             |
|   | 7.2<br>7.3<br>7.3<br>7.3<br>7.4<br>7.5<br>7.5<br>7.5<br>7.6<br>7.7<br>7.8                      | Sensordiagnose         Transportstellung         1       Allgemein         2       Pflug in Transportstellung bringen         3       Pflug in Arbeitsstellung bringen         4       Layoutmanager         7       Traktordaten         1       Fahrgeschwindigkeit         2       Hubwerkspositionen         Arbeiten mit Untergrundpacker FlexPack         FlexPack abbauen         Auslösedruck Hydromatic Überlastsicherung einstellen | <ul> <li>40</li> <li>40</li> <li>41</li> <li>42</li> <li>44</li> <li>46</li> <li>47</li> <li>48</li> <li>54</li> <li>56</li> <li>57</li> </ul>                                                 |
| 8 | 7.2<br>7.3<br>7.3<br>7.3<br>7.4<br>7.5<br>7.5<br>7.5<br>7.6<br>7.7<br>7.8<br>Inf               | Sensordiagnose         Transportstellung         1 Allgemein         2 Pflug in Transportstellung bringen         3 Pflug in Arbeitsstellung bringen         Layoutmanager         Traktordaten         1 Fahrgeschwindigkeit         2 Hubwerkspositionen         Arbeiten mit Untergrundpacker FlexPack         FlexPack abbauen         Auslösedruck Hydromatic Überlastsicherung einstellen                                               | <ul> <li>40</li> <li>40</li> <li>41</li> <li>42</li> <li>44</li> <li>46</li> <li>47</li> <li>48</li> <li>54</li> <li>56</li> <li>57</li> <li>58</li> </ul>                                     |
| 8 | 7.2<br>7.3<br>7.3.<br>7.3.<br>7.4<br>7.5<br>7.5<br>7.5<br>7.6<br>7.7<br>7.8<br>Inf<br>8.1      | Sensordiagnose         Transportstellung         1 Allgemein         2 Pflug in Transportstellung bringen         3 Pflug in Arbeitsstellung bringen         Layoutmanager         Traktordaten         1 Fahrgeschwindigkeit         2 Hubwerkspositionen         Arbeiten mit Untergrundpacker FlexPack         FlexPack abbauen         Auslösedruck Hydromatic Überlastsicherung einstellen         ormationsmenü                         | <ul> <li>40</li> <li>40</li> <li>41</li> <li>42</li> <li>44</li> <li>46</li> <li>47</li> <li>48</li> <li>54</li> <li>56</li> <li>57</li> <li>58</li> <li>59</li> </ul>                         |
| 8 | 7.2<br>7.3<br>7.3<br>7.3<br>7.4<br>7.5<br>7.5<br>7.5<br>7.6<br>7.7<br>7.8<br>Inf<br>8.1<br>8.2 | Sensordiagnose                                                                                                    | <ul> <li>40</li> <li>40</li> <li>41</li> <li>42</li> <li>44</li> <li>46</li> <li>47</li> <li>48</li> <li>54</li> <li>56</li> <li>57</li> <li>58</li> <li>59</li> <li>59</li> <li>59</li> </ul> |

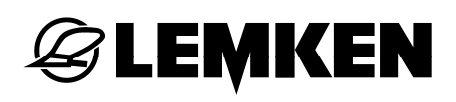

| 8.3   | Sensorwerte                                                  | . 60 |
|-------|--------------------------------------------------------------|------|
| 8.4   | Ventile                                                      | . 62 |
| 8.4.  | 1 Messwerte                                                  | . 62 |
| 8.5   | Systemzustand                                                | . 65 |
| 8.6   | ISOBUS Information                                           | . 66 |
| 8.6.  | 1 Bedienterminal VT                                          | . 67 |
| 8.6.2 | 2 Zusatzbedienelemente                                       | . 68 |
| 8.6.3 | 3 TECU Auswahl                                               | . 68 |
| 8.6.4 | 4 Task Controller TC                                         | . 68 |
| 8.7   | Gerätedaten                                                  | . 69 |
| 8.8   | Version Jobrechner und Software                              | . 69 |
| 9 Stä | örungssuche und Fehlerbeseitigung                            | .70  |
| 9.1   | Meldungen                                                    | . 70 |
| 9.2   | Beispiel                                                     | .70  |
| 9.3   | Störungsliste                                                | .72  |
| 9.4   | Liste der Warnungen                                          | .74  |
| 9.5   | Liste der Hinweise                                           | .74  |
| 10 Gu | iide                                                         | .75  |
| 10.1  | Allgemein                                                    | .75  |
| 10.2  | Systemaufbau                                                 | .75  |
| 10.2  | 2.1 Hardware                                                 | . 75 |
| 10.2  | 2.2 Zusätzliche Voraussetzungen                              | . 75 |
| 10.3  | Inbetriebnahme GPS-Signal                                    | . 76 |
| 10.4  | GPS Einstellungen Traktor / Lenksystem                       | .77  |
| 10.5  | Geometrieeinstellungen im CCI.GPS                            | .77  |
| 10.6  | Infomaske im CCI.GPS                                         | . 78 |
| 10.7  | Verkabelung GPS-Signal und Hubwerkssignal auf ISOBUS         | . 78 |
| 10.8  | Verkabelung GPS-Signal seriell und Hubwerkssignal auf ISOBUS | . 79 |
| 10.9  | Anschluss 7-poligen Signalsteckdose                          | . 80 |

| 10.9.1               | Belegung der Signalsteckdose gemäß ISO 11786:                 |    |
|----------------------|---------------------------------------------------------------|----|
| 10.9.2               | Verkabelung GPS seriell und Hubwerk auf 7-pol Signalsteckdose | 81 |
| 10.10 Eir            | nstellungen in der CCI.TECU                                   |    |
| 10.11 Eir            | nstellungen in CCI.Command                                    |    |
| 10.12 Be             | dienung Guide                                                 |    |
| 10.12.1              | Pflugeinstellung                                              |    |
| 10.12.2              | Anlegen eines Feldes im CCI.Command                           |    |
| 10.12.3              | Anlegen einer AB-Linie im CCI.Command                         |    |
| 10.13 Gu             | ide im Betriebsmenü                                           | 89 |
| 10.13.1              | Aktivieren                                                    |    |
| 10.13.2              | Anzeigen                                                      |    |
| 10.13.3              | GPS-Arbeitsbreitensteuerung im Betriebsmenü                   | 91 |
| 10.14 Gu             | ide im Menü Einstellungen                                     | 92 |
| 11 Zusat             | zbedienelemente                                               | 94 |
| 11.1 All             | gemeines                                                      | 94 |
| 11.2 LE              | MKEN ISOBUS-Joystickbox A10                                   | 94 |
| 11.2.1               | Symbole und Funktionen über Joysticks                         |    |
| 11.2.2               | Symbole und Funktionen über Tasten                            | 97 |
| Stichwortverzeichnis |                                                               |    |

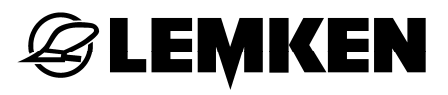

## 1 IN DER BETRIEBSANLEITUNG VERWENDETE SYMBOLE

## 1.1 Gefährdungsklassen

In der Betriebsanleitung werden folgende Zeichen für besonders wichtige Informationen benutzt:

#### GEFAHR

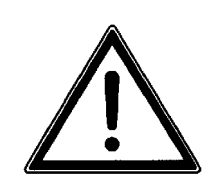

Kennzeichnung einer unmittelbaren Gefährdung mit hohem Risiko, die Tod oder schwere Körperverletzung zur Folge hat, wenn sie nicht vermieden wird.

#### WARNUNG

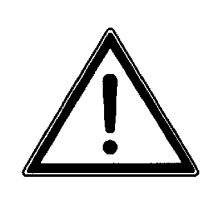

Kennzeichnung einer möglichen Gefährdung mit mittlerem Risiko, die möglicherweise Tod oder schwere Körperverletzung zur Folge haben kann, wenn sie nicht vermieden wird.

#### VORSICHT

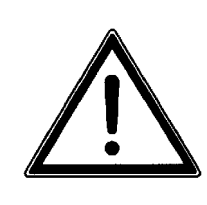

Kennzeichnung einer Gefährdung mit geringem Risiko, die leichte oder mittlere Körperverletzung oder Sachschäden zur Folge haben könnte, wenn sie nicht vermieden wird.

#### 1.2 Hinweise

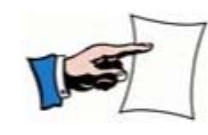

Kennzeichnung besonderer Anwendertipps und anderer besonders nützlicher oder wichtiger Informationen für effizientes Arbeiten sowie wirtschaftliche Nutzung.

#### 1.3 Umweltschutz

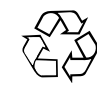

Kennzeichnung besonderer Maßnahmen zu Recycling und Umweltschutz.

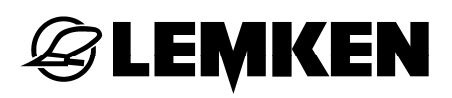

## 1.4 Kennzeichnung von Textstellen

In der Betriebsanleitung werden folgende Symbole für besondere Textstellen verwendet:

- Kennzeichnung von Arbeitsschritten
- Kennzeichnung von Aufzählungen

## 2 ZU DIESER BETRIEBSANLEITUNG

## 2.1 Bestimmungsgemäße Verwendung

Die elektronische Steuerung ist für die Steuerung, Überwachung und Einstellung von verschiedenen LEMKEN Geräten bestimmt. Über ein spezielles Bedienterminal werden die Funktionen der elektronischen Steuerung an das Gerät übermittelt.

## 2.2 Geltungsbereich

Die elektronische Steuerung ist für die Steuerung, Überwachung und Einstellung folgender Geräte bestimmt:

Anbaudrehpflüge

- Juwel 8 i V
- Juwel 8 i V T

## 2.3 Bedienterminal

Für den Betrieb des Gerätes können alle ISOBUS Bedienterminals verwendet werden:

Wir empfehlen die Verwendung des LEMKEN ISOBUS Bedienterminals, mit dem auch andere ISOBUS Geräte betrieben werden können.

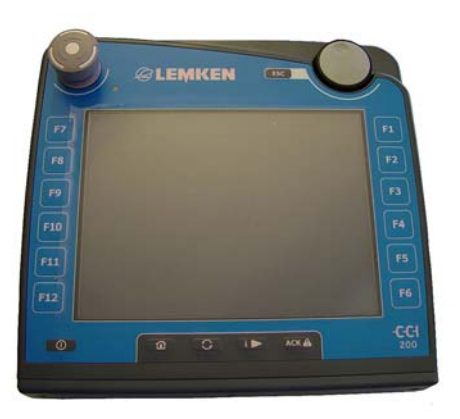

- LEMKEN CCI-200
- LEMKEN CCI-50 (ab 02/2017)

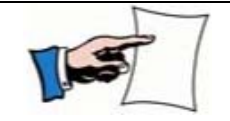

Zum allgemeinen Betrieb des Bedienterminals CCI siehe separate Betriebsanleitung Competence Center ISOBUS e.V.

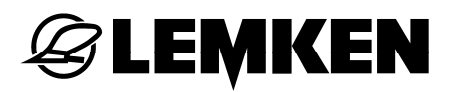

#### **Betrieb mit mehreren ISOBUS Bedienterminals**

Wenn mehrere ISOBUS-Bedienterminals über eine Schnittstelle mit dem Gerät verbunden sind, kann die Bedienung des Gerätes auf ein beliebiges ISOBUS-Bedienterminal geschaltet werden, siehe «Bedienterminals, Seite 66».

## 3 SICHERHEIT

nals

## **Bedienterminal ausschalten**

GEFAHR

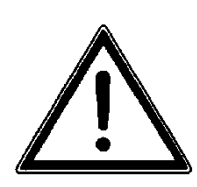

Bei eingeschaltetem Bedienterminal können unbeabsichtigt Gerätebewegungen ausgelöst werden.

Unfallgefahr durch unbeabsichtigte Betätigung des Bedientermi-

 Stellen Sie sicher, dass während der Fahrt auf öffentlichen Straßen und zum Feld das Bedienterminal ausgeschaltet ist.

#### VORSICHT

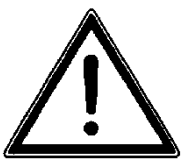

## Anschlüsse montieren

Unfallgefahr durch nicht angeschlossene Hydraulik und Elektrik. Bei unzureichend angeschlossene Hydraulik und Elektrik können Funktionen der elektronischen Steuerung falsch ausgeführt werden.

Montieren Sie alle hydraulischen und elektrischen Anschlüsse vor dem Betätigen des Bedienterminals.

## 4 AUFBAU UND BESCHREIBUNG

#### 4.1 ISOBUS-Bedienterminal

Bei der Ausrüstung des Gerätes mit ISOBUS wird empfohlen, das LEMKEN ISOBUS-Bedienterminal zu verwenden. Sie können das Gerät aber auch mit anderen ISOBUS-Bedienterminals betreiben. Siehe Betriebsanleitung ISOBUS-Terminal CCI 100/200.

#### 4.2 Sensoren

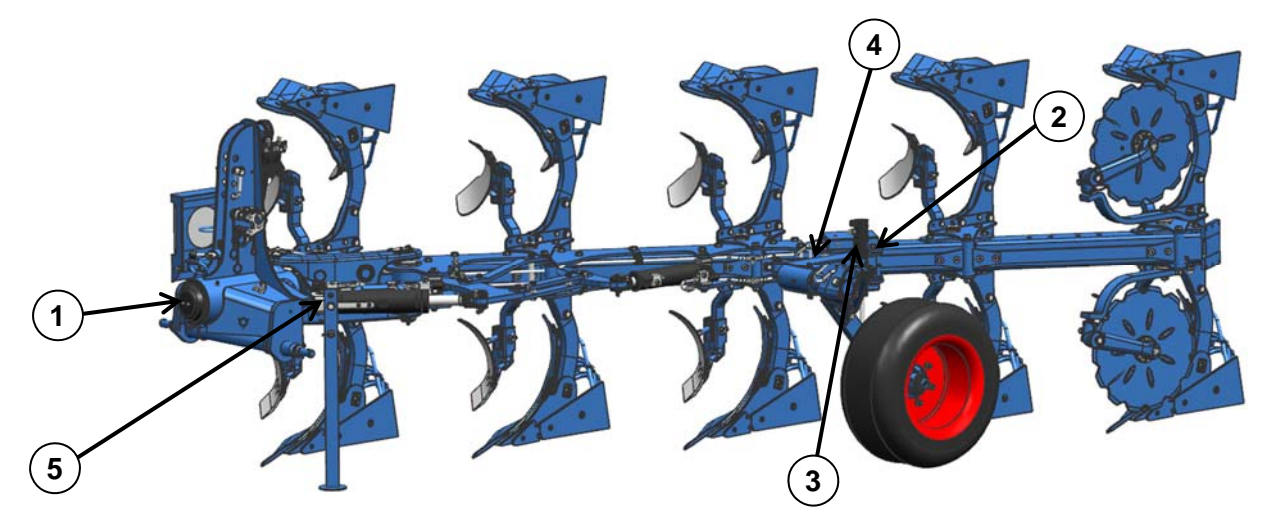

| Sensor | Funktion              | Beschreibung                                                                |
|--------|-----------------------|-----------------------------------------------------------------------------|
| S(1)   | Neigung               | Winkelsensor, Drehpo-<br>tentiometer, Messbereich<br>240°, 0,5-4,5 V        |
| S(2)   | Druck                 | Einstellung verschiedener<br>Systemdrücke (z. B. Hyd-<br>romatik, FlexPack) |
| S(3)   | Stützrad Arbeitstiefe | Wegmesssystem inte-<br>griert im Stützradzylinder                           |
| S(4)   | Arbeitsbreite         | Drehpoti, Messbereich<br>70°, 1-5V                                          |
| S(5)   | Vorderfurche          | Wegmesssystem inte-<br>griert in den Vorderfur-<br>chenzylinder             |

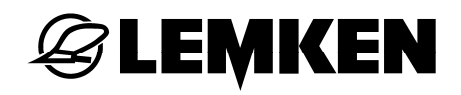

4.3 Ventile

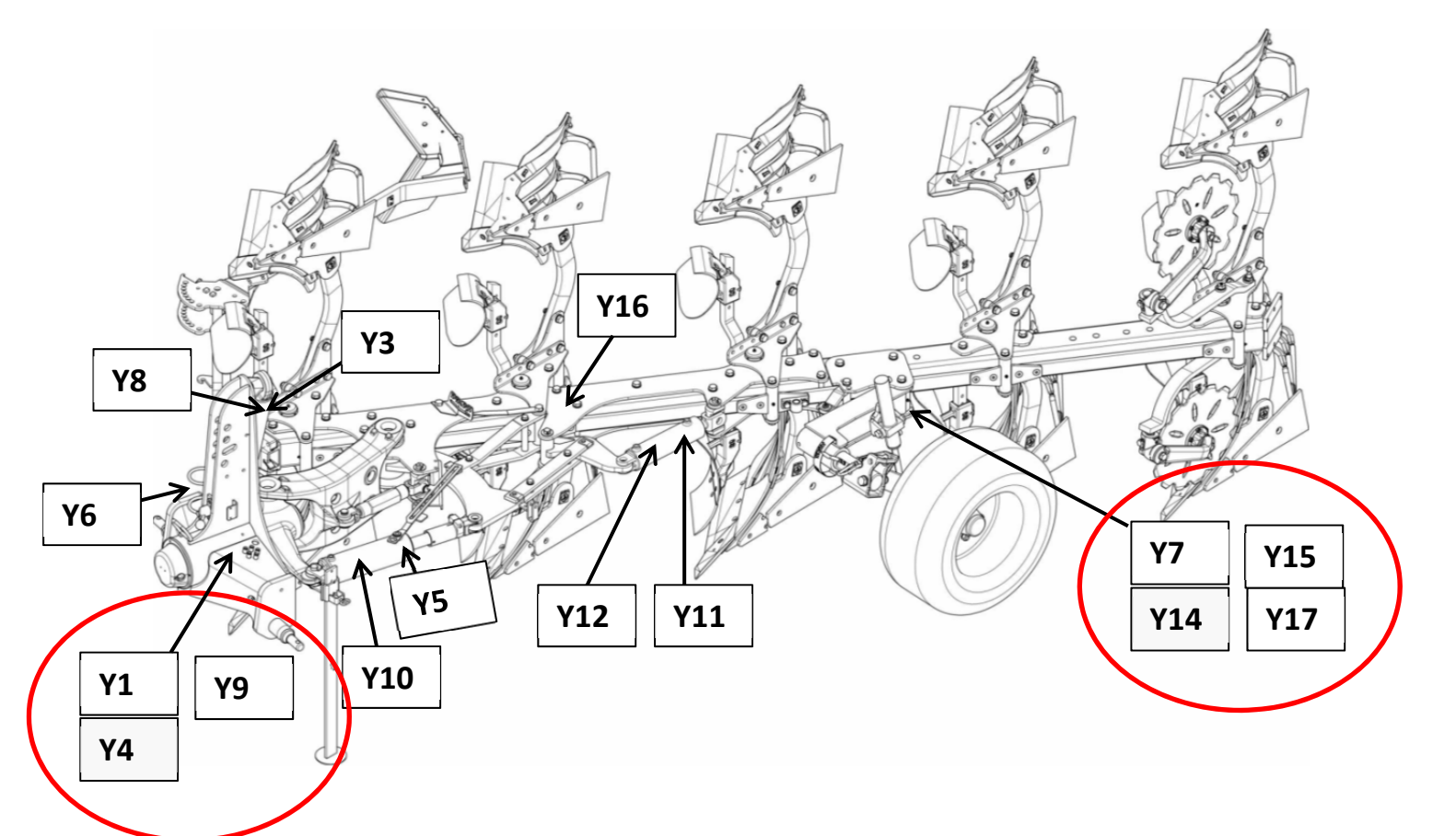

| Ventil | Funktion                                  |
|--------|-------------------------------------------|
| Y1     | LS-Druck (P)                              |
| Y3     | Drehzylinder (Kolbenraum)                 |
| Y4     | LS-Eilgang (T) (proportional angesteuert) |
| Y5     | Vorderfurche                              |
| Y6     | Mitnehmerarm / FlexPack schwenken         |
| Y7     | Zylinder Stützrad (Ringraum)              |
| Y8     | Drehzylinder (Ringraum)                   |
| Y9     | LS-Richtung (Funktionsansteuerung)        |
| Y10    | Zylinder Vorderfurche (Kolbenraum)        |
| Y11    | Zylinder Arbeitsbreite (Ringraum)         |
| Y12    | Zylinder Arbeitsbreite (Kolbenraum)       |

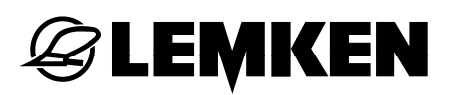

| Ventil | Funktion                                      |
|--------|-----------------------------------------------|
| Y14    | Zylinder Stützrad (Kolbenraum)                |
| Y15    | Hydromatic                                    |
| Y16    | FlexPack heben, senken / Onland Verschwenkung |
| Y17    | FlexPack Auflagedruck                         |

## 4.4 Anzeigen / Funktionen

Das ISOBUS-Terminal ist mit allen Softkeys und Funktionen ausgestattet, die das Gerät in maximaler Ausrüstung und für zukünftige Funktionen benötigt. Daher sind nicht alle Softkeys belegt.

Folgende Softkeys sind rechts oder links in der Anzeige des Bedienterminals:

| Softkey | Funktion                                    |
|---------|---------------------------------------------|
|         | Eine Seite zurück blättern.                 |
| സ്ത     | Wechsel Funktionstastenmaske (Softkeymaske) |
| Ŧ       | Wechsel der Anzeige                         |
| 1.1.1   | Untergrundpacker FlexPack aktivieren.       |
|         | Untergrundpacker FlexPack deaktivieren.     |
|         | Flacher pflügen.                            |
| Le T    | Tiefer pflügen.                             |

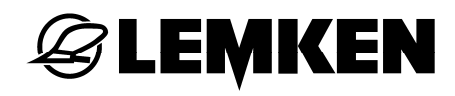

| Softkey | Funktion                                                                                                    |
|---------|----------------------------------------------------------------------------------------------------|
|         | Drehung starten.                                                                                                    |
|         | Pflug nach rechts drehen.                                                                                                    |
|         | Pflug nach links drehen.                                                                                                    |
| Û       | Mitnehmerarm auslösen (Schloss des Mitnehmerarms öffnen).                                                                           |
|         | Arbeitsbreite einstellen, siehe «Arbeitsbreite, Seite 27»                                                                           |
|         |                                                                                                    |
| +       | <ul> <li>Bei Standardausführung des Pfluges = Vorderfurchenbreite einstellen,<br/>siehe «Vorderfurchenbreite, Seite 28».</li> </ul> |
|         | <ul> <li>Bei Onland-Ausführung des Pfluges = Seitenzugkorrektur, siehe<br/>«Onland-Ausführung, Seite 33».</li> </ul>                |
| P P     | Pflug in Transportstellung drehen.                                                                                                  |
| છે•ઇ    | Vorgang starten: Pflug von Transport in Arbeitsstellung bringen.<br>(Abfrage Mittenverriegelung)                                    |
| 1224    | Bodenfreiheit für den Drehvorgang verringern.                                                                                       |
| Ť++     | Bodenfreiheit für den Drehvorgang vergrößern.                                                                                       |
| STOP    | Vorgang abbrechen.                                                                                                    |

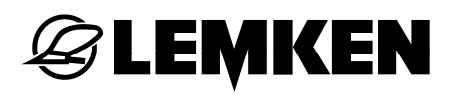

| Softkey              | Funktion                                                                |
|----------------------|-------------------------------------------------------------------------|
|                      | Neigung einstellen, siehe «Neigung, Seite 28».                          |
|                      | OF-Hydraulikzylinder langsam ausfahren.                                 |
|                      | OF-Hydraulikzylinder langsam einfahren.                                 |
| <b>8:8</b>           | OF-Umstellung von F-Betrieb auf O-Betrieb (Zylinder fährt schnell ein). |
| <b>B•</b> <i>B</i> . | OF-Umstellung von O-Betrieb auf F-Betrieb (Zylinder fährt schnell aus). |
|                      | Option Hydromatic Druck einstellen, siehe «Hydromatic, Seite 57».       |

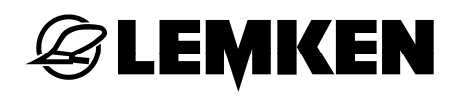

| Softkey   | Funktion                                                                                                    |
|-----------|----------------------------------------------------------------------------------------------------|
| <b>v</b>  | Option FlexPack aktiv, siehe «FlexPack, Seite 54». Nach Betätigung dieses Softkeys wird eine neue Softkeymaske eingeblendet: |
| Ż         | FlexPack ausschwenken.                                                                                                    |
| t         | FlexPack einschwenken.                                                                                                    |
| <b>F1</b> | Druckvorwahl P1 FlexPack im Betriebsmenü                                                                                     |
| Ę2.       | Druckvorwahl P2 FlexPack im Betriebsmenü                                                                                     |
|           | FlexPack absenken.                                                                                                    |
| t         | FlexPack anheben.                                                                                                    |

Siehe «FlexPack, Seite 26».

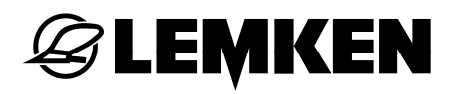

## 4.5 Guide Softkeys

| Softkey  | Funktion                                                                                                    |
|----------|----------------------------------------------------------------------------------------------------|
|          | GPS gesteuerte Arbeitsbreite (Guide)<br>aktivieren.                                                                 |
|          | GPS gesteuerte Arbeitsbreite (Guide)<br>deaktivieren.                                                               |
| SET SET  | Eine Fahrspur vor<br>3 Sekunden gedrückt halten = aktuelle<br>Fahrspur wird als neue Fahrspur Arbeit<br>übernommen. |
| »///// – | Eine Fahrspur zurück                                                                                                |

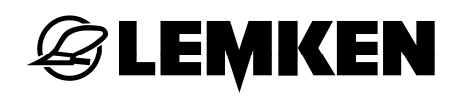

## 4.6 Weitere Anzeigen

| Anzeige         | Bedeutung                                                                      |
|-----------------|--------------------------------------------------------------------------------|
| $\bigcirc$      | Alles O.K. Keine Störungen. Es werden keine Warnungen oder Hinweise angezeigt. |
|                 | Störung, Warnung oder Hinweis, siehe «Beispiel, Seite 70».                     |
| <b>36</b>       | Systemzustand                                                                  |
|                 | Blinkend = Achtung Aktivität                                                   |
|                 | ISOBUS-STOP-Schalter                                                           |
| - <b> </b> Z→ + | Kurzschluss                                                                    |
| <b>\$</b>       | Kriechgang                                                                     |

| Anzeige       | Bedeutung                                                                                                    |
|---------------|----------------------------------------------------------------------------------------------------|
| P1<br>20 bar  | Druckeinstellung im Betriebsmenü (nur sichtbar, wenn FlexPack aktiviert ist), siehe «FlexPack, Seite 26».                                         |
| 40 % Y4       | Ansteuerung Kriechgangventil<br>Stromaufnahmeventil im Menü Informationen, siehe<br>«Kriechgang, Seite 62».                                       |
| +% <u>o</u> % | Anpassung der minimalen Verfahrgeschwindigkeit für<br>die jeweilige Funktion (z. B. Ventil für den Kriechgang,<br>siehe «Kriechgang, Seite 62».). |

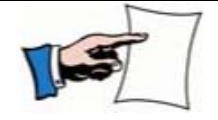

Angabe in Prozent bezieht sich auf die elektronische Ansteuerung des Ventils

## 5 STEUERUNG

## 5.1 Stromversorgung elektronische Steuerung

Für die elektronische Steuerung wird eine Versorgungsspannung von 12 V benötigt.

Unterspannungen und Überspannungen führen zu Betriebsstörungen. Folglich werden elektrische Betriebsmittel zerstört.

Über das Stromversorgungskabel wird die gesamte elektronische Steuerung mit Strom versorgt.

Das Stromversorgungskabel wird direkt an der Batterie des Traktors angeschlossen.

Bei Traktoren mit ISOBUS Gerätesteuerung werden die vorhandenen ISOBUS Steckdosen verwendet.

#### 5.1.1 Anschluss an einen Traktor ohne ISOBUS

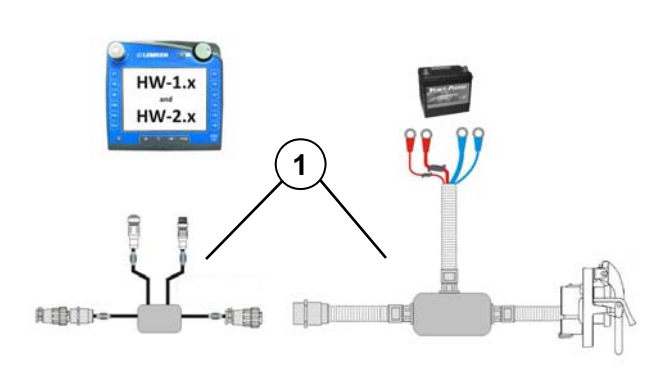

Der Traktor muss mit einem ISOBUS Montagesatz (1) zur Traktor Grundausrüstung ausgestattet werden.

ISOBUS Montagesatz (1) an die Batterie des Traktors anschließen.

## 5.1.2 Anschluss an einen Traktor mit ISOBUS

• Über das Traktor-ISOBUS-Terminal

Der Jobrechner befindet sich vorn am Gerät.

Über die ISOBUS Anschlussleitung wird die gesamte ISOBUS Gerätesteuerung angeschlossen und mit Strom versorgt.

- ISOBUS Stecker mit der ISOBUS Steckdose des Traktors verbinden.
- Über ein separat angeschlossenes ISOBUS-Terminal (z. B. CCI 200).

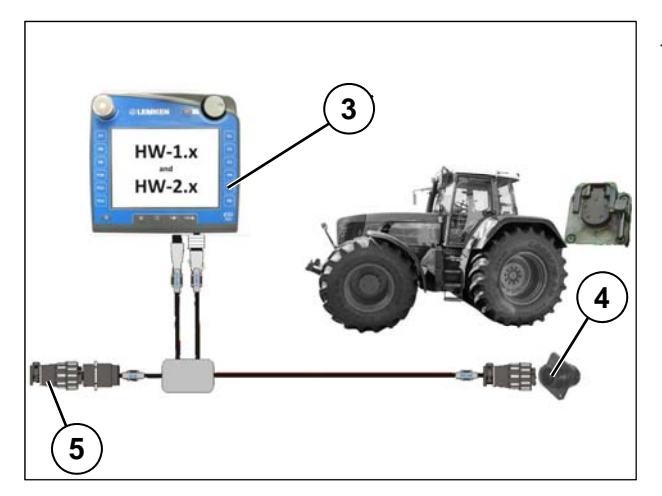

 Bedienterminal (3) mit der ISOBUS
 Steckdose (4) in der Traktorkabine verbinden.

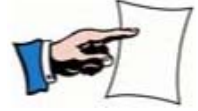

Damit die Signalübertragung gewährleistet ist, muss der Abschluss-Stecker (5) montiert sein.

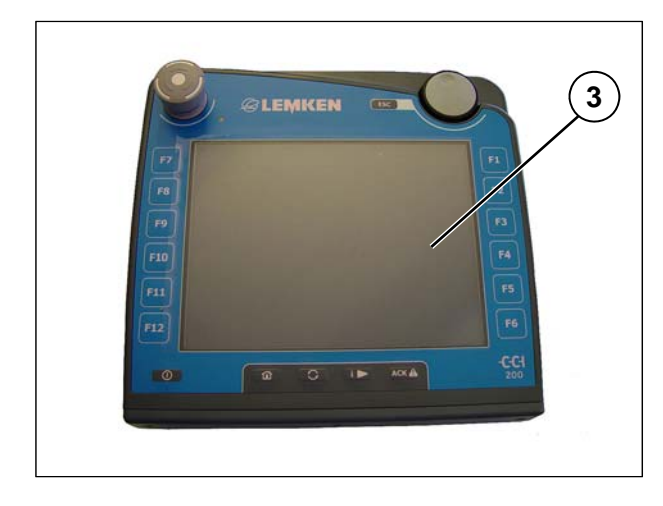

Zum Anschluss des ISOBUS Bedienterminals (3) an ISOBUS und Spannungsversorgung am Traktor siehe separate Betriebsanleitung Competence Center ISOBUS e.V.

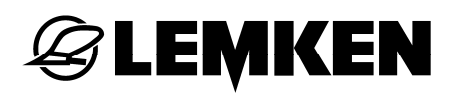

## 5.2 Einschalten

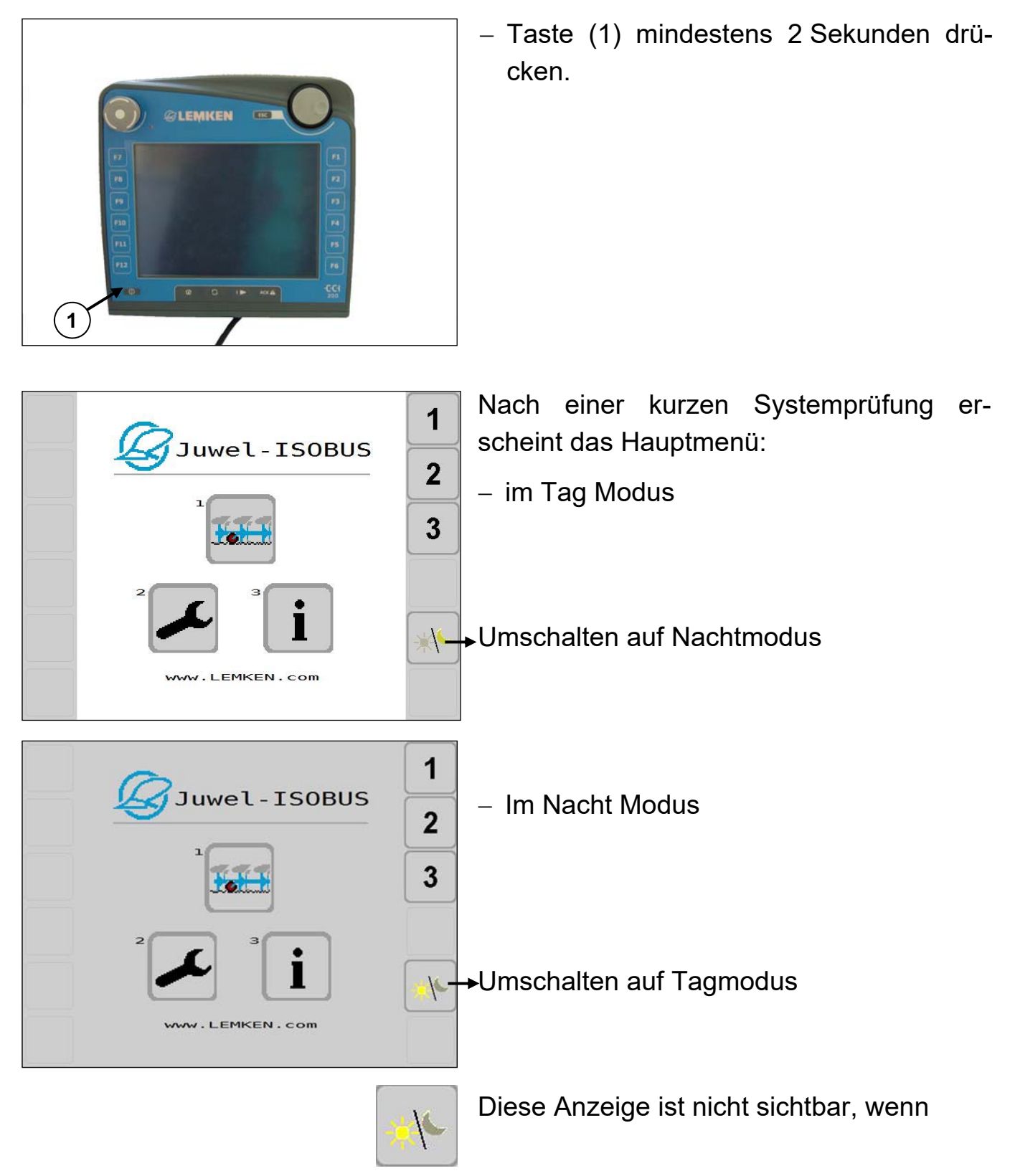

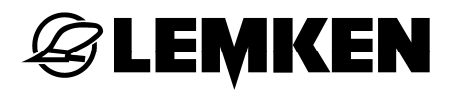

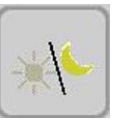

• die Traktordaten aus Traktor-ECU

und gleichzeitig

- die Traktorbeleuchtung genutzt werden.
- Siehe «Traktordaten, Seite 46».

Das Hauptmenü beinhaltet folgende Untermenüs:

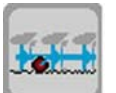

Betriebsmenü

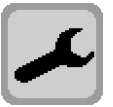

Einstellungen

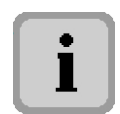

Informationen

Um in das gewünschte Untermenü zu gelangen:

 Entsprechenden Schaltfläche drücken.
 Wahlweise auch die Softkeys mit Ziffern 1-3 verwenden.

## **EXEMPLE**

#### 5.3 Bewegen im Menü

Je nach Ausrüstung und Gerätetyp beinhaltet ein Menü eine Menüseite oder mehrere Menüseiten.

Ein Menü mit mehreren Menüseiten unterscheidet sich durch zusätzliche Blätterfunktionen:

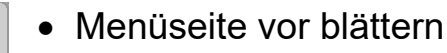

• Menüseite zurück blättern

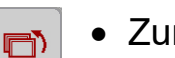

• Zurück zum übergeordneten Menü

Um zur gewünschten Menüseite zu gelangen:

- Entsprechenden Softkey drücken.

#### 5.4 Anzeigen und Menüs

Abhängig vom Gerätetyp und von der Ausstattung des Gerätes können einige Anzeigen des Bedienterminals von den in dieser Betriebsanleitung abgebildeten Anzeigen abweichen. Falls dies relevant für den Betrieb des Gerätes ist, wird darauf gesondert hingewiesen.

## 6 BETRIEBSMENÜ

#### 6.1 Allgemeines

Das Betriebsmenü dient zur Überwachung und Steuerung des Gerätes während des Einsatzes. Vor dem Einsatz sind gerätespezifische Eingaben und Einstellungen in weiteren Menüs der elektronischen Steuerung erforderlich.

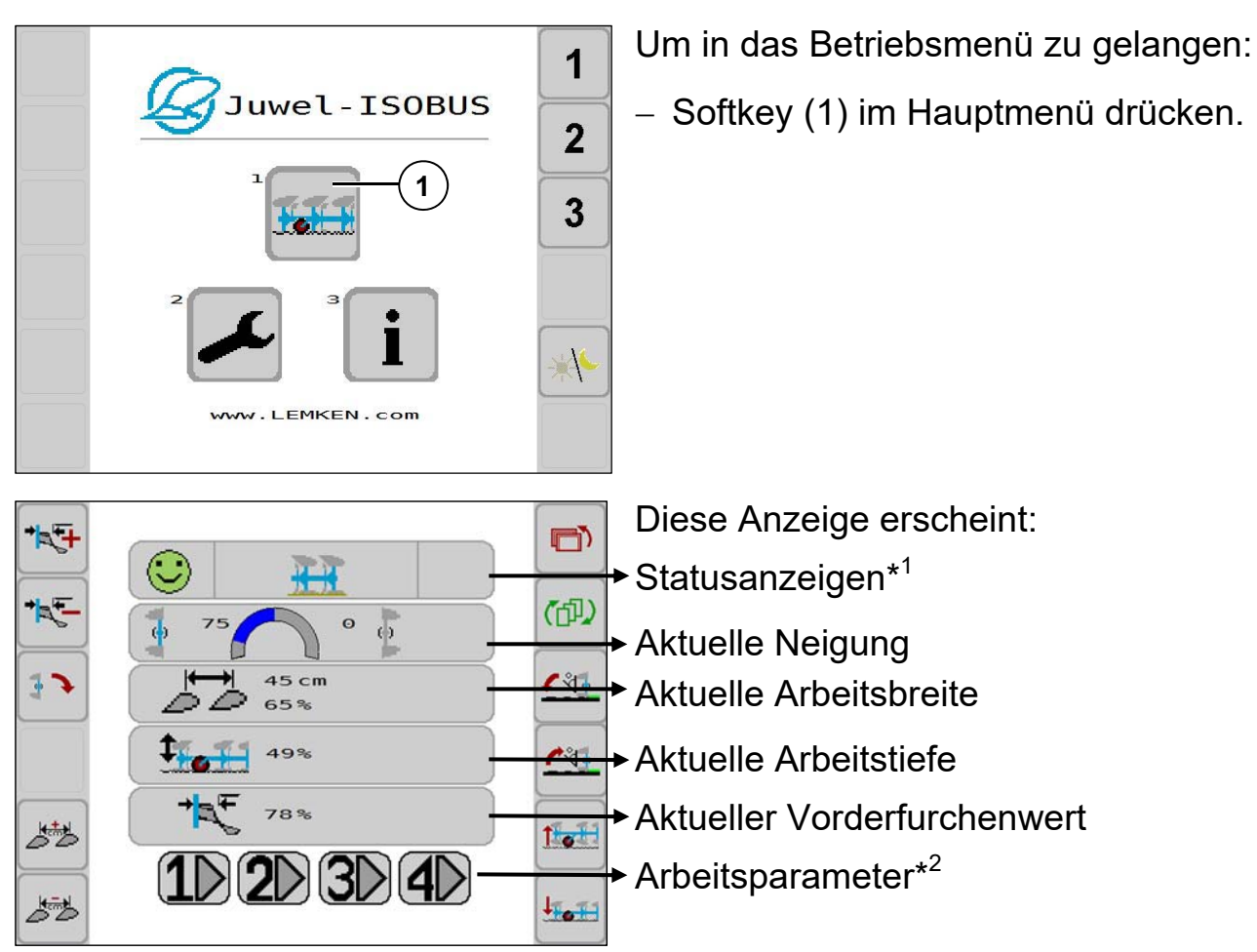

\*<sup>1</sup> Informationen über aktuelle Meldungen und Betriebszustände des Gerätes in Verbindung mit der elektronischen Steuerung

\*<sup>2</sup>4 Szenarien speichern die Werte für:

- Neigung (links und rechts separat)
- Arbeitsbreite
- Arbeitstiefe
- Vorderfurche

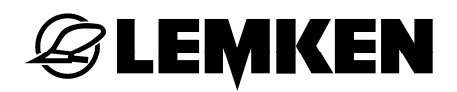

#### 6.1.1 Statusanzeigen

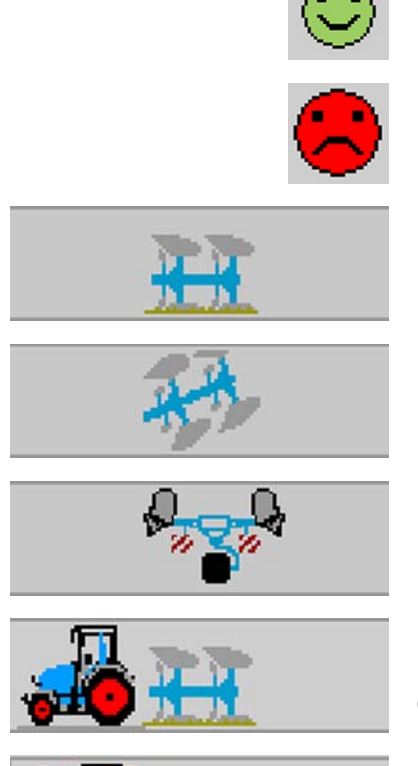

OK

Fehler, siehe «Störungsliste, Seite 72».

Pflug in Arbeitsstellung

Pflug nicht in Arbeitsstellung

Pflug in Transportstellung

Pflug in Arbeitsstellung und TECU ist eingeschaltet.

Keine Traktordaten in ISOBUS, siehe «Traktordaten, Seite 46».

#### 6.2 Arbeiten mit integriertem Untergrundpacker FlexPack

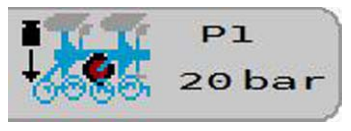

Statusanzeige Druckeinstellung

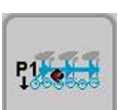

Softkey Druckvorwahl P1

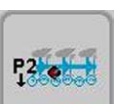

Softkey Druckvorwahl P2

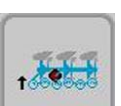

FlexPack anheben.

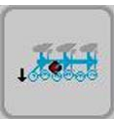

FlexPack absenken.

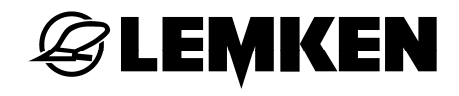

Die Auswahl mit Mitnehmerarm und Untergrundpacker VarioPack zu arbeiten erfolgt im Menü Einstellungen, siehe «Mitnehmerarm, Seite 54».

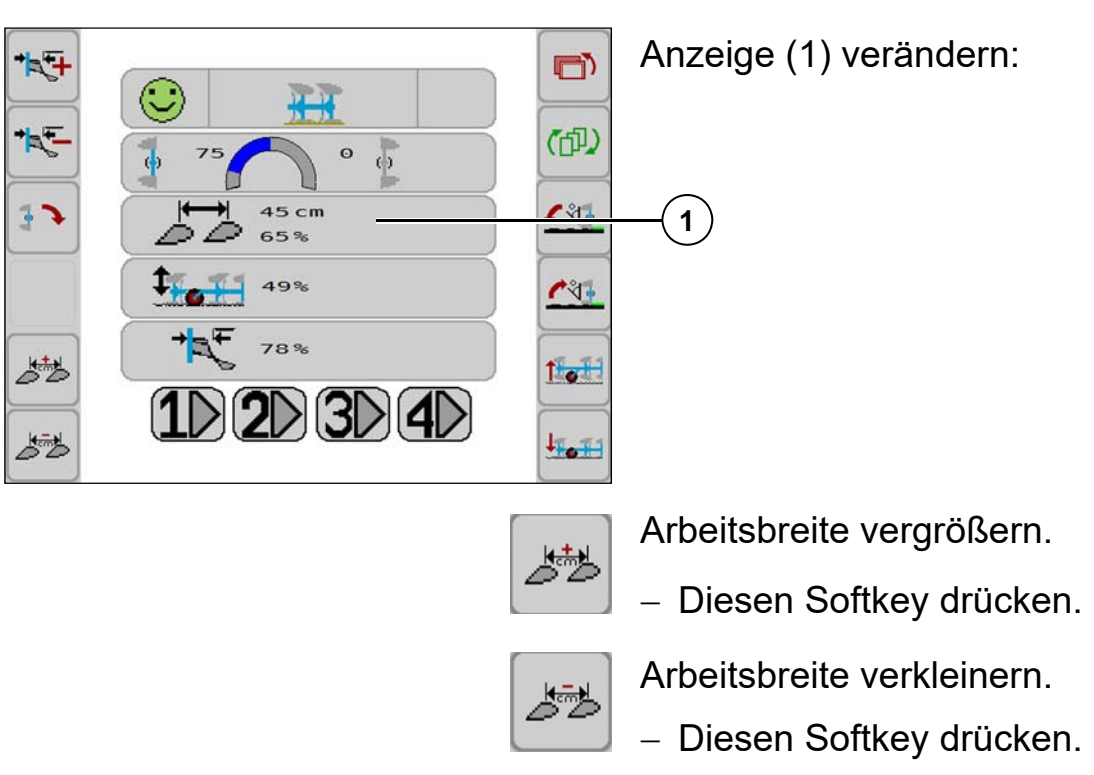

#### 6.3 Arbeitsbreite einstellen

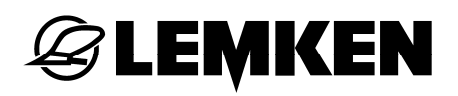

#### 6.4 Neigung einstellen

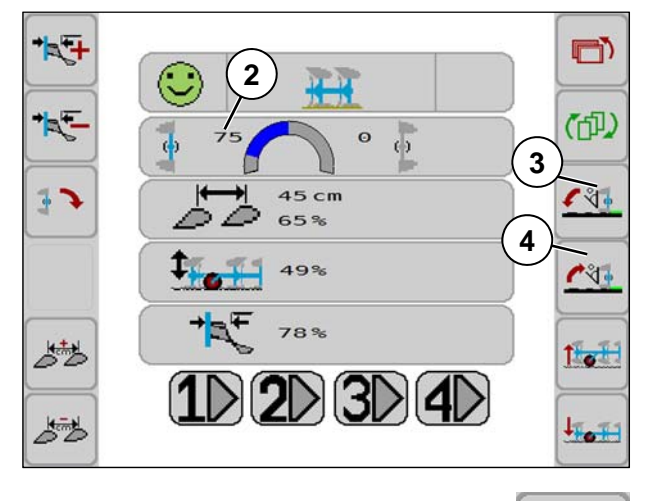

Anzeige (2) verändern:

 Um die Neigung des Pfluges zu ändern, Softkey (3) oder (4) drücken.

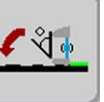

\*°( •

Neigungswinkel vergrößern.

- Diesen Softkey drücken.

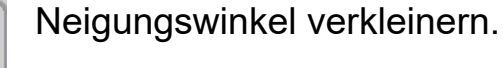

- Diesen Softkey drücken.

#### 6.5 Vorderfurchenbreite einstellen

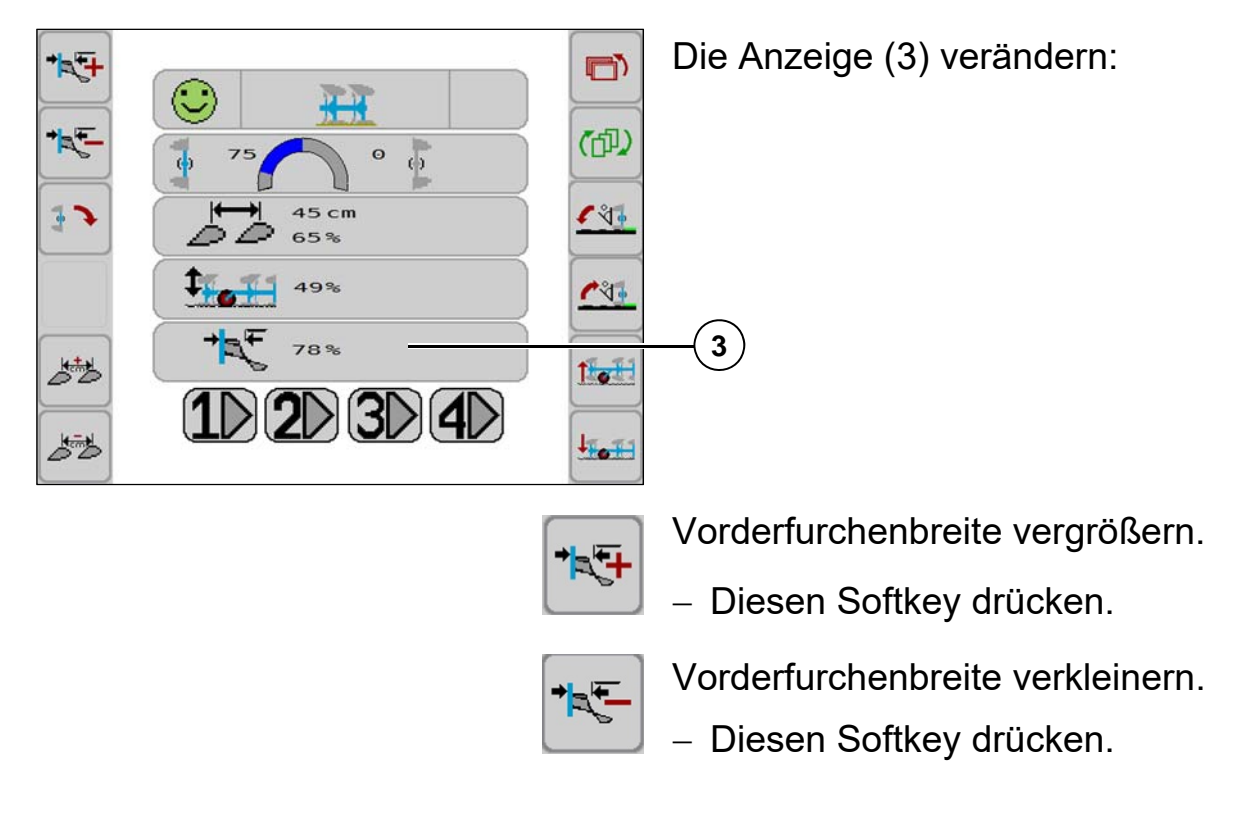

## 6.6 Arbeitstiefe einstellen

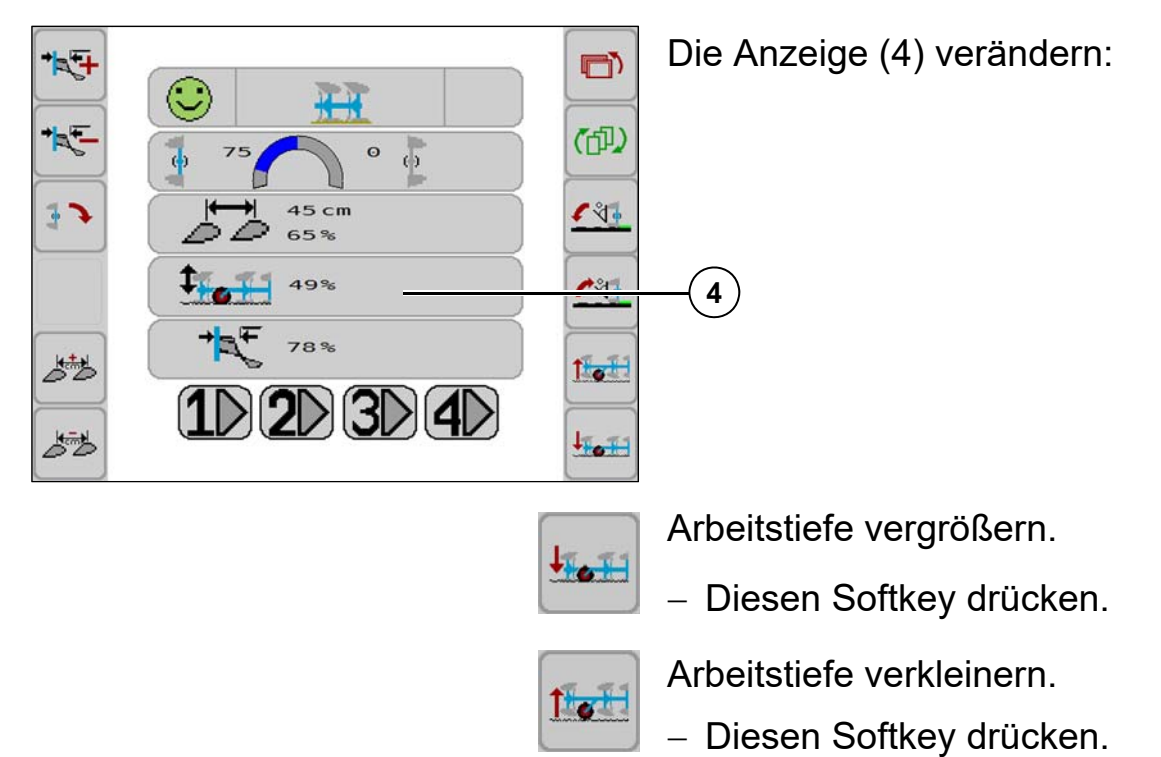

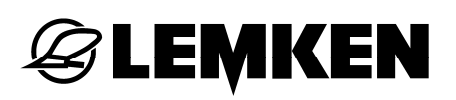

## 6.7 Konfigurationsprofilspeicher

Mit dem Konfigurationsprofilspeicher werden aktuelle Geräteeinstellungen gespeichert und aufgerufen.

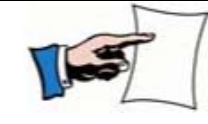

Der Konfigurationsprofilspeicher kann im Betriebsmenü aktiviert werden.

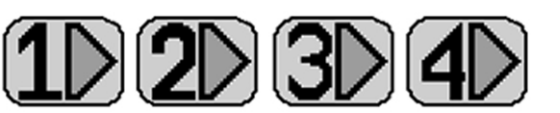

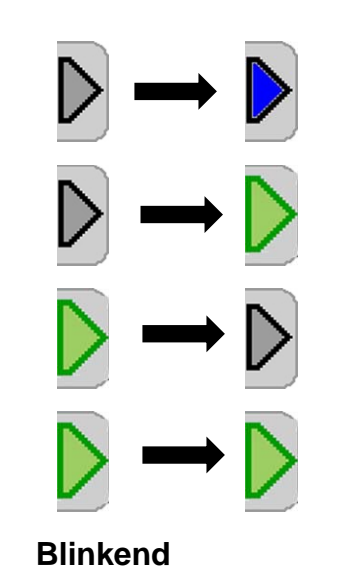

Insgesamt sind vier Speicherplätze für vier Szenarien verfügbar.

- Einmaliges Antippen = Vorschau eines inaktiven Szenarios wird aktiviert
- Zweimaliges Antippen innerhalb kurzer
   Zeit = Inaktives Szenario wird aktiviert
- Einmaliges Antippen = aktives Szenario wird deaktiviert
- Einmaliges Antippen = blinkendes Szenario wird wieder aktiviert

Folgende Einstellungen werden gespeichert:

- Neigung (links und rechts separat)
- Arbeitsbreite
- Arbeitstiefe
- Vorderfurchenbreite

## 6.7.1 Einstellung speichern

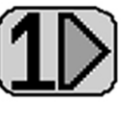

Es gibt drei Möglichkeiten Konfigurationsprofile zu speichern.

#### Kein Speicher aktiv

 Eine der 4 belegbaren Softkeys drücken bis ein längerer Signalton erfolgt.

Die eingestellten Werte werden gespeichert.

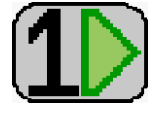

Die gespeicherten Einstellungen sind aktiv. Erneutes Speichern überschreibt die gespeicherten Werte.

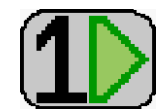

## Ein Speicher ist aktiv.

Hier Speicher 1.

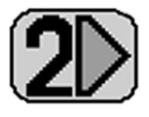

 Softkey 2 drücken bis ein längerer Signalton erfolgt.

=> Werte aus Speicher 1 werden übernommen.

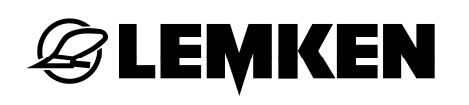

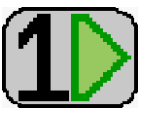

## Ein Speicher ist aktiv.

Hier Speicher 1.

Einzelne Werte werden geändert, z. B. Arbeitsbreite.

Der aktivierte Softkey blinkt = deaktiviert.

Entweder:

 werden Änderungen nach Drücken des Softkeys bis zum Signalton übernommen,

oder

 der Softkey wird nach kurzem Drücken wieder aktiviert, ohne Übernahme des neuen Wertes.

## 6.7.2 Einstellungen abrufen

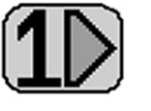

 Um die gespeicherten Einstellungen abzurufen, entsprechenden Softkey zweimal innerhalb kurzer Zeit drücken.

Ein kurzer Signalton ist erfolgt.

Einstellung des Speicherplatzes.

Das Gerät wird auf die gespeicherten Werte eingestellt.

1)

Der grüne Softkey signalisiert die Übereinstimmung der aktuellen Einstellung mit der

Die gespeicherten Einstellungen sind aktiv.

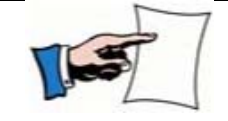

Meldungen in der Statuszeile erfolgen bei Deaktivierung eines Szenarios, siehe «Meldungen, Seite 70».

## 6.8 Onland-Ausführung

## 6.8.1 Funktion der Softkeys

Siehe «Softkeys, Seite 14».

#### 6.8.2 Umstellung F-Betrieb auf O-Betrieb

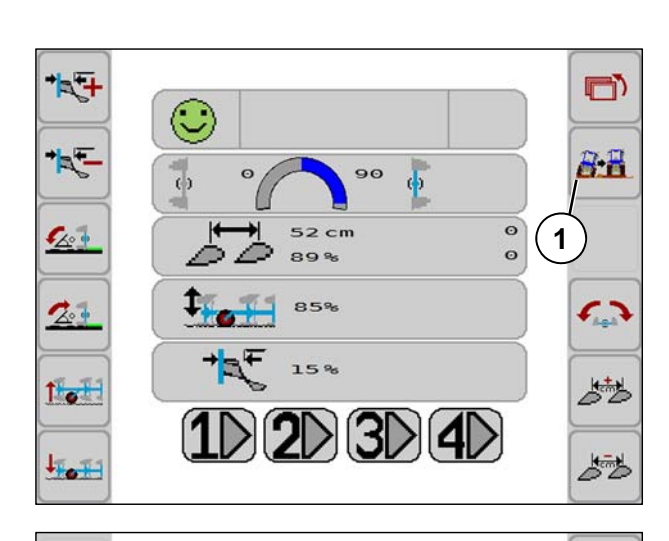

**H** -

85%

15%

 $1 \ 2 \ 3 \ 4 \$ 

Siehe auch Betriebsanleitung Anbaudrehpflug Juwel 8 i.

- Softkey (1) kurz drücken.
  - => Maskenwechsel

Softkey (4) kurz drücken.

Æ

t 👬

15

**8-8** 

8·8

**॔**4

=> Aktivierung Onland Betrieb

Diese Anzeige erscheint.

• Pflug ist im Onland Betrieb.

Bei nochmaligem Drücken des Softkeys(4) verschwindet diese Anzeige wieder.Der Pflug ist nicht mehr im Onland Betrieb.

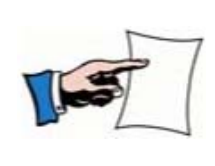

Der Hydraulikzylinder für die OF-Umstellung wird nicht über einen Sensor gesteuert.

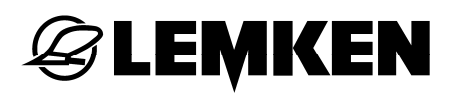

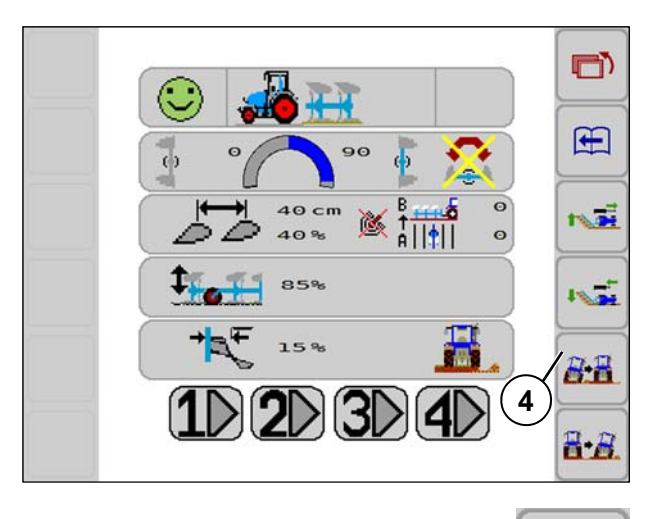

Hydraulikzylinder einstellen, sodass der Pflug Onland arbeitet:

- **8:**8
- Softkey (4) drücken (gedrückt halten, bis der Zylinder komplett eingefahren ist).
- Pflug schwenkt in O-Betrieb.
## 6.8.3 Umstellung O-Betrieb auf F-Betrieb

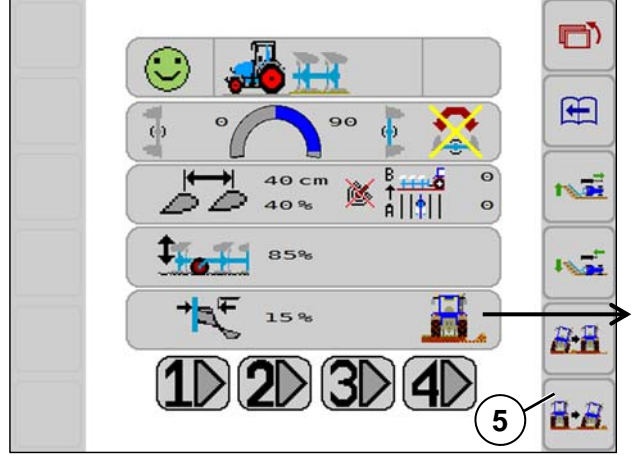

- Softkey (5) kurz drücken.
  - => Onland Betrieb wird ausgeschaltet.

Diese Anzeige verschwindet.

• Pflug ist im F-Betrieb.

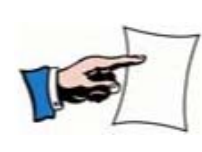

Der Hydraulikzylinder für die OF-Umstellung wird nicht über einen Sensor gesteuert.

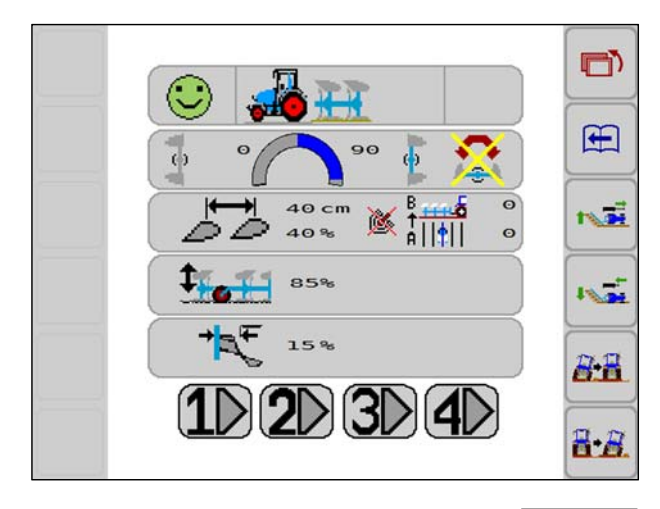

**-----**

Hydraulikzylinder einstellen, sodass der Pflug in der Furche arbeitet:

- Softkey (5) drücken (gedrückt halten, bis der Zylinder komplett ausgefahren ist).
- Pflug schwenkt in F-Betrieb.

Siehe Betriebsanleitung Anbaudrehpflug Juwel 8 i.

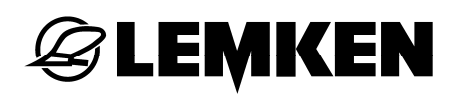

#### Einstellungen 6.8.4

Siehe Abschnitt Einstellcenter Optiquick in der Betriebsanleitung Anbaudrehpflug Juwel 8 i.

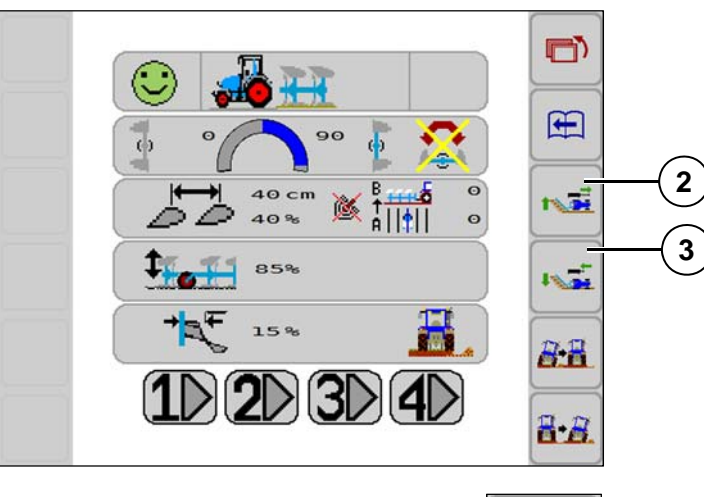

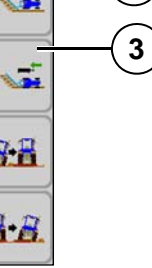

- Softkey (2) drücken.

• Innerer Hydraulikzylinder fährt langsam aus.

F-Betrieb: Vorderfurchenbreite wird größer.

O-Betrieb: Abstand des Traktors zur Furchenwand wird kleiner.

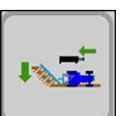

- Softkey (3) drücken.
- Innerer Hydraulikzylinder fährt langsam ein.

F-Betrieb: Vorderfurchenbreite wird kleiner.

O-Betrieb: Abstand des Traktors zur Furchenwand wird größer.

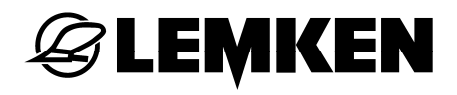

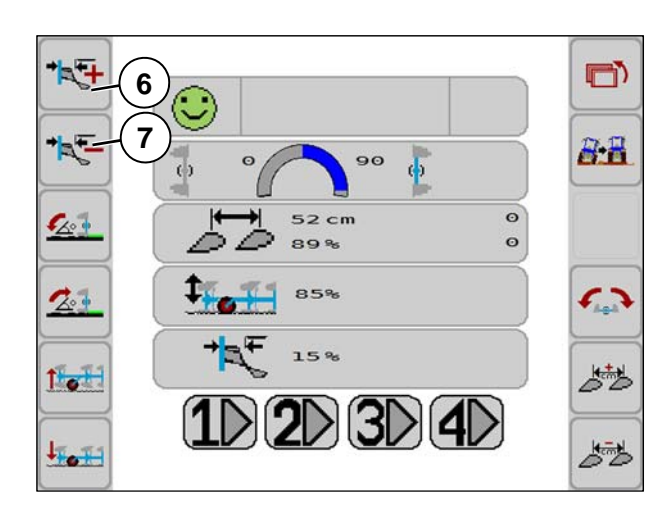

#### Seitenzugkorrektur

Traktor zieht zum gepflügten Land

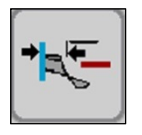

- Softkey (7) drücken.
- Äußerer Hydraulikzylinder fährt langsam ein.

Traktor zieht zum ungepflügten Land

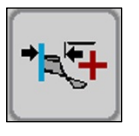

- Softkey (6) drücken.
- Äußerer Hydraulikzylinder fährt langsam aus.

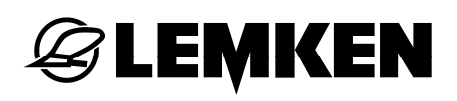

## 7 MENÜ EINSTELLUNGEN

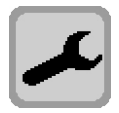

Die Anzeigen sind abhängig von der Ausrüstung des Gerätes.

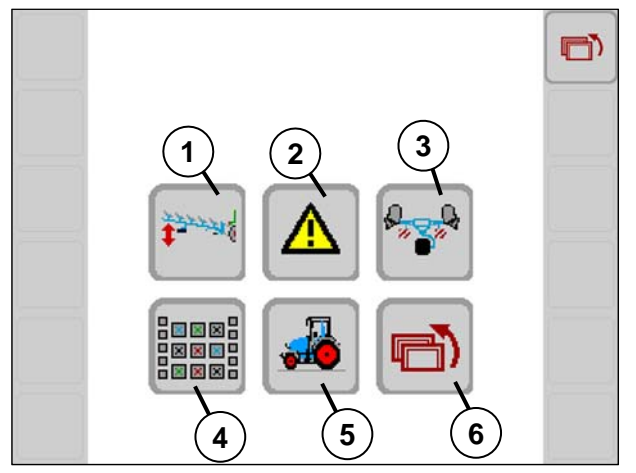

- 1 Bodenfreiheit während des Drehvorganges (+/- 100)
- 2 Sensoren
- 3 Transportstellung
- 4 Softkeybelegung
- 5 Traktordaten in ISOBUS
- 6 Zurück zur vorigen Anzeige

Standard

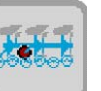

7 Integrierter Untergrundpacker FlexPack

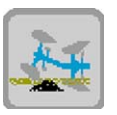

8 Überlastsicherung Hydromatic (T-Element)

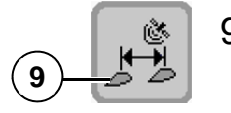

9 GPS-Arbeitsbreiteneinstellung (Guide)

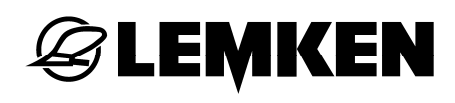

#### 7.1 Bodenfreiheit

Je nach Einstellung des Zugpunktes (Traktor/Pflug-Zuglinie) wird während des Drehvorganges eine unterschiedliche Bodenfreiheit benötigt.

- Diesen Softkey drücken.

Wenn der Zugpunkt mit der inneren Spindel des Optiquick Einstellcenters am Pflug verstellt wird, kann die Bodenfreiheit für den Drehvorgang angepasst werden.

Die Bodenfreiheit ist einstellbar von -100 bis +100.

- Um die Bodenfreiheit zu vergrößern, Softkey (1) drücken.
- Um die Bodenfreiheit zu verringern, Softkey (2) drücken.

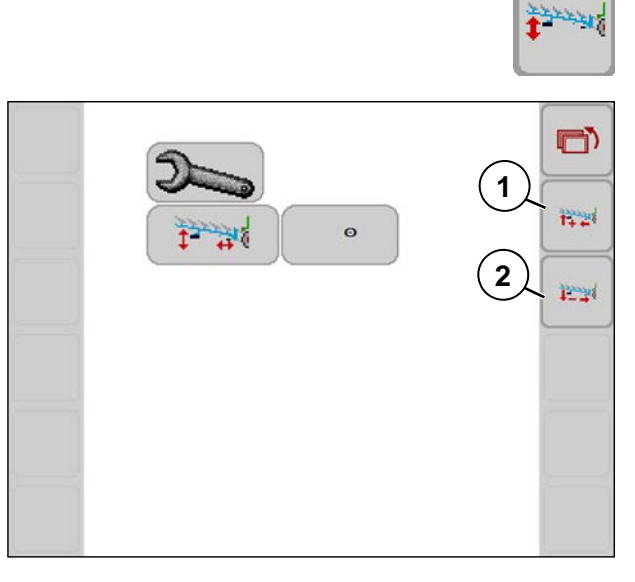

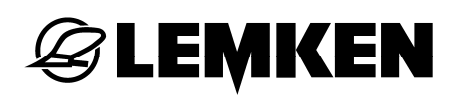

### 7.2 Sensordiagnose

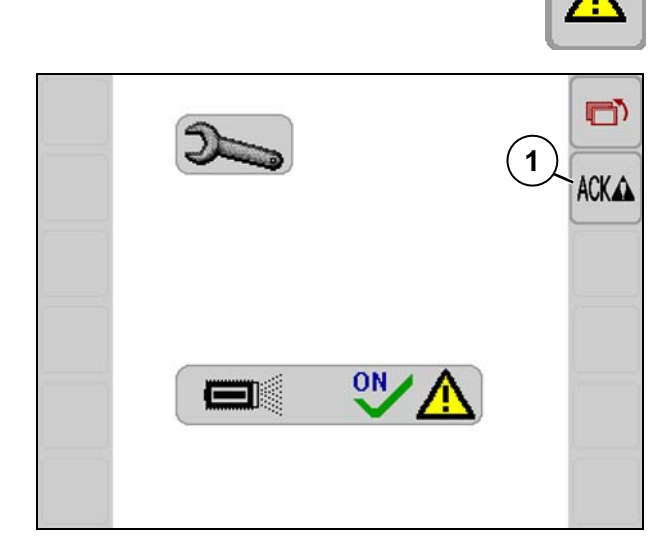

Sensoren prüfen und bestätigen.

- Sensoren an
- Mit Softkey (1) bestätigen.

Wenn eine Störung vorliegt, siehe «Störungsliste, Seite 72», kann es erforderlich sein, die Sensorüberwachung auszuschalten.

Anzeige auf OFF = Sensorüberwachung ist ausgeschaltet.

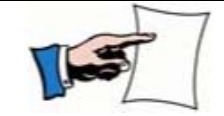

Nach einem Neustart des Systems ist die Sensorüberwachung automatisch wieder eingeschaltet (= ON).

Um zu klären, ob die Sensorüberwachung ausgeschaltet werden kann, kontaktieren Sie den LEMKEN Fachhändler.

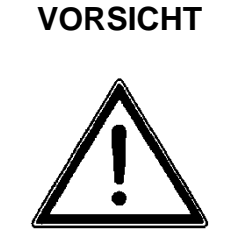

Verletzungsgefahr und Gefahr von Beschädigungen durch Kollision bei ausgeschalteter Sensorüberwachung

 Sensorüberwachung nie ohne Rücksprache mit dem LEMKEN Fachhändler ausschalten.

### 7.3 Transportstellung

7.3.1 Allgemein

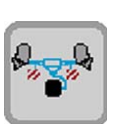

Um das Gerät automatisch in die Transportstellung oder in die Arbeitsstellung zu drehen:

– Diesen Softkey drücken.

## 7.3.2 Pflug in Transportstellung bringen

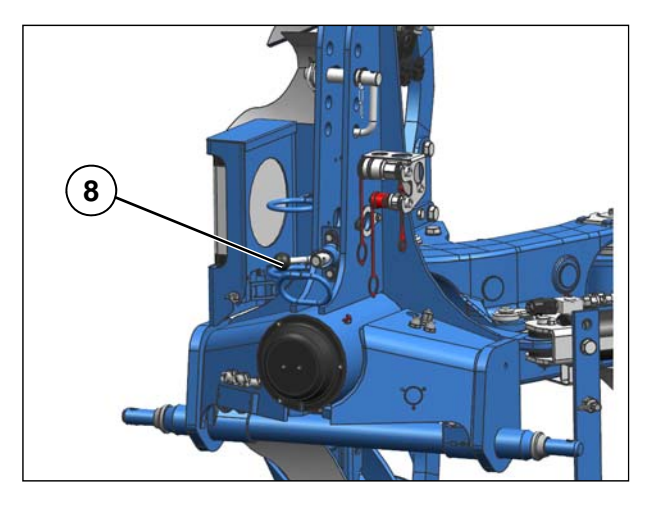

Verriegelungsbolzen (8) um 180° schwenken.

=>Bolzen (8) in Verriegelungsposition

 Unirad in Transportstellung bringen.
 Siehe Betriebsanleitung Anbaudrehpflug Juwel 8 i.

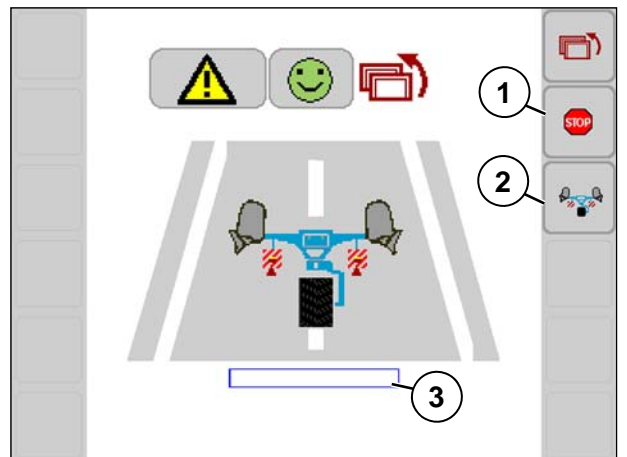

– Softkey (2) drücken.

Der blaue Rahmen (3) gibt den Fortschritt der Neigung zum Oberen Totpunkt wieder und füllt sich mit zunehmender Nähe zum Oberen Totpunkt.

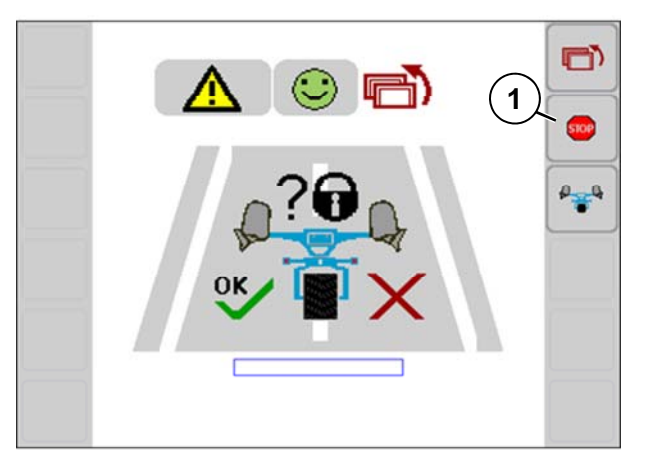

Wenn der Verriegelungsbolzen verriegelt ist:

- Sicherheitsabfrage mit ok bestätigen.

Vorgang startet automatisch.

Angestoßene Aktionen können Sie mit dem Softkey (1) stoppen.

- Oberlenker vom Dreipunktturm trennen.

## 7.3.3 Pflug in Arbeitsstellung bringen

😂 LEMKEN

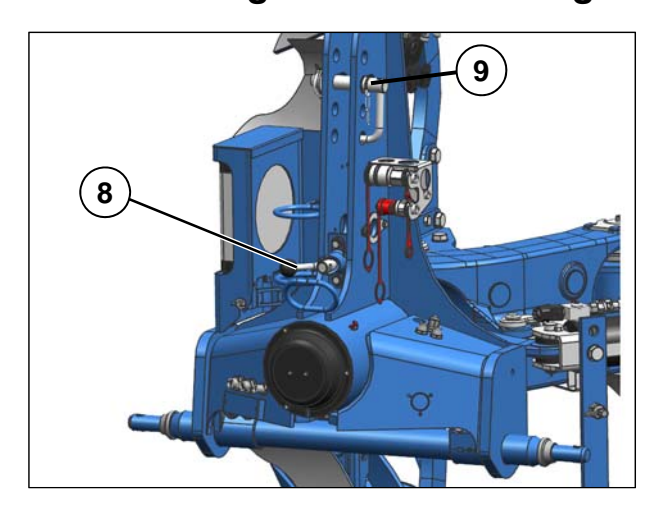

- Oberlenker mit dem Dreipunktturm verbinden.
- Oberlenker mit Oberlenkerbolzen (9) sichern.
- Pflug etwas anheben.
- Verriegelungsbolzen (8) um ca. 180° herausschwenken. Damit der Verriegelungsbolzen (8) nicht selbsttätig zurück gleiten kann, muss der Griff vorn in der Ausnehmung einrasten.

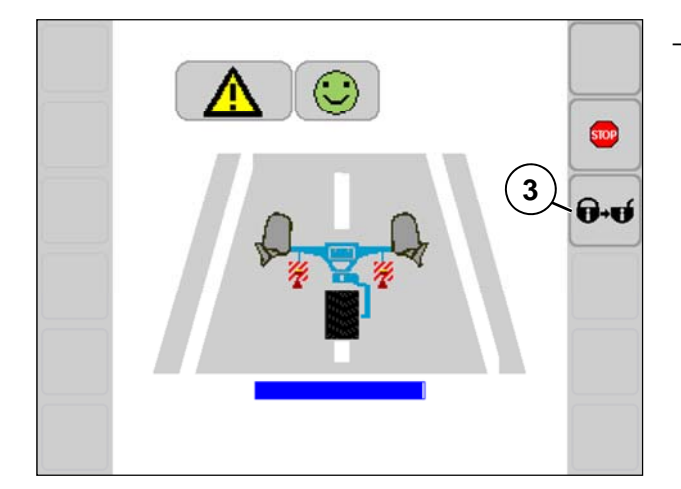

- Softkey (3) > 2 Sekunden drücken.

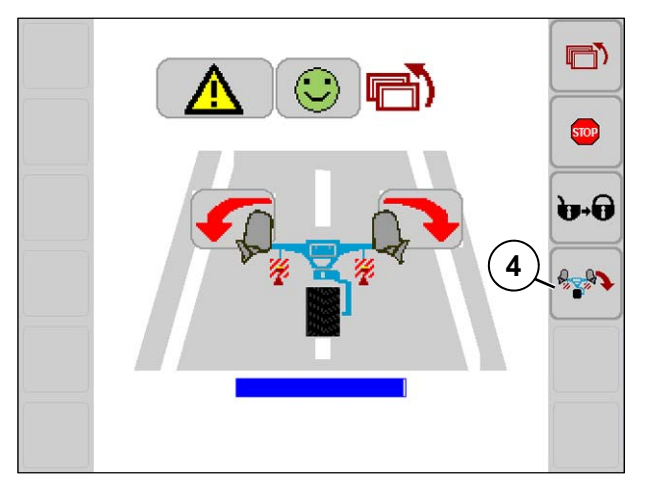

Softkey (4) wird freigegeben.

- Softkey (4) drücken.

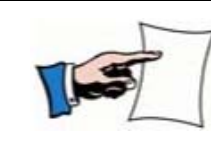

Um Spannung zu lösen, über die roten Pfeiltasten den Pflug bewegen.

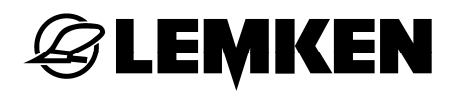

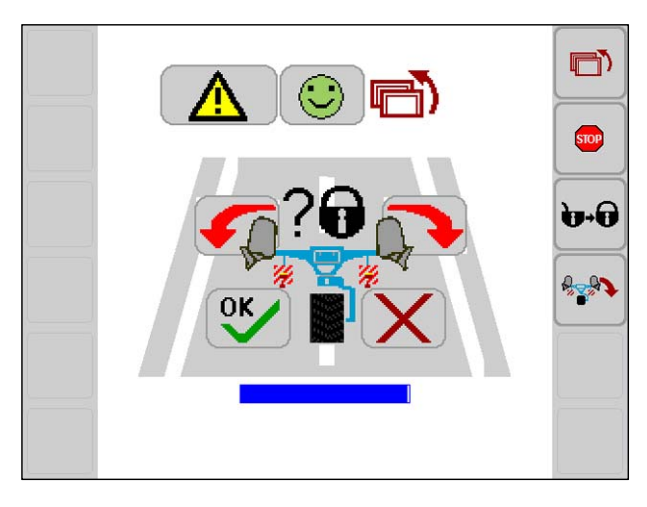

Transportverriegelung mit OK bestätigen
entriegeln.

Vorgang startet automatisch.

Erst, wenn der Pflug sich in Arbeitsstellung befindet:

 Unirad in Arbeitsstellung bringen. Siehe Betriebsanleitung Anbaudrehpflug Juwel 8 i.

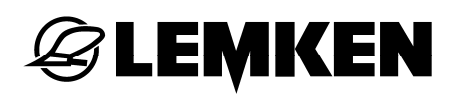

#### 7.4 Layoutmanager

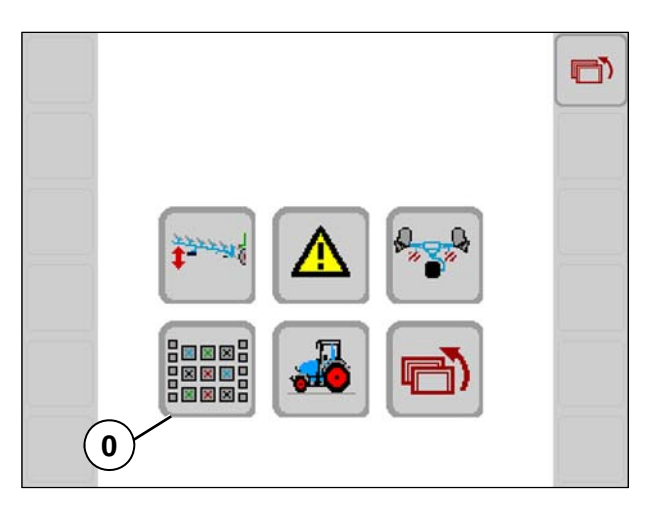

Die benutzerdefinierte Belegung der Funktionstasten ist nur möglich bei Bedienterminals mit mehr als zehn frei belegbaren Tasten.

- Um zu den einzelnen Belegungstasten zu gelangen, Softkey (0) drücken.
- 1 LEMKEN Basis Einstellungen je nach Ausrüstungsvariante des Gerätes
- 2 Löschtaste
- 3 Benutzer
- 4 Wechsel der Anzeige

Bedeutung der weiteren Funktionstasten siehe Seite 14.

Die verfügbaren Funktionen werden auf den Feldern 5 bis 20 angezeigt. Diese Funktionen können den frei belegbaren Funktionstasten zugewiesen werden. Zugewiesene Funktionen sind auf den Feldern 5 bis 20 weiß hinterlegt. Nicht zugewiesene Funktionen sind grau hinterlegt.

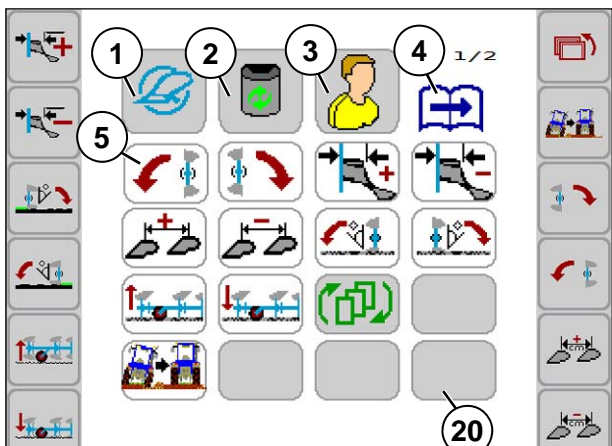

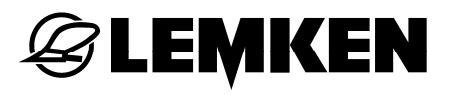

## Alle Funktionstastenbelegungen löschen.

- Löschtaste lange (>1 Sekunde) drücken.

## Einzelne Funktionstastenbelegung löschen.

- Löschtaste kurz drücken.
- Zu löschende Funktionstaste drücken.
  - Das Symbol wird nicht mehr auf der Funktionstaste angezeigt.
  - Das Feld der Funktion (5 bis 20) ist nicht mehr weiß, sondern grau hinterlegt.

#### Funktionstasten belegen.

- Taste mit der gewünschten Funktion (Feld 5 bis 20) drücken.
- Funktionstaste drücken.
  - Das Symbol der Funktion erscheint auf der Funktionstaste.
  - Das Feld der Funktion wird weiß hinterlegt.

#### 7.5 Traktordaten

Folgende Traktordaten aus TECU (Tractor Electronic Control Unit) können Sie in ISOBUS nutzen:

- Fahrgeschwindigkeit
- Hubwerkposition
- Im Menü Einstellungen Softkey (5) drücken.

Diese Anzeige erscheint.

- Softkey (1) oder (2) drücken.

Im Betriebsmenü erscheint diese Statuszeile:

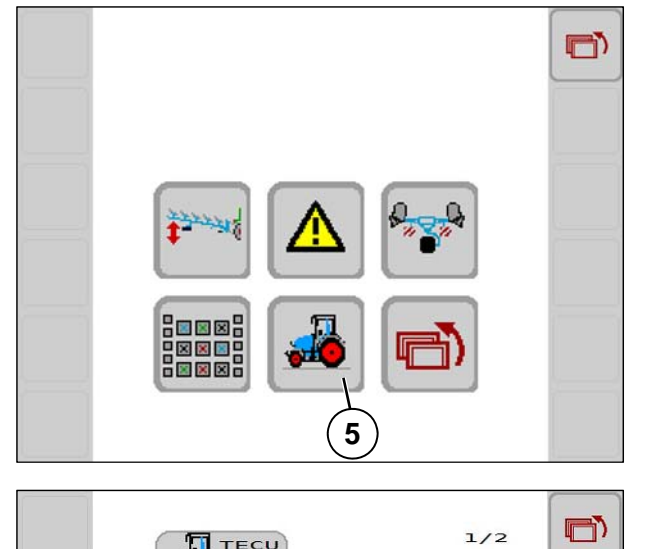

1

(2)

0.0Km/h 0.0m/s 0.0Km/h

0.0m/s

ON

OFF

Ð

Æ

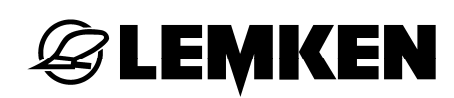

## 7.5.1 Fahrgeschwindigkeit

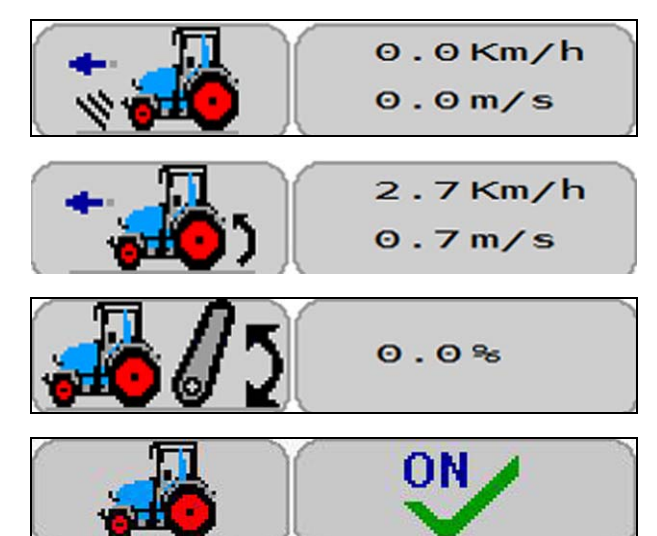

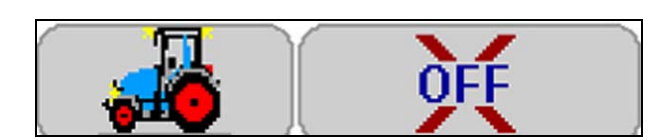

Geschwindigkeit basierend auf Radarsignal oder GPS (schlupffrei)

Geschwindigkeit basierend auf Getriebesignal (schlupfbehaftet)

Status Aushub

ON = Traktordaten aus TECU nutzen.

OFF = Traktordaten aus TECU nicht nutzen.

ON = Traktorbeleuchtung aus TECU nutzen.

OFF = Traktorbeleuchtung aus TECU nicht nutzen.

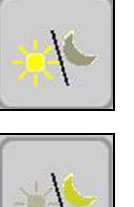

**N** 

Diese Anzeige im Hauptmenü ist nicht sichtbar, wenn:

• Die Traktorbeleuchtung genutzt werden.

Die Anzeige Tag / Nacht bleibt im Hauptmenü sichtbar, wenn für die Traktorbeleuchtung keine gültigen Daten vorhanden sind.

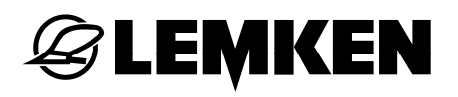

#### 7.5.2 Hubwerkspositionen

Über die Hubwerksposition des Traktors wird ermittelt, ob der Pflug in Arbeitsstellung ist oder nicht. Gleichzeitig wird ermittelt, ob die Aushubhöhe für eine Drehung des Pfluges ausreichend ist.

Diese Informationen werden im Betriebsmenü angezeigt. Dazu werden die Positionen für die Arbeitsstellung und die Mindestaushubhöhe im Menü Einstellungen festgelegt.

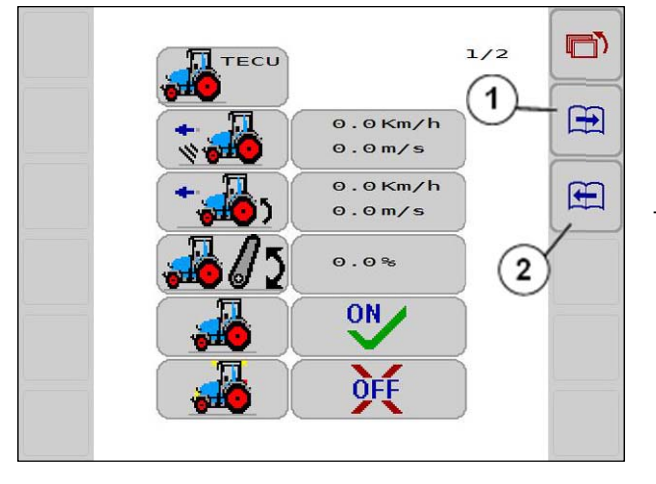

 Um zur folgenden Anzeige zu gelangen, Softkey (1) oder (2) drücken

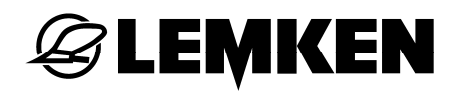

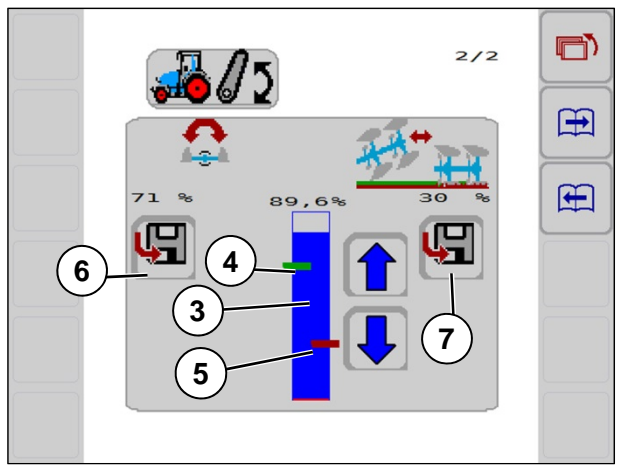

#### Mindestaushubhöhe für Pflugdrehung

Die grüne Markierung (4) kennzeichnet die Mindestaushubhöhe für die Drehung des Pfluges.

Der blaue Balken (3) kennzeichnet die tatsächliche Aushubhöhe des Pfluges.

Wenn der blaue Balken unterhalb der grünen Markierung ist, ist eine Drehung des Pfluges nicht möglich.

#### Prüfung der Arbeitsstellung

Die rote Markierung (5) kennzeichnet die Arbeitsstellung des Pfluges.

Wenn der blaue Balken oberhalb der roten Markierung ist, ist der Pflug noch nicht in Arbeitsstellung.

Je nach Stellung der grünen und roten Markierung und der Höhe des blauen Balkens verändert sich im Betriebsmenü die Anzeige.

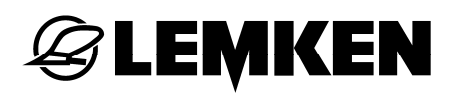

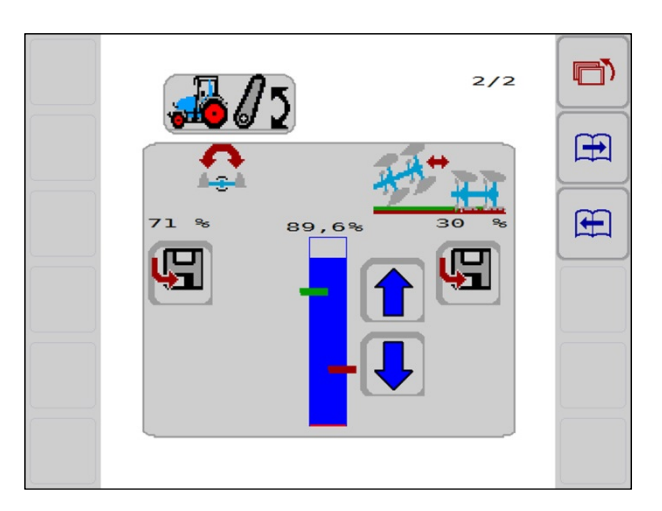

42%

 $1 \ 2 \ 3 \ 4 \$ 

8

9999

9998

(句)

1ª

101

1 of

Beispiel 1:

Der blaue Balken steht oberhalb der grünen und der roten Markierung.

Im Betriebsmenü erscheint diese Anzeige.

→ Pflug nicht in Arbeitsstellung.

→ Pflug kann drehen.

Wenn im Menü Einstellungen bei den Traktordaten die folgende Anzeige erscheint, ist das Symbol (8) nicht sichtbar.

Es liegen keine Traktordaten vor.

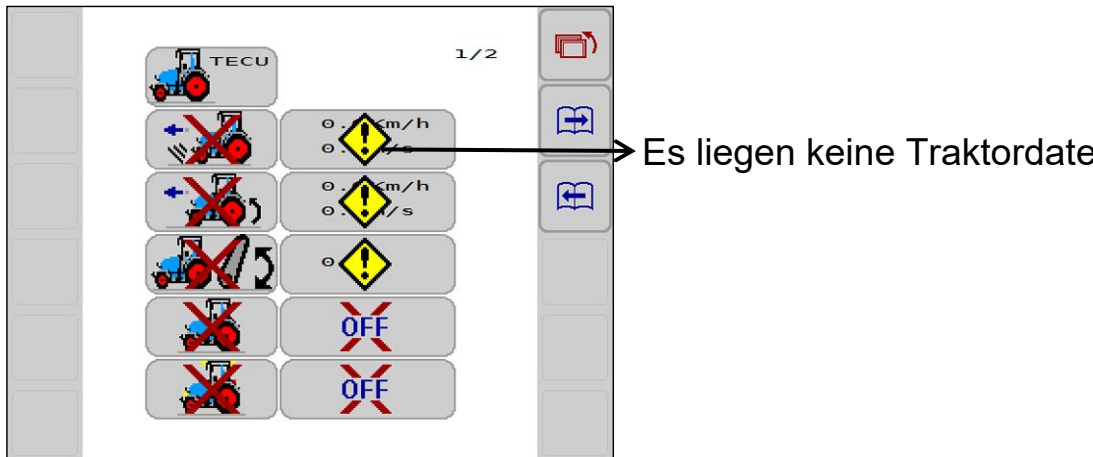

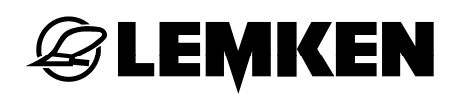

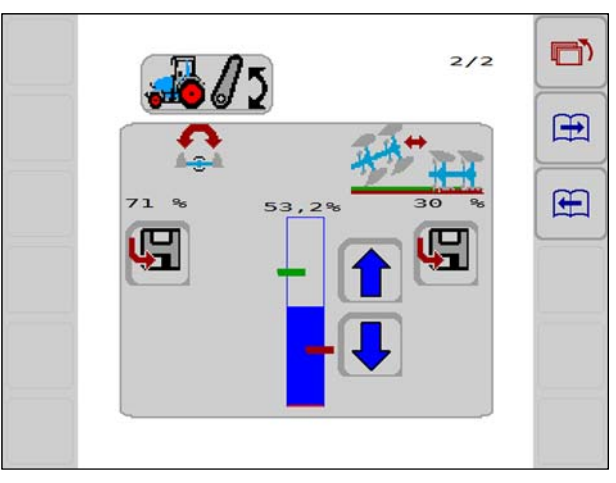

Beispiel 2:

Der blaue Balken steht zwischen der grünen und der roten Markierung.

Im Betriebsmenü erscheint diese Anzeige.

- Pflug nicht in Arbeitsstellung
- Eine Drehung ist noch nicht möglich.

Wenn keine Traktordaten vorliegen, ist Anzeige (8) nicht sichtbar.

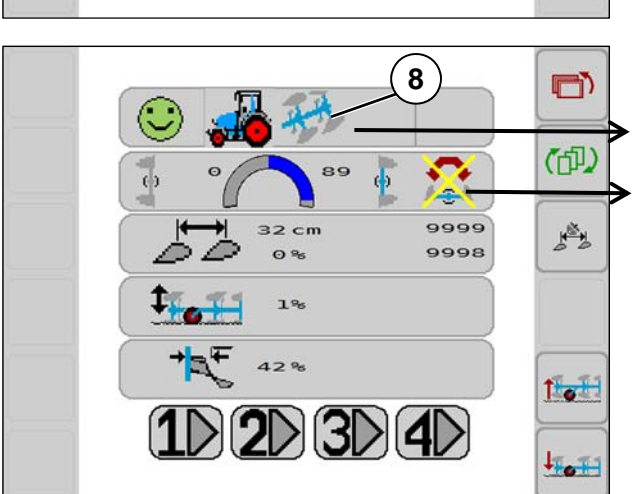

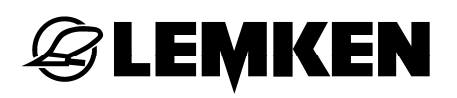

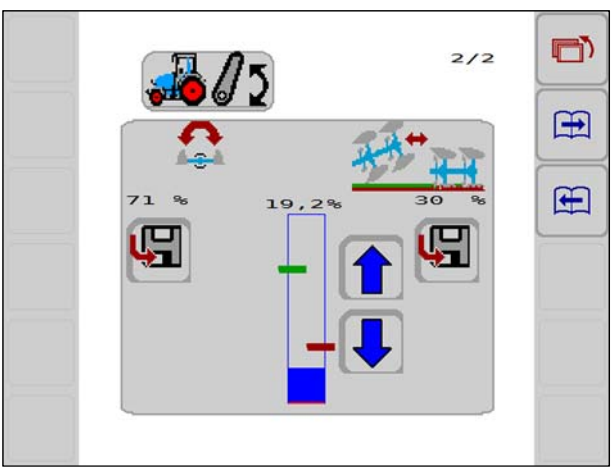

Beispiel 3:

Der blaue Balken steht unterhalb der grünen und der roten Markierung.

Im Betriebsmenü erscheint diese Anzeige.

- Pflug ist in Arbeitsstellung.
- Eine Drehung ist nicht möglich.

Wenn keine Traktordaten vorliegen, ist Anzeige (8) nicht sichtbar.

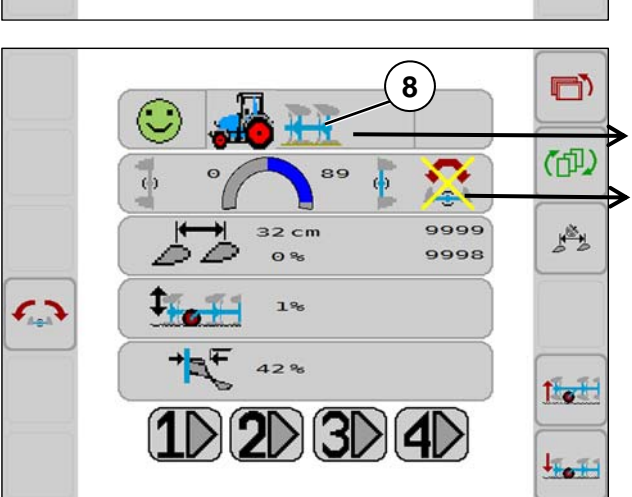

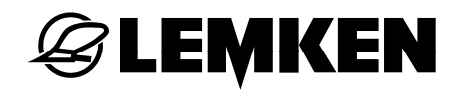

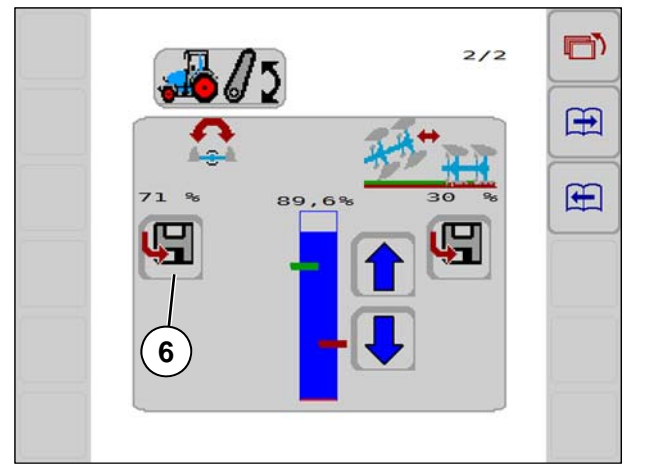

# Mindestaushubhöhe festlegen und speichern.

- Pflug ausheben, bis der Pflug eine ausreichende Bodenfreiheit für eine Drehung hat. Nicht vollständig ausheben.
- Softkey Speichern (6) drücken.
  - Die Position der grünen Markierung wird an die aktuelle Aushubhöhe angepasst.
  - Das Erreichen der Mindestaushubhöhe für eine Drehung wird im Betriebsmenü angezeigt.

## Arbeitsstellung festlegen und speichern.

- Pflug einsetzen und in Arbeitsstellung bringen.
- Softkey Speichern (7) drücken.
  - Die Position der roten Markierung wird an die aktuelle Aushubhöhe angepasst.
  - Das Erreichen der Arbeitsstellung wird im Betriebsmenü angezeigt.
- Rote Markierung mit den Pfeiltasten minimal oberhalb der Oberkante des blauen Balkens positionieren.

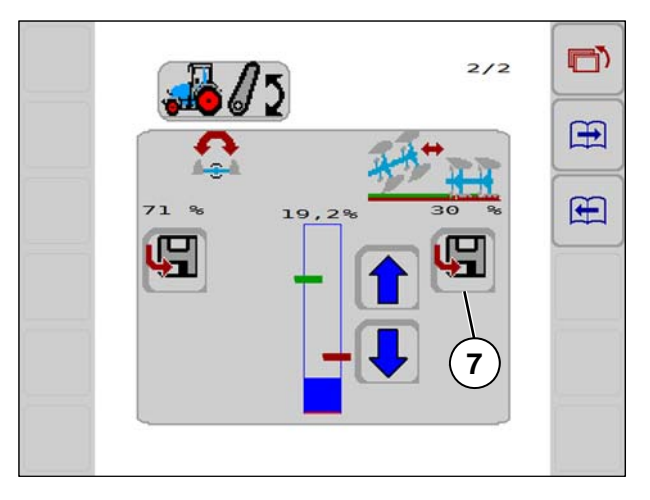

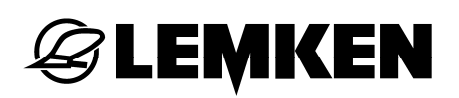

### 7.6 Arbeiten mit Untergrundpacker FlexPack

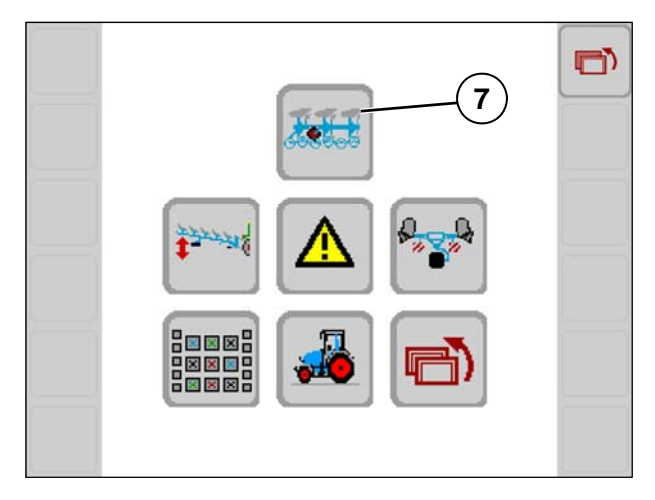

Bei einem Pflug, der mit Untergrundpacker FlexPack ausgerüstet ist, erscheint im Menü Einstellungen auch der Softkey (7). Druck des Untergrundpackers auf den Boden einstellen:

- Softkey (7) drücken.

Dieser Anzeige erscheint. FlexPack aktivieren / deaktivieren:

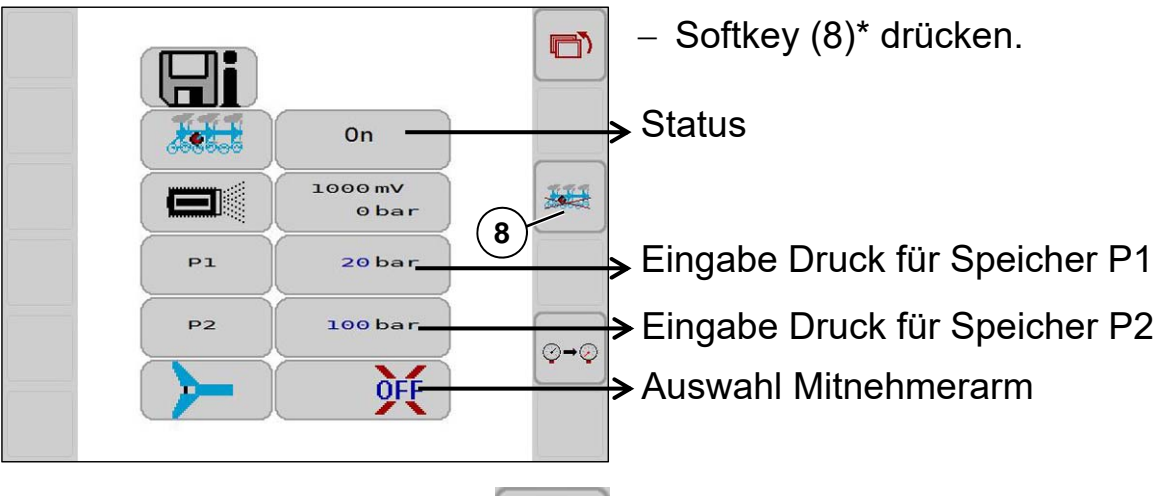

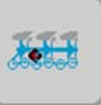

\*FlexPack aktivieren. Status = OFF

\*FlexPack deaktivieren. Status = On

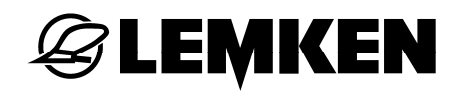

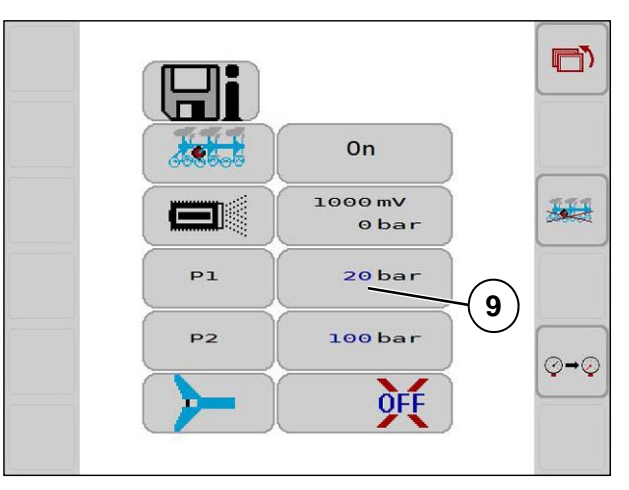

IJi

ESC

CLR

 $\overline{\mathbf{X}}$ 

1

1

4

7

Druck des Untergrundpackers verändern:

 Blaue Ziffer (9) drücken = Eingabefenster (Ziffernblock) öffnet sich.

- Gewünschte Zahl (20-100) eingeben.
- Mit OK bestätigen.

TIT

⊙→©

50 OK

3

6

9

+/-

2

5

8

0

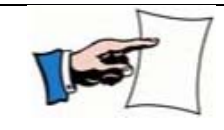

Eine direkte Veränderung des Drucks geschieht nur an dem Wert (P1/P2), der im Betriebsmenü aktiviert worden ist.

# **EXEMPLE**

## 7.7 FlexPack abbauen

Asta-

Pl

P2

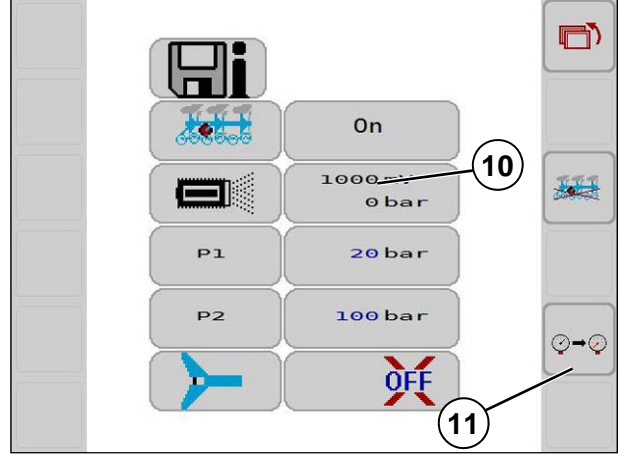

Systemdruck (10) für den FlexPack auf 0 bar ablassen:

– Softkey (11) drücken.

VORSICHT

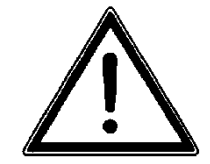

100

⊘→⊘

(12)

On

1000 mV

obar

20 bar

100 bar

FlexPack kann aus Parkposition herunterfallen.

Systemdruck ist auf 0 bar.

Um den Druck wieder auf zu bauen:

Eine Seite zurückblättern mit Softkey (12).

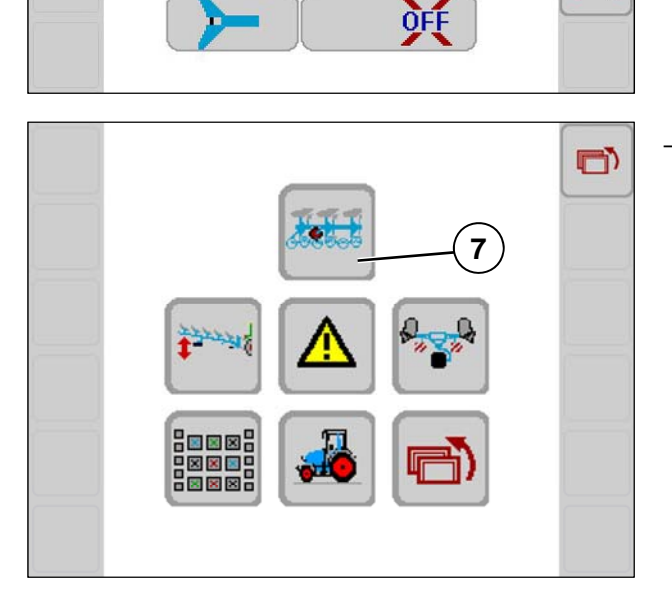

– Softkey (7) erneut drücken.

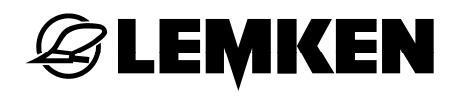

## 7.8 Auslösedruck Hydromatic Überlastsicherung einstellen

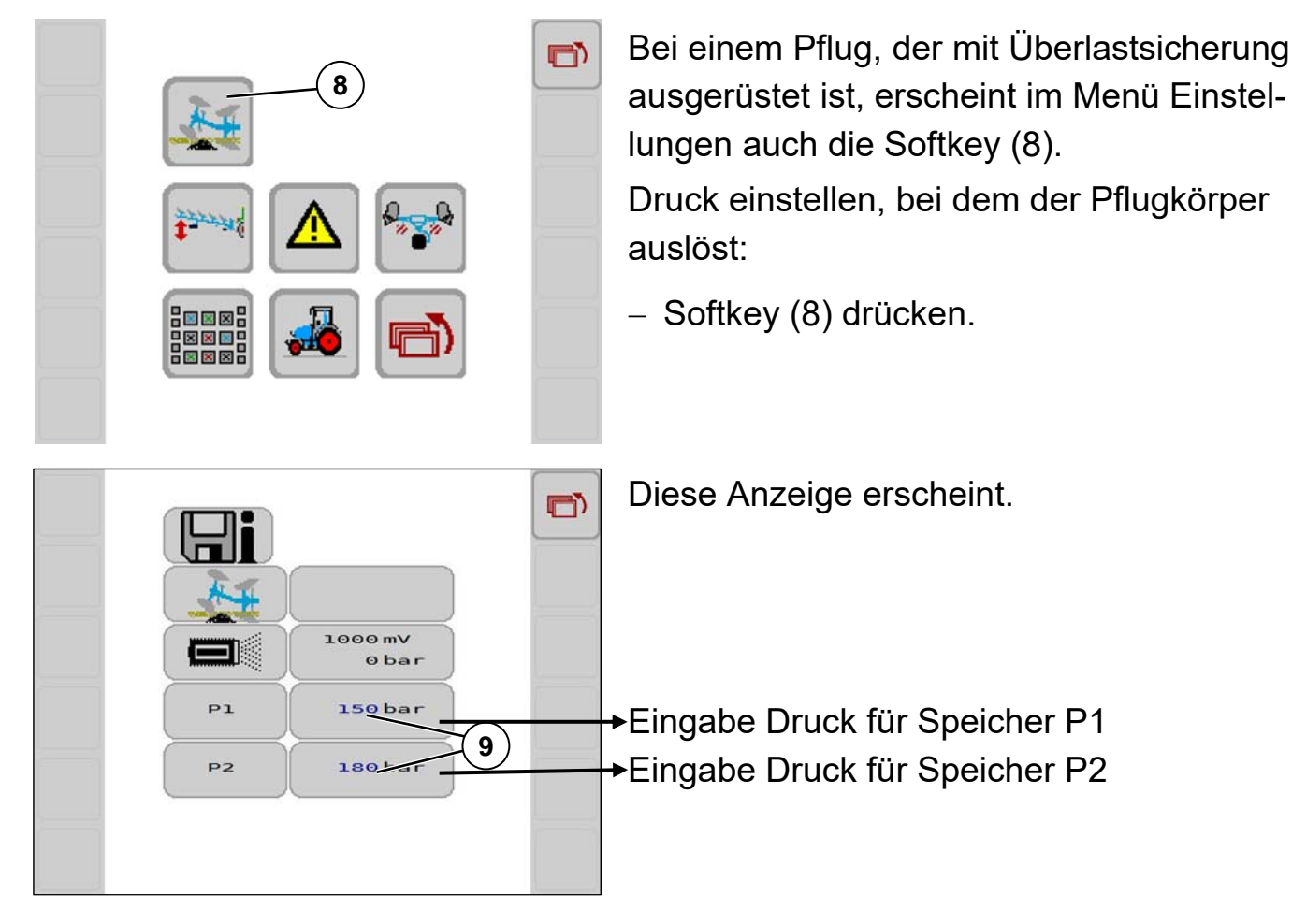

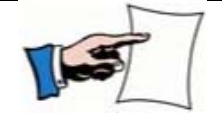

Eine direkte Veränderung des Drucks geschieht nur an dem Wert (P1/P2), der im Betriebsmenü aktiviert worden ist.

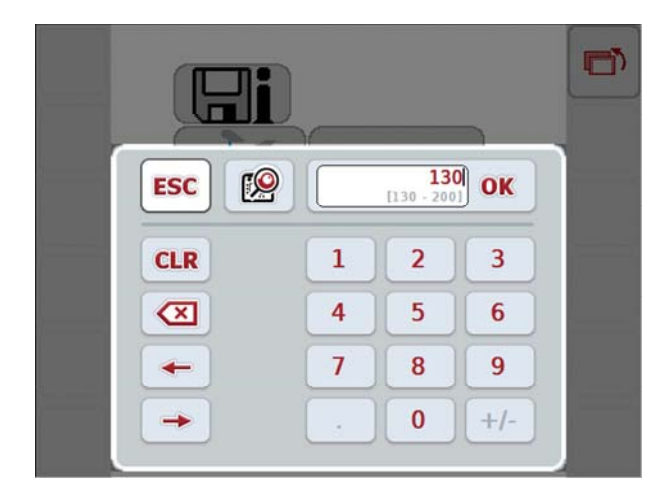

- Blaue Ziffer (9) drücken = Eingabefenster (Ziffernblock) öffnet sich.
- Gewünschte Zahl (130-200) eingeben.
- Mit OK bestätigen.

# **EXEMPLE**

#### 8

## INFORMATIONSMENÜ

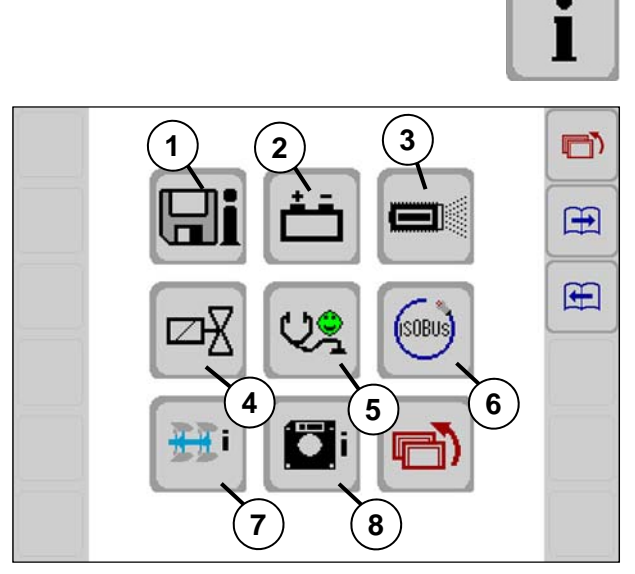

- (1)Abgespeicherte Werte im Konfigurationsprofilspeicher
- (2)Batterieanschlusswerte
- (3)Sensorwerte
- (4)Ventile (Information und Test)
- (5)Systemzustand
- (6)ISOBUS
- (7)Gerätedaten
- (8) Version Jobrechner und Software

Informationsmenü

### 8.1 Werte im Konfigurationsprofilspeicher

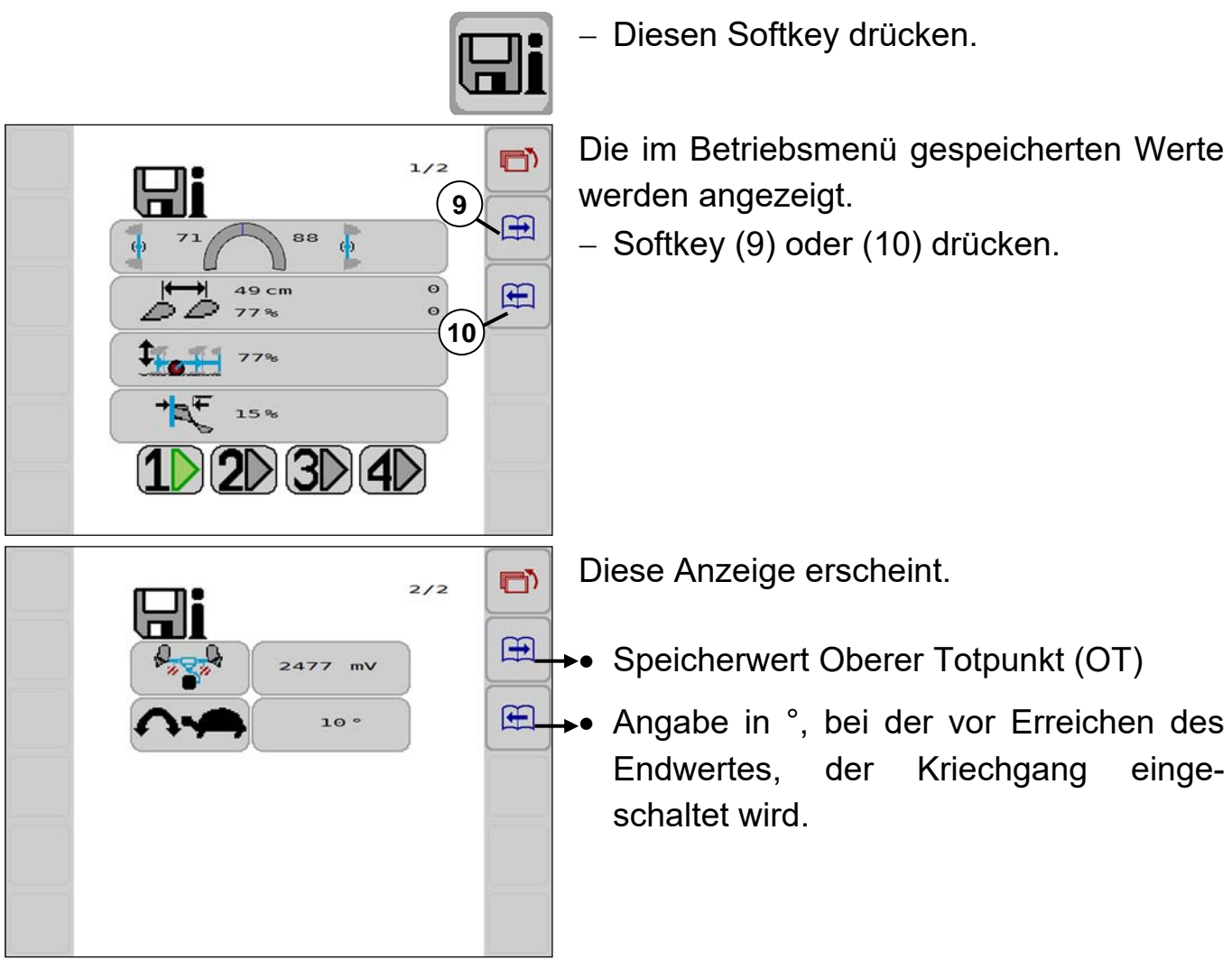

8.2 Batterieanschlusswerte

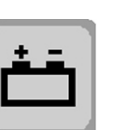

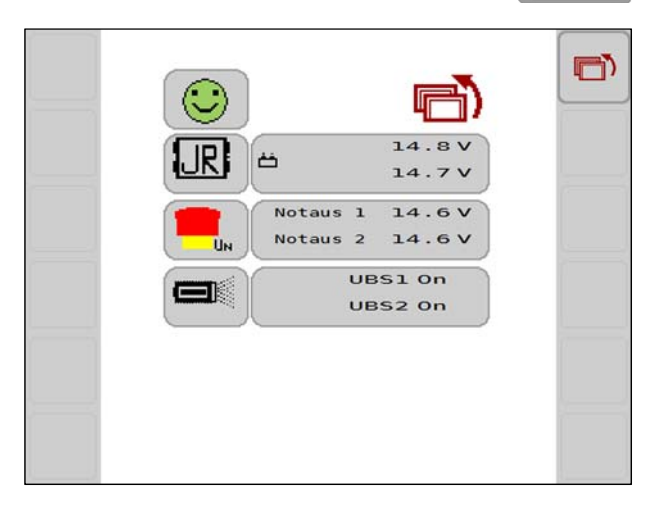

Diesen Softkey drücken.

Anzeige der Anschlusswerte erscheint.

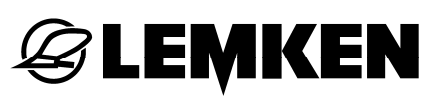

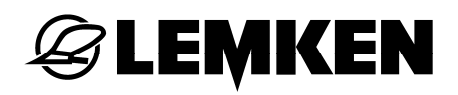

#### 8.3 Sensorwerte

<u> ∕∘ ∳</u>

100 max

10.0

N° 44

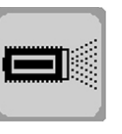

Ð

Ŧ

1/5

- Diesen Softkey drücken.

Anzeige aller aktuellen Messwerte pro Sensor erscheint.

Übersicht Sensoren siehe «**Sensoren**, Seite 12».

Folgende Werte werden angezeigt:

Hier für Sensor S1.

→Sensortyp

Messbereich

→Speicherwerte

→aktuelle Messwerte

– Softkey (1) drücken.

Werte für Sensor S2 werden angezeigt.

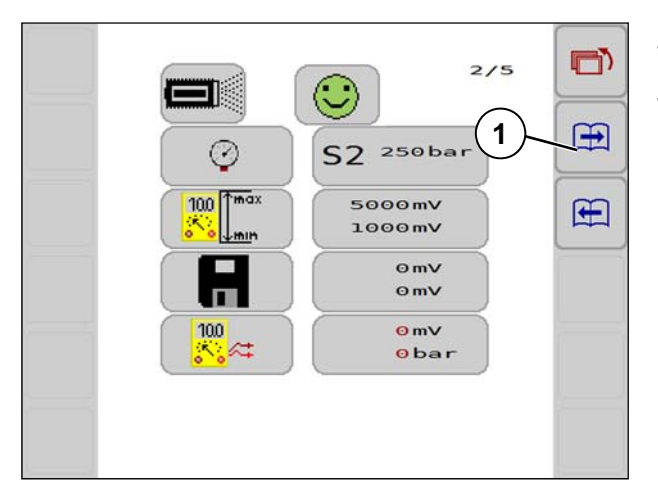

 $\odot$ 

S1 240°

4500mV

2477 mV 3977 mV

90 °

500mV 2477mV

Softkey (1) drücken.

Werte für Sensor S3 werden angezeigt.

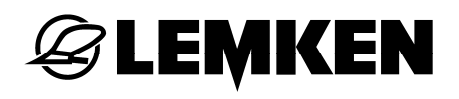

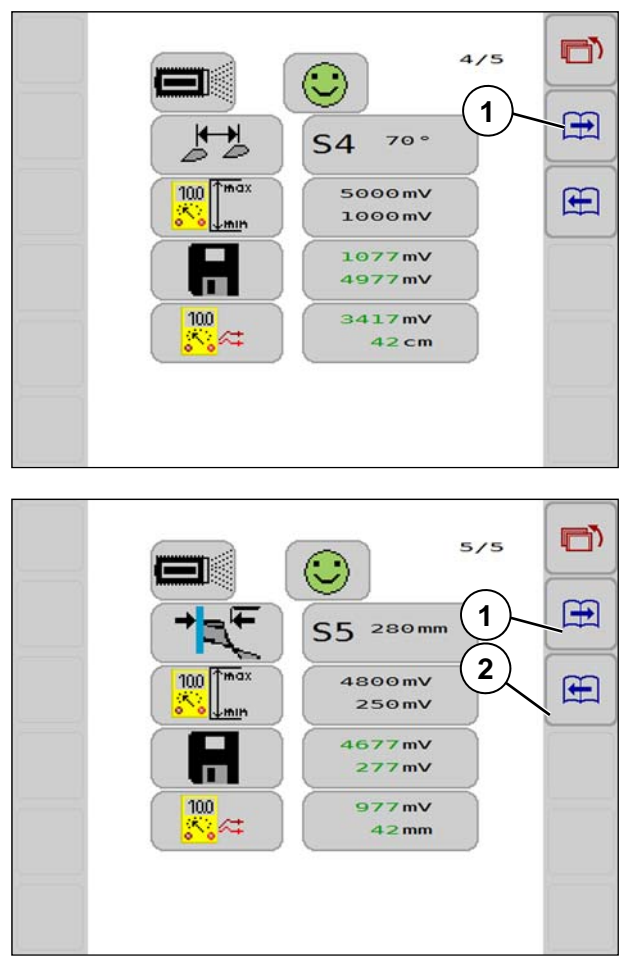

– Softkey (1) drücken.

Werte für Sensor S4 werden angezeigt.

– Softkey (1) drücken.

Werte für Sensor S5 werden angezeigt.

Um in die vorherigen Anzeige zu gelangen, – Softkey (2) drücken.

# **EXEMPLE**

#### 8.4 Ventile

Übersicht siehe «Ventile, Seite 13».

#### 8.4.1 Messwerte

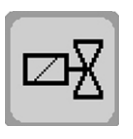

 $\mathbf{\mathbf{H}}$ 

Œ

50

50

1/5

3417mV

40% 42cm

Y11

↓ ~ ▲ .

**S**4

0 %

ゟゐ

+%

1

2

- Diesen Softkey drücken.

In diesem Untermenü werden:

- Informationen abgelesen
- Funktionstests durchgeführt
- Kriechgang einschalten / ausschalten

Die sichtbaren Funktionen können je nach Ausrüstung und Gerätetyp variieren.

Anzeige 1/5 der aktuellen Messwerte der Ventile erscheint.

Einschalten und Ausschalten des Kriechgangs:

OFF = Aus

Weitere Anzeigen 2/5 bis 5/5 mit Softkey (1) oder (2) aufrufen.

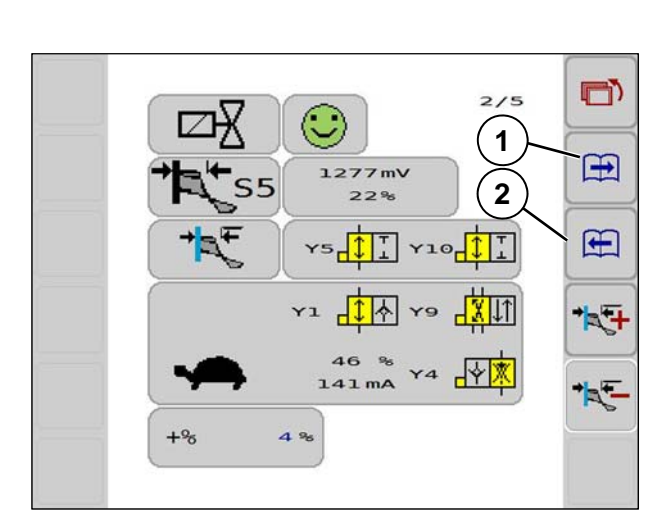

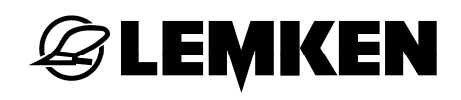

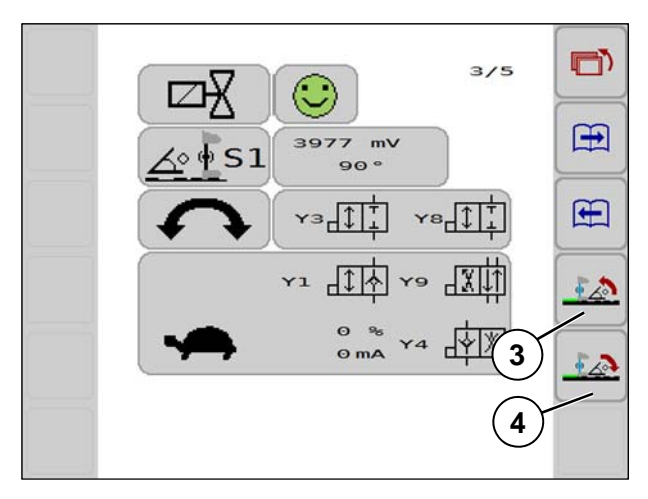

- Funktion testen, z. B. Neigung:
- Softkey (3) oder (4) drücken.

Funktion wird am Gerät ausgeführt.

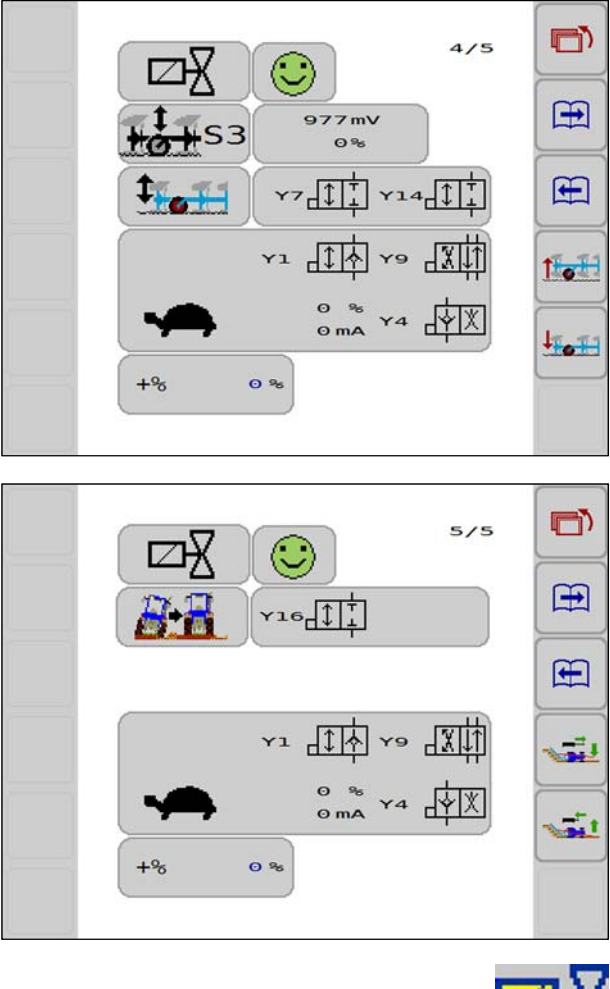

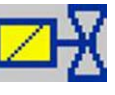

Anzeige des aktiven Ventils ist gelb hinterlegt.

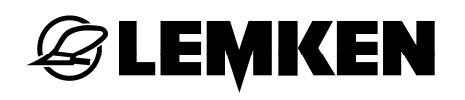

| 40 %   | ¥4 |             |
|--------|----|-------------|
| 127 MA |    | <u>u iș</u> |
| (      |    | 2           |

+%

Ansteuerung Kriechgangventil Stromaufnahme des Ventils

Anhebung Mindestansteuerung zur Erhöhung der Verfahrgeschwindigkeiten bei den Hydraulikzylindern

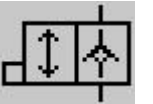

0%

Ventil Y1 nicht aktiv

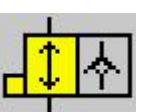

Ventil Y1 aktiv

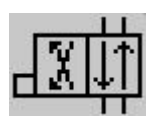

Ventil Y9 nicht aktiv

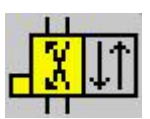

Ventil Y9 aktiv

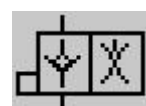

Ventil Y4 nicht aktiv

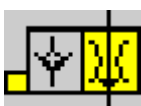

Ventil Y4 aktiv

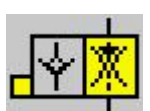

Ventil Y4 reduziert

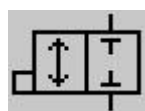

Funkstionsventil nicht aktiv

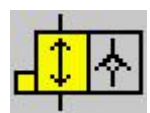

Funkstionsventil aktiv

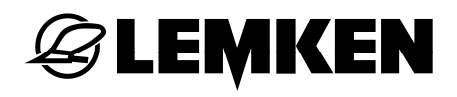

### 8.5 Systemzustand

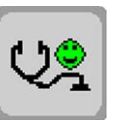

- Diesen Softkey drücken.

Diese Anzeige erscheint.

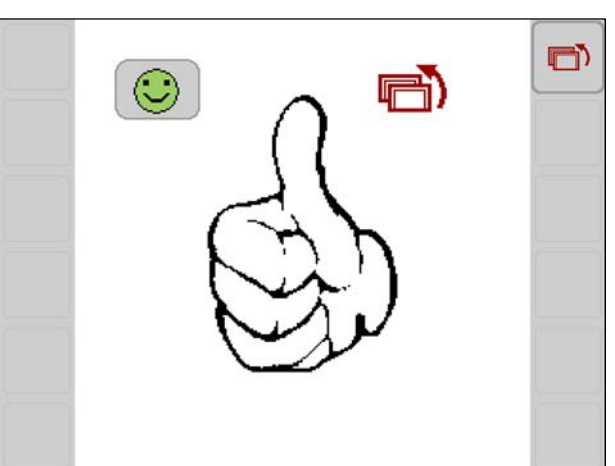

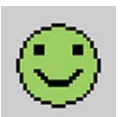

Keine Störung vorhanden.

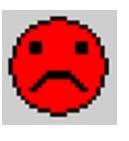

Störung vorhanden.

Nummer der Störung wird angezeigt, siehe «Störungsliste, Seite 72».

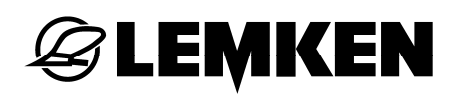

#### 8.6 **ISOBUS Information**

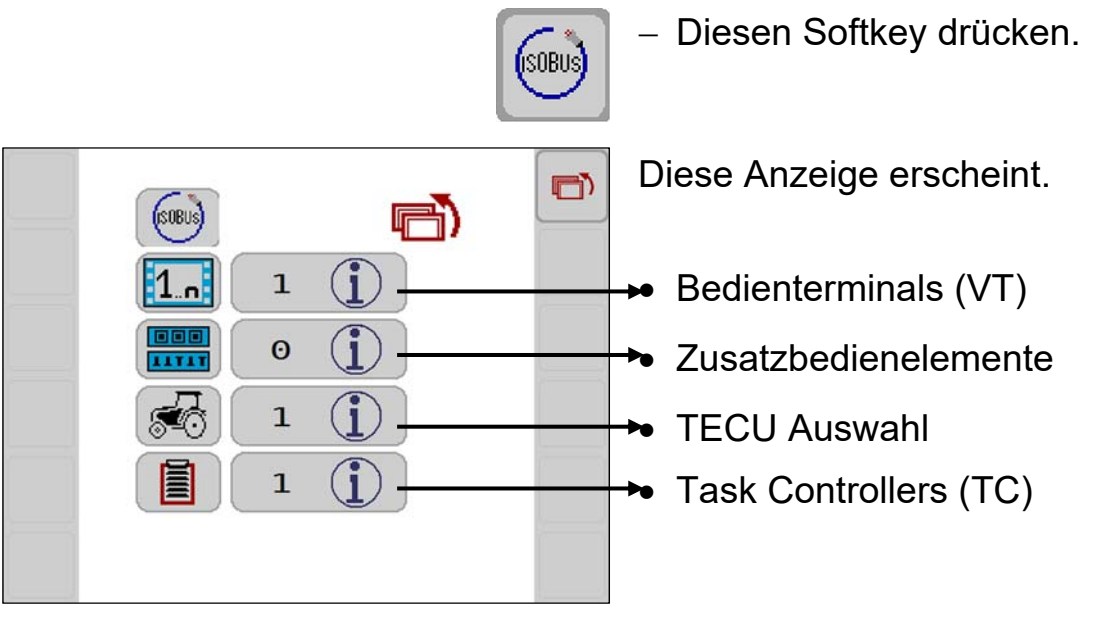

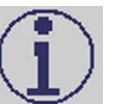

– Diesen Softkey drücken.

Informationen zur gewählten Kategorie erscheinen.

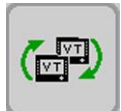

Wenn mehrere Bedienterminals angemeldet sind, wird diesen Softkey eingeblendet.

Direkt zum nächsten Bedienterminal wechseln:

– Diesen Softkey drücken.

## 8.6.1 Bedienterminal VT

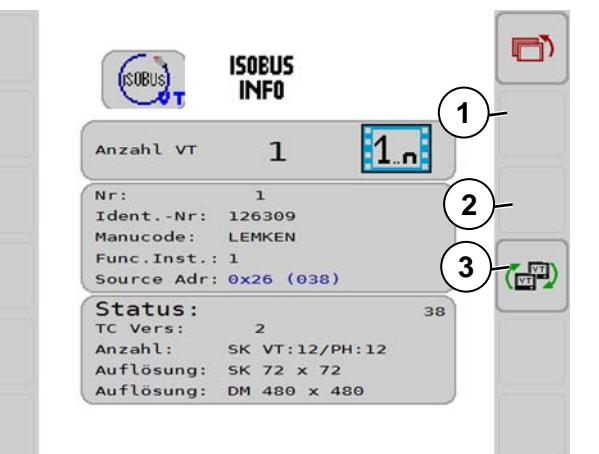

Innerhalb dieses Menüs wird zwischen mehreren Bedienterminals gewechselt.

Um Informationen zu einem anderen Bedienterminal zu sehen:

- Softkey (1) oder (2) drücken.

Diese Softkeys sind nur sichtbar, wenn mehrere Bedienterminals angeschlossen sind.

 Um zu dem oben angezeigten Bedienterminal zu wechseln, Softkey (3) drücken.

Dieses VT wird dann als bevorzugtes VT gespeichert.

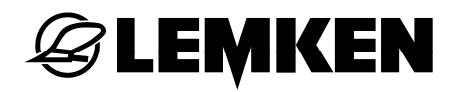

#### 8.6.2 Zusatzbedienelemente

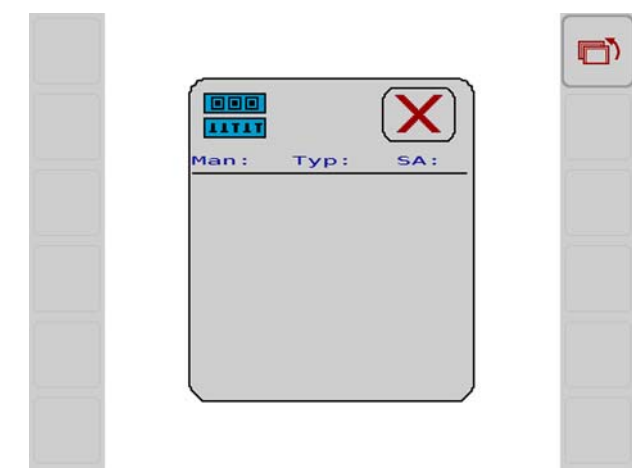

Wenn Zusatzbedienelemente angeschlossen sind, wird das hier angezeigt.

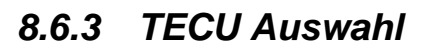

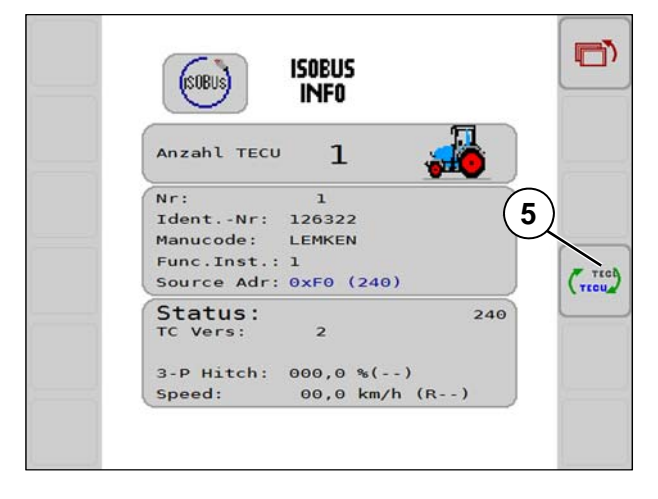

Wenn mehrere TECU vorhanden sind, wechseln Sie indem Sie:

- Softkey (5) drücken.

#### 8.6.4 Task Controller TC

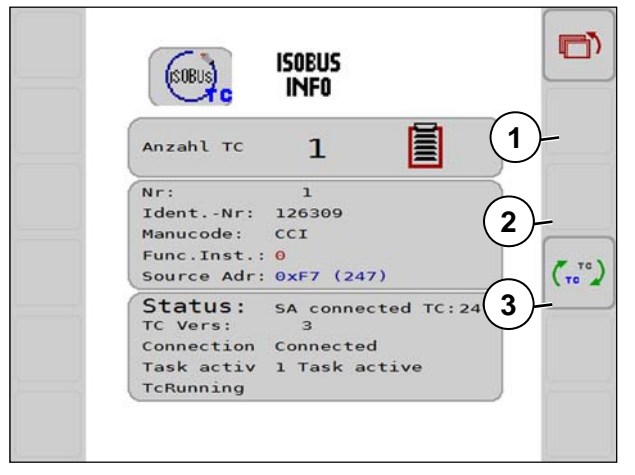

Um Informationen zu einem anderen Task Controller zu sehen:

– Softkey (1) oder (2) drücken.

Diese Softkeys sind nur sichtbar, wenn mehrere Task Controller vorhanden sind.

 Um zu dem oben angezeigten Task Controler zu wechseln, Softkey (3) drücken.

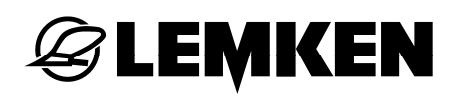

### 8.7 Gerätedaten

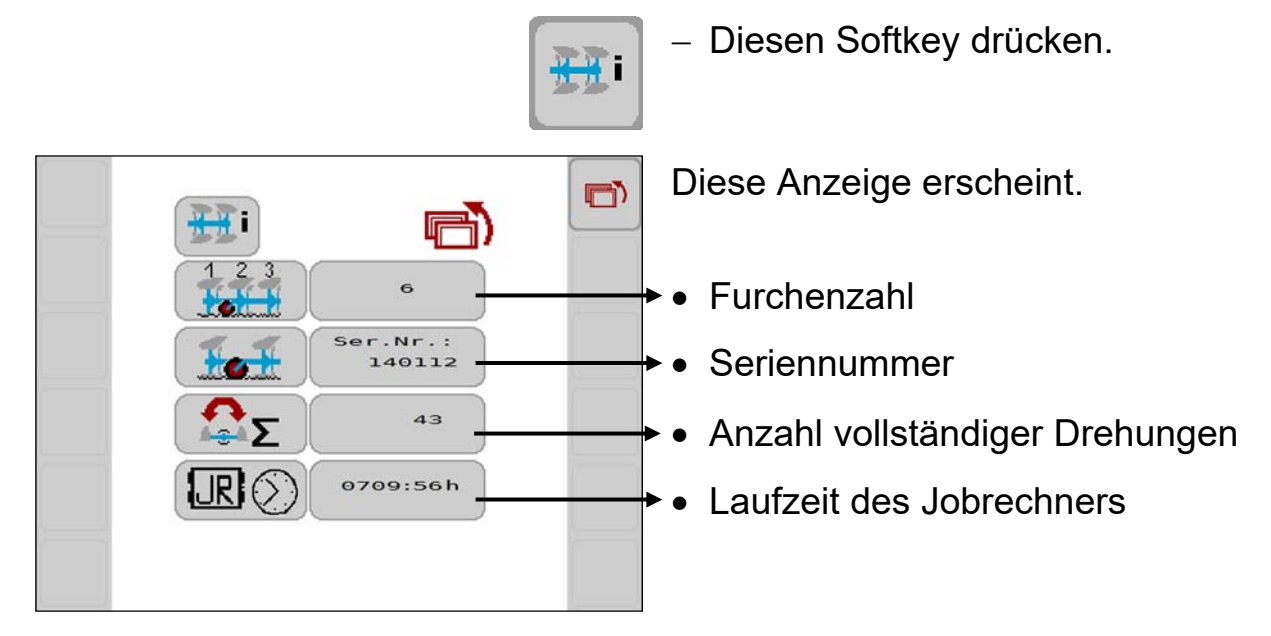

 $\mathbf{\bullet}$ 

#### 8.8 Version Jobrechner und Software

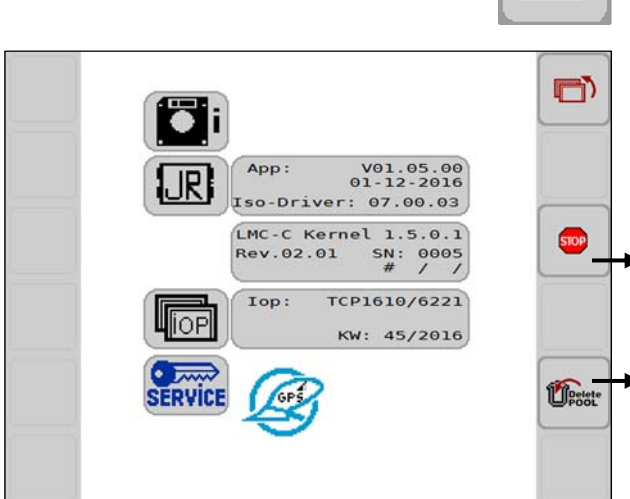

– Diesen Softkey drücken.

Diese Anzeige erscheint.

- Softkey zur Durchführung eines Jobrechner-Neustarts
- Softkey zum Löschen des Objektpools (IOP). Nach Neustart wird der Objektpool (IOP) neu geladen.

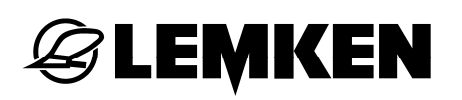

#### 9 STÖRUNGSSUCHE UND FEHLERBESEITIGUNG

#### 9.1 Meldungen

Eine vorliegende Meldung wird im Touchscreen angezeigt. Der Code gibt Auskunft über den vorliegenden Fehler, der in der Diagnoseliste beschrieben ist.

Die Meldungen sind nach Schwere farblich eingestuft.

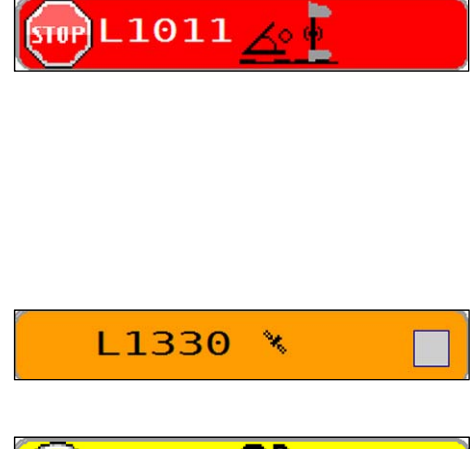

#### Störungen

(Farbkennung rot)

Um den Fehler zu bestätigen:

- Meldung drücken, siehe «Beispiel, Seite 70».

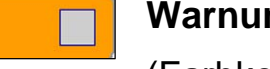

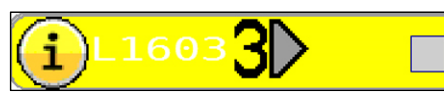

### Warnungen

(Farbkennung orange)

#### **Hinweise**

(Farbkennung gelb)

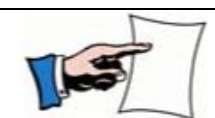

Warnungen und Hinweise werden nur kurz eingeblendet.

#### 9.2 **Beispiel**

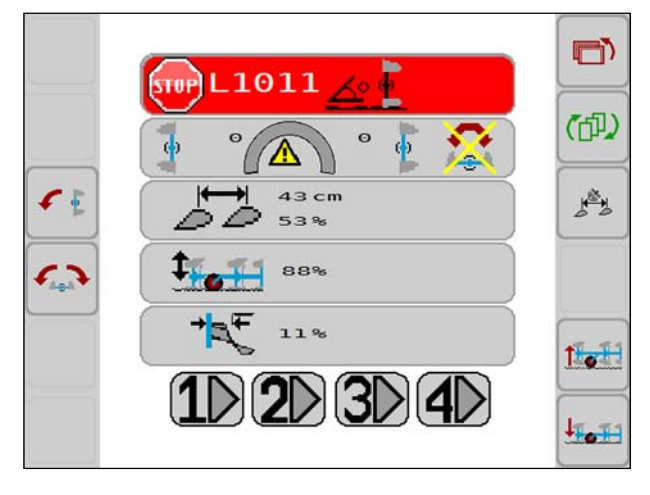

#### Störung L1011

Kurzschluss des Sensors S1. siehe «Störungsliste, Seite 72».
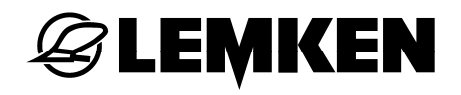

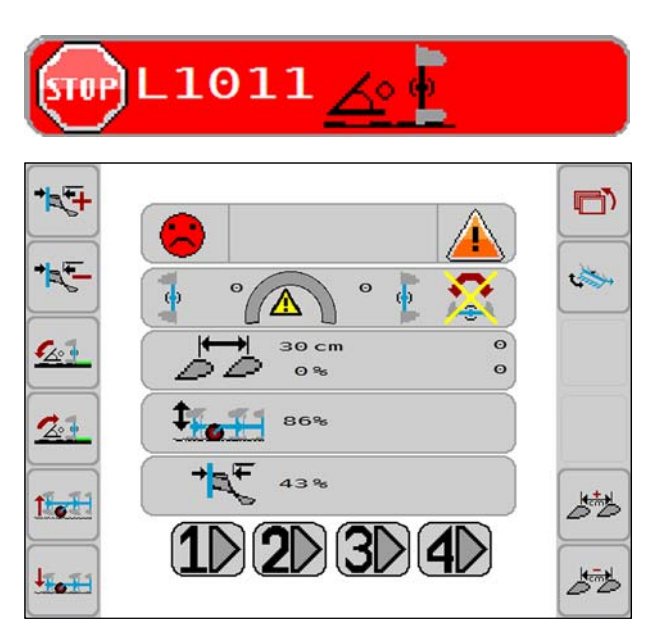

– Im Bereich Stop L1011 drücken.

Diese Anzeige erscheint.

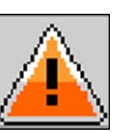

- Eine dieser Softkeys drücken.

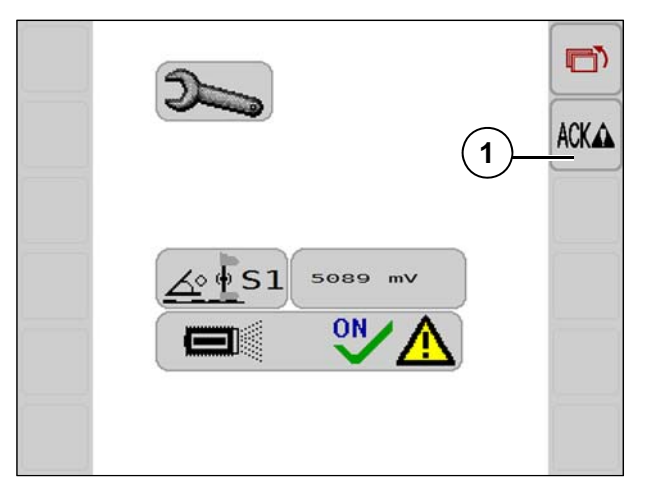

Diese Anzeige erscheint. Nach Beseitigung des Fehlers: – Mit Softkey (1) bestätigen.

# 9.3 Störungsliste

| Meldung |             |           | Funktion               | Position am Gerät                                 |
|---------|-------------|-----------|------------------------|---------------------------------------------------|
| L1001   | Kabelbruch  | Sensor    | Neigung                | Dreipunktturm                                     |
| L1011   | Kurzschluss | S1        | itolgang               | Dicipunkturin                                     |
| L1002   | Kabelbruch  | Sensor    | Druck T-               |                                                   |
| L1012   | Kurzschluss | S2        | Elemente /<br>FlexPack | Andauposition Rad                                 |
| L1003   | Kabelbruch  | Sensor    | Arbeitstiefe           | Rad <sup>.</sup> Zvlinder                         |
| L1013   | Kurzschluss | S3        |                        |                                                   |
| L1004   | Kabelbruch  | Sensor    | Arbeitsbreite          | Rad <sup>.</sup> Zwischen Anhaunlatten, am Rahmen |
| L1014   | Kurzschluss | S4        | Albeitsbreite          |                                                   |
| L1005   | Kabelbruch  | Sensor    | Vorderfurche           | Zvlinder Vorderfurche                             |
| L1015   | Kurzschluss | S5        | Voraonarono            |                                                   |
| L1031   | Kabelbruch  | Ventil Y1 | Load-Sensing           | Dreipunktturm Load-Sensing Block                  |
| L1032   | Kurzschluss |           | Druck (P)              | Brolpanktann, Load Conoling Diook                 |
| L1033   | Kabelbruch  | Ventil Y9 | Richtung               | Dreipunktturm Load-Sensing Block                  |
| L1034   | Kurzschluss |           | lainang                |                                                   |
| L1035   | Kabelbruch  | Ventil Y4 | Filgang                | Dreipunktturm Load-Sensing Block                  |
| L1036   | Kurzschluss |           |                        |                                                   |
| L1037   | Kabelbruch  | Ventil Y3 | Neigung                | Drehzvlinder                                      |
| L1038   | Kurzschluss |           | litelgallg             | Dronzymiaor                                       |
| L1039   | Kabelbruch  | Ventil Y8 | Neigung                | Drehzvlinder                                      |
| L1040   | Kurzschluss |           | Heigang                | Dionzymiaon                                       |
| L1041   | Kabelbruch  | Ventil Y5 | Vorderfurche           | Ringraum Zylinder Vorderfurche                    |
| L1042   | Kurzschluss |           |                        |                                                   |
| L1043   | Kabelbruch  | Ventil    | Vorderfurche           | Kolbenraum Zylinder Vorderfurche                  |
| L1044   | Kurzschluss | Y10       |                        |                                                   |

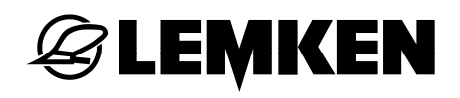

| Meldung |             |           | Funktion                        | Pc            | sition am G              | erät            |  |
|---------|-------------|-----------|---------------------------------|---------------|--------------------------|-----------------|--|
| L1045   | Kabelbruch  | Ventil    | Arbeitsbreite Ringraum Zylinder |               | n Zvlinder Ar            | Arbeitsbreite   |  |
| L1046   | Kurzschluss | Y11       | ,                               |               |                          |                 |  |
| L1047   | Kabelbruch  | Ventil    | Arbeitsbreite                   | Kolbenrai     | ım Zvlinder A            | rbeitsbreite    |  |
| L1048   | Kurzschluss | Y12       |                                 |               |                          |                 |  |
| L1049   | Kabelbruch  | Ventil Y7 | Arbeitstiefe Ringraum Zvlir     |               | m Zvlinder A             | r Arbeitstiefe  |  |
| L1050   | Kurzschluss |           |                                 |               |                          |                 |  |
| L1051   | Kabelbruch  | Ventil    | Arbeitstiefe Kolbenrau          |               | um Zvlinder Arbeitstiefe |                 |  |
| L1052   | Kurzschluss | Y14       |                                 |               |                          |                 |  |
| L1053   | Kabelbruch  | Ventil    | Hydromatic                      | Anbauplatte   | Rad                      | Oben bei Y7     |  |
| L1054   | Kurzschluss | Y15       | liyaromado                      | , induplatio  | i lad                    |                 |  |
| L1055   | Kabelbruch  | Ventil    | Onland (OF)                     | Kolbenraum    | Zvlinder                 | Onland          |  |
| L1056   | Kurzschluss | Y16       |                                 |               | Zymiaol                  | <u>e</u> rnaria |  |
| L1057   | Kabelbruch  | Ventil    | FlexPack stre-                  | Rahmenkopf    | Aufnahme                 | FlexPack        |  |
| L1058   | Kurzschluss | Y16       | cken.                           | i taimiontopi | , turnarinno             | TION CON        |  |
| L1059   | Kabelbruch  | Ventil    | ElexPack Druck                  | Anhaunlatte   | Rad                      | Unten, bei      |  |
| L1060   | Kurzschluss | Y17       | TICKI BOK DIUCK                 | / induplate   | Y14                      | Y14             |  |
| L1061   | Kabelbruch  | Ventil Y6 | FlexPack                        | Rahmenkopf    | Aufnahme                 | FlexPack        |  |
| L1062   | Kurzschluss |           | schwenken.                      |               |                          |                 |  |
| L1063   | Kabelbruch  | Ventil Y6 | Mitnehmerarm                    | Rahmenkonf    | Aufnahme                 | Mitnehmerarm    |  |
| L1064   | Kurzschluss |           |                                 |               |                          |                 |  |

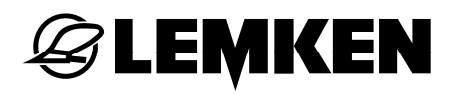

## 9.4 Liste der Warnungen

| Meldung | Warnung                                                        |
|---------|----------------------------------------------------------------|
| L1300   | Pflug ist bei Rückwärtsfahrt abgesenkt (nur mit<br>TECU-Daten) |
| L1330   | Es stehen keine GPS Daten zur Verfügung                        |

# 9.5 Liste der Hinweise

| Meldung | Warnung                |
|---------|------------------------|
| L1601   | Szenario 1 deaktiviert |
| L1602   | Szenario 2 deaktiviert |
| L1603   | Szenario 3 deaktiviert |
| L1604   | Szenario 4 deaktiviert |
| L1630   | GPS aktiviert          |

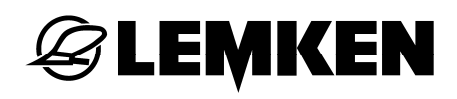

## 10 GUIDE

### 10.1 Allgemein

Guide ist die GPS gesteuerte Einstellung der Arbeitsbreite bei Anbaudrehpflügen Juwel mit ISOBUS Steuerung TurnControl Pro.

Bezüglich Inbetriebnahme und Einstellungen im CCI siehe Betriebsanleitung ISOBUS Bedienterminal CCI 100/200.

## 10.2 Systemaufbau

#### 10.2.1 Hardware

TurnControl Pro Guide ist nur in folgender Systemzusammensetzung funktionsfähig:

- CCI ISOBUS Bedienterminal (CCI 200 oder CCI 100, ab 02.2017 auch CCI 50), Hardware mindestens Version 2.0.
- Freigeschaltete App CCI.Command PT
- Freischalt-Dongle zur Aktivierung der Software für Guide

### 10.2.2 Zusätzliche Voraussetzungen

- Analoges Signal Heckhubwerk (0-100%)
- Analoges Signal Fahrgeschwindigkeit
- GPS-Signal (RTK-Genauigkeit)

# 10.3 Inbetriebnahme GPS-Signal

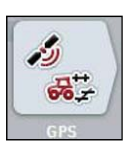

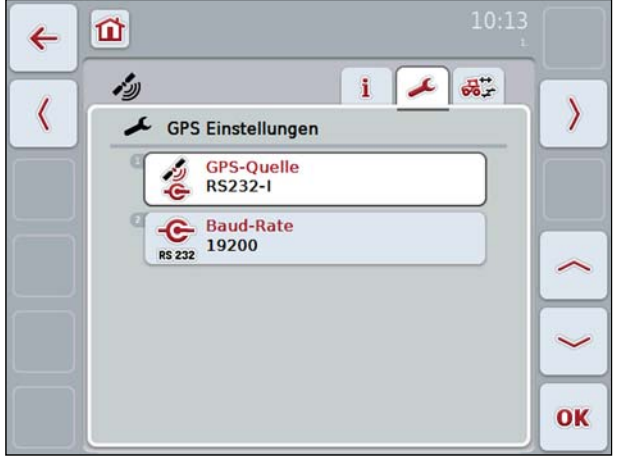

CCI-Software Version 4.24

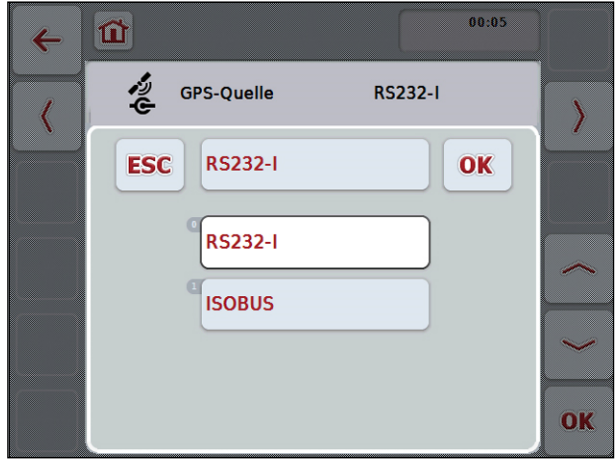

CCI-Software Version 5.17

 Softkey Einstellungen im CCI.GPS drücken.

- Quelle wählen.

Bei Traktoren, deren NMEA Signale auf dem ISOBUS verfügbar sind,

Einstellung "ISOBUS"als GPS-Quelle nutzen.

Wenn die GPS-Daten seriell von einem Fremdterminal eingelesen werden (z. B. Trimble Terminal FM 1000, John Deere 2630, etc....),

- Quelle RS232-I wählen.

Die Baud-Rate im CCI-Terminal muss mit den Einstellungen im Traktor / Fremdterminal übereinstimmen.

Standardmäßig ist die Baud-Rate auf 19200 eingestellt.

# 10.4 GPS Einstellungen Traktor / Lenksystem

Um die GPS Signale zur Steuerung der Arbeitsbreite nutzen zu können:

- Folgende Daten und Datensätze im Traktor einstellen:
- 1) Datenübertragungsrate: 19200 Baud
- 2) Anzahl Datenbytes: 8
- 3) Stoppbits: 1
- 4) Parität: keine
- 5) Datensatzkombinationen:

RMC (5 Hz), GGA (5 Hz), VTG (5 Hz), GSA (1 Hz)

GGA (5 Hz), VTG (5 Hz), GSA (1 Hz), ZDA (1 Hz)

GGA (5 Hz), VTG (5 Hz), GSA (1 Hz)

Die Traktorhersteller gewähren unterschiedliche Konfigurationsmöglichkeiten, die hier nicht abgebildet werden können.

# 10.5 Geometrieeinstellungen im CCI.GPS

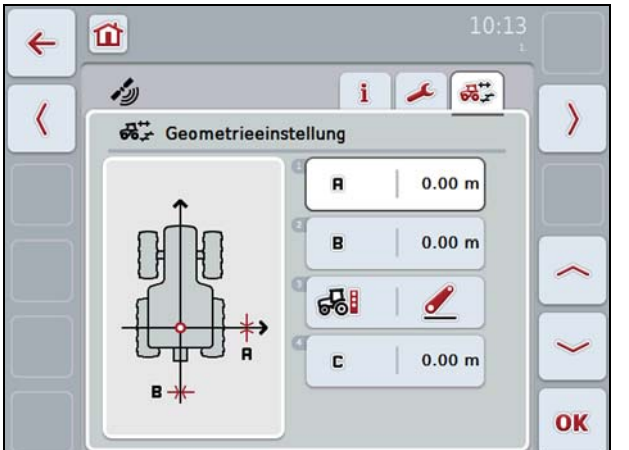

- Position der Antenne auf dem Traktor ausmessen
- Maße in nebenstehender Anzeige eingeben.

Position A: Abstand der Antenne zur Hinterachsmitte in Längsrichtung

Position B: Abstand der Antenne zur Fahrzeugmitte in Querrichtung

Position C: Abstand der Antenne zum Koppelpunkt in Längsrichtung

## 10.6 Infomaske im CCI.GPS

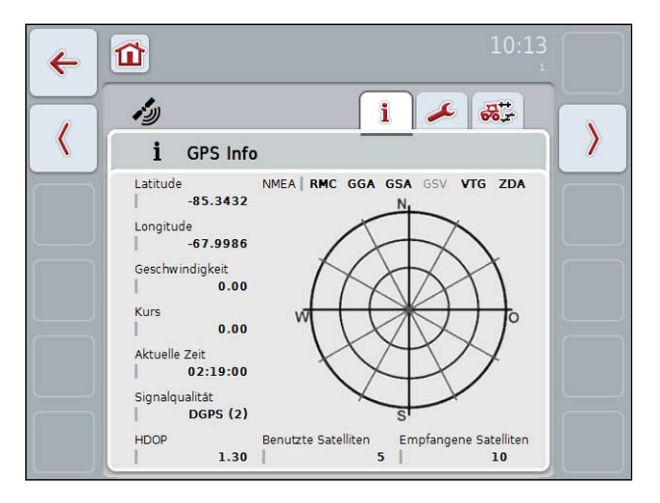

Die "fett" dargestellten Signaltypen sind aktiv und hängen von den Einstellungen des Traktors ab.

Für eine detaillierte Beschreibung des CCI.GPS siehe Betriebsanleitung ISOBUS Bedienterminal CCI 100/200.

#### 10.7 Verkabelung GPS-Signal und Hubwerkssignal auf ISOBUS

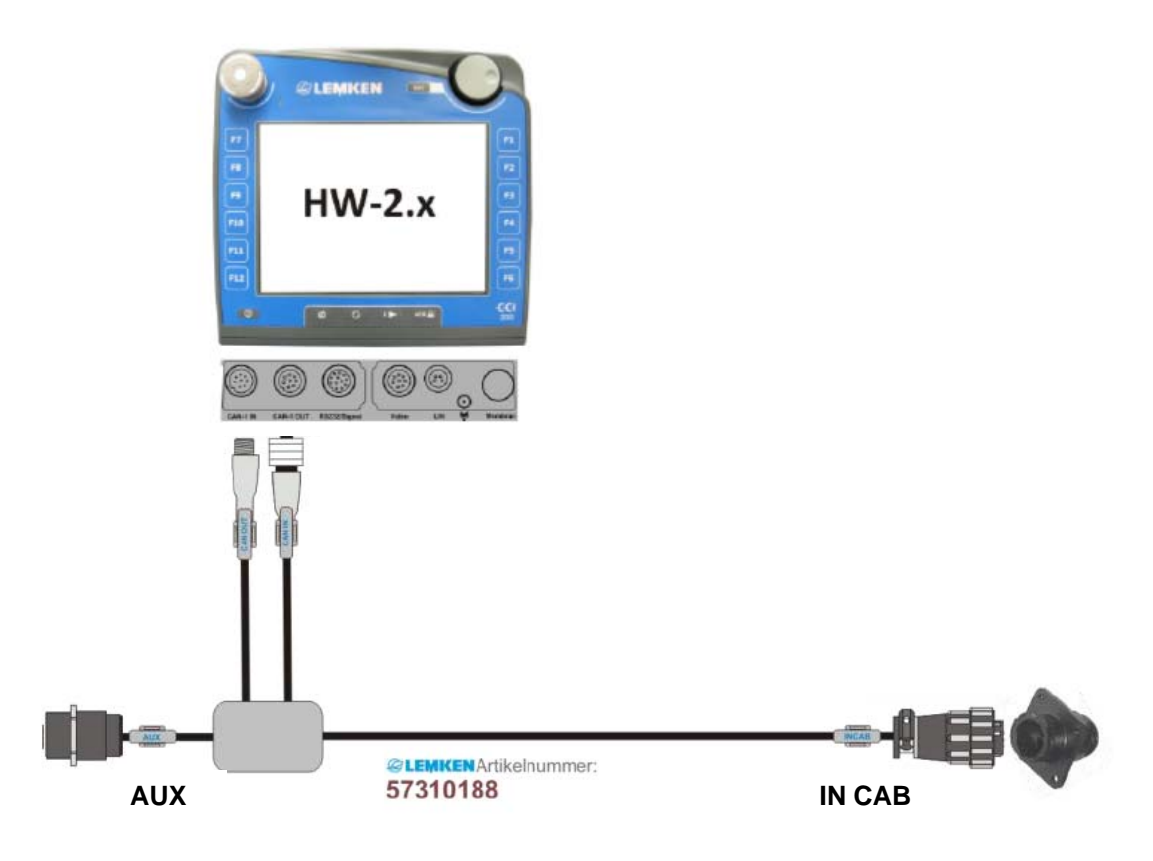

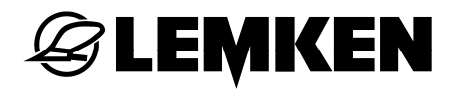

#### 10.8 Verkabelung GPS-Signal seriell und Hubwerkssignal auf ISOBUS

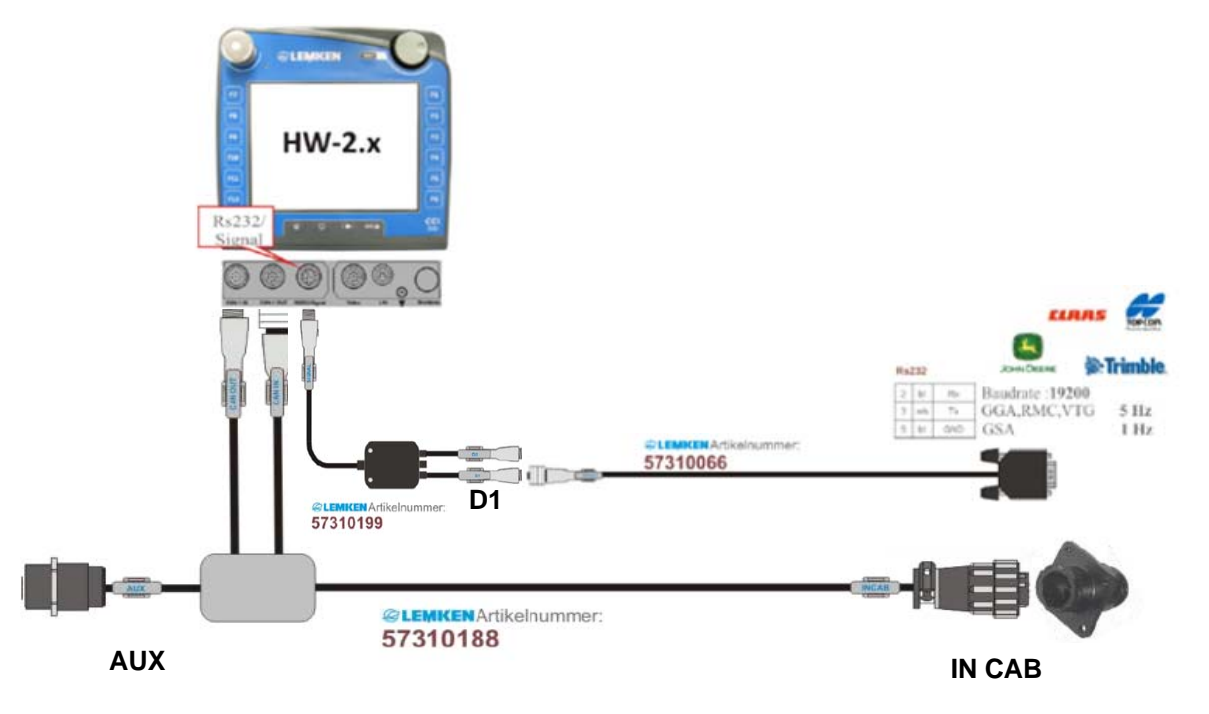

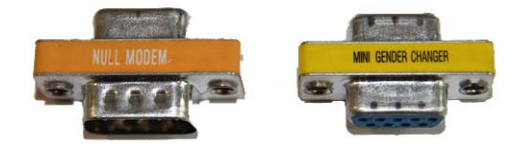

Diese beiden Adapter werden mit der Anschlussleitung (1) für die GPS-Antenne mitgeliefert. Die Verwendung eines oder beider Adapter ist ggf. erforderlich.

### 10.9 Anschluss 7-poligen Signalsteckdose

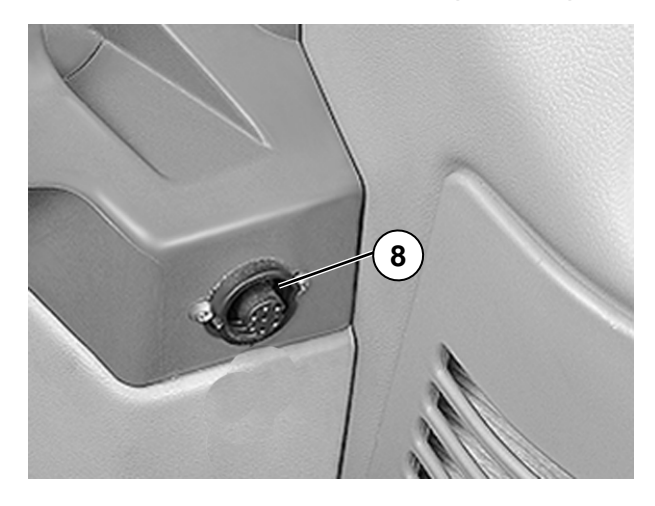

🗟 LEMKEN

Wenn der Traktor nicht über ein Hubwerkssignal auf dem ISOBUS verfügt:

 mithilfe der TECU-App auf dem CCI 200 das Hubwerkssignal der 7-poligen Signalsteckdose (8) einlesen.

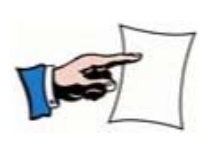

- TECU-App mit blauem Rahmen = Daten vom Traktor-BUS werden empfangen.
- TECU-App ohne blauem Rahmen = es liegen keine Signale vor.

#### 10.9.1 Belegung der Signalsteckdose gemäß ISO 11786:

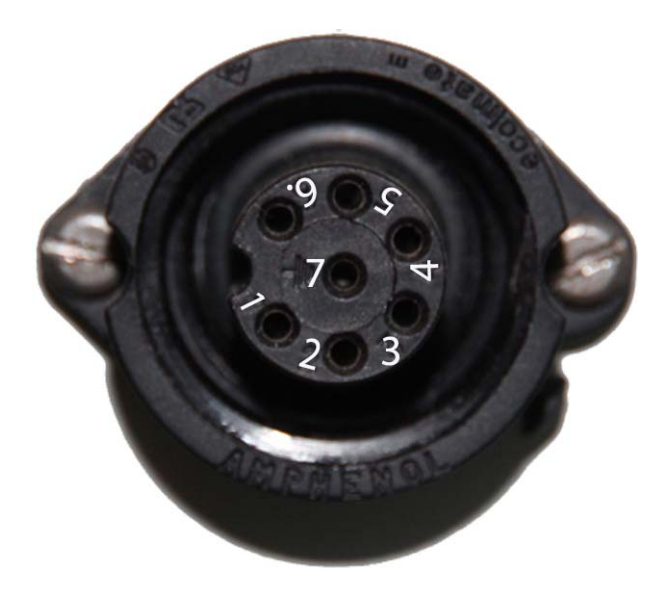

- (1) Geschwindigkeit Radar
- (2) Geschwindigkeit Rad, Kardan, Getriebe
- (3) Drehzahl Heckzapfwelle
- (4) Hubwerkstellung ausgehoben oder abgesenkt
- (5) Hubwerksposition analog
- (6) Spannungsversorgung mit Zündung geschaltet
- (7) Masse

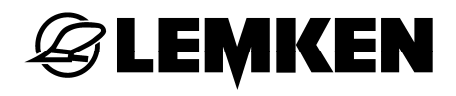

## 10.9.2 Verkabelung GPS seriell und Hubwerk auf 7-pol Signalsteckdose

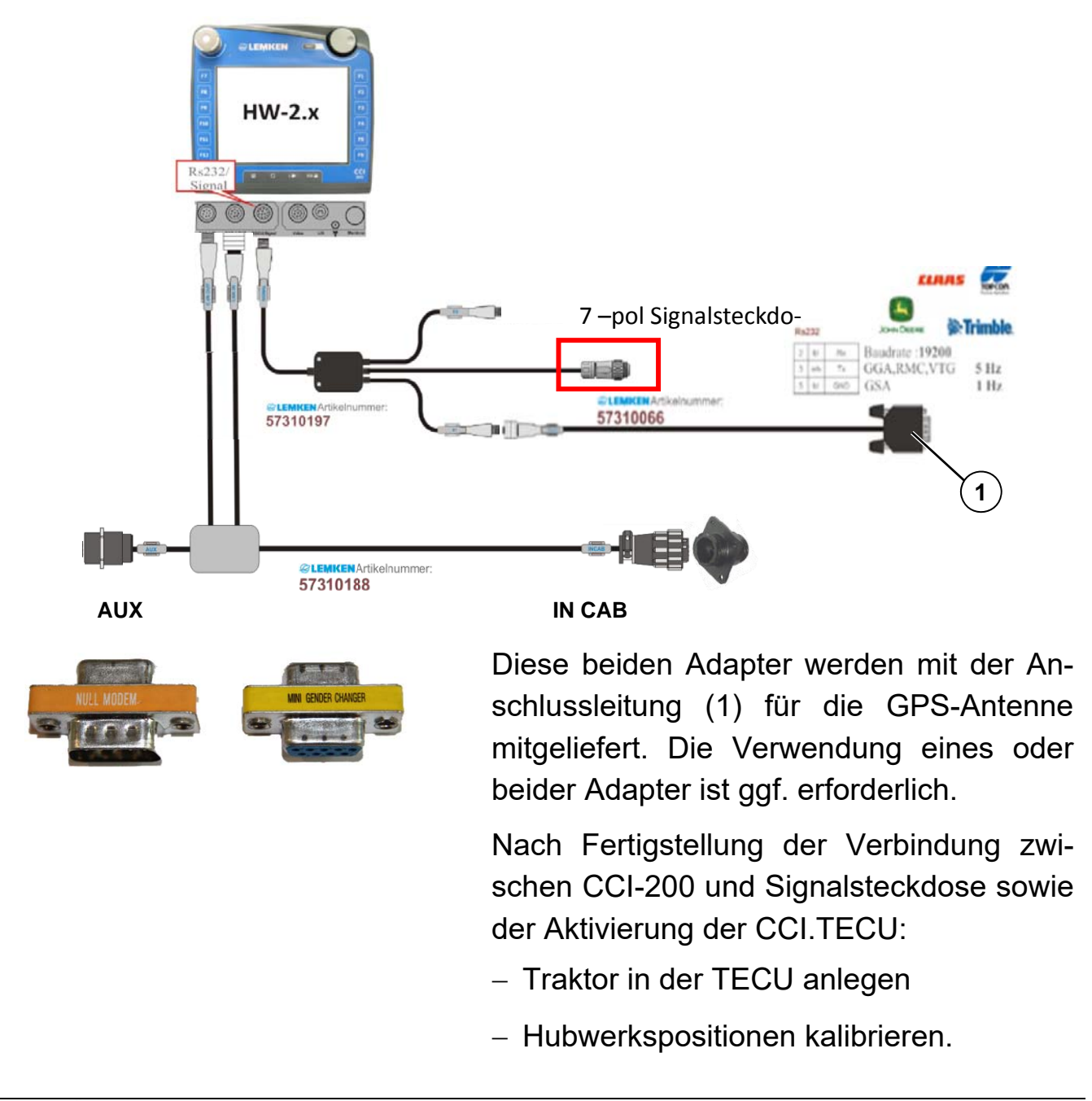

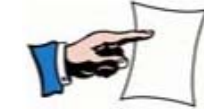

Das Hubwerkssignal muss in ausgehobem Zustand größer sein als in abgesenktem Zustand.

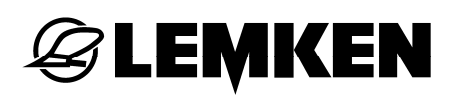

Die TECU des CCI-200 kann ein Signal bis +12 V einlesen.

Für eine gute Funktion und Genauigkeit:

- Abstand zwischen den Pegeln (V) so groß wie möglich messen.

### 10.10 Einstellungen in der CCI.TECU

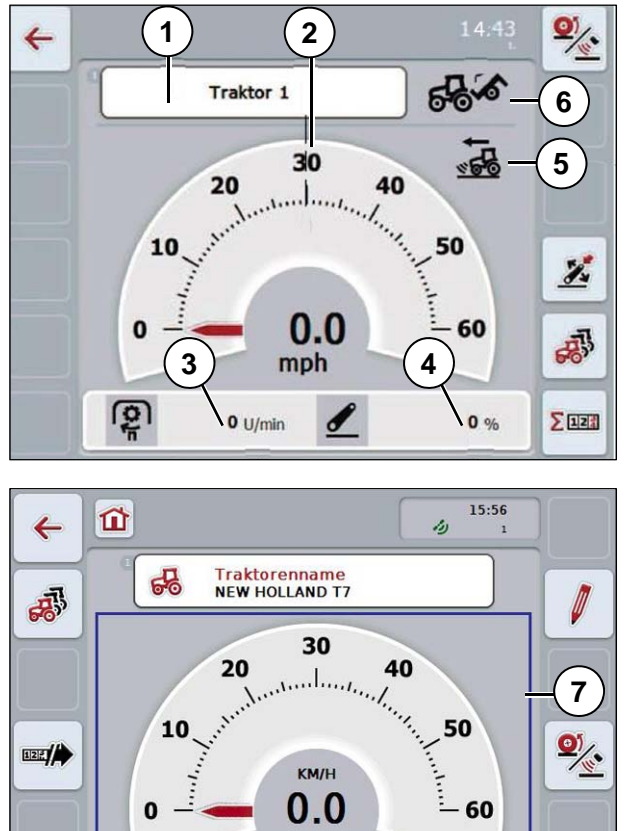

100

**~**₽∂

0

<sup>i</sup>

**Σ**123

0 U/Min

60

1

100

1

In der Hauptansicht der Traktor-ECU finden Sie folgende Angaben:

- Name des aktuellen Traktors (1)
- Geschwindigkeitsanzeige (2)
- Zapfwellendrehzahl (3)
- Position des Dreipunktanbaus (4)
- ausgewählter Geschwindigkeitssensor (5)
- Arbeitsstellung oder Transportstellung (6)
- Anzeige (7) = Hubwerkssignal, Geschwindigkeit, etc. auf der Traktor-ECU vorhanden.
- Traktor anlegen.

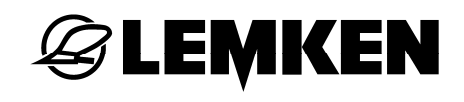

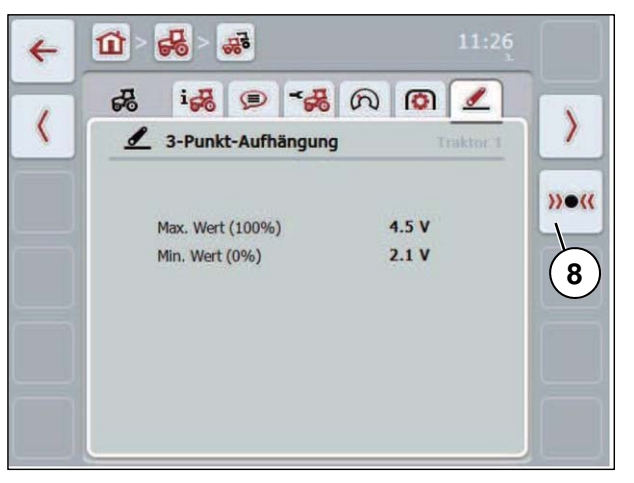

Als Signalquelle für die Position der 3-Punkt-Aufhängung:

- Signalsteckdose wählen.
- Kalibrierung der 3-Punkt-Aufhängung durchführen.

Dazu

- Im Touchscreen auf die Schaltfläche "Kalibrieren" (8) drücken.
- → Kalibrierungsmenü öffnet sich.
- Dreipunktgestänge in die maximale Position heben.
- Im Touchscreen auf die Schaltfläche "MAX" drücken.
- Dreipunktgestänge in die minimale Position senken.
- Im Touchscreen auf die Schaltfläche "MIN drücken.
- Werte mit "OK" bestätigen.

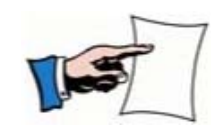

Eine Plausibilitätskontrolle wird durchgeführt. Wenn z. B. der minimale Wert den maximalen Wert überschreitet, erhalten Sie eine Meldung.

> Für eine detaillierte Beschreibung der Einstellungen im CCI.TECU siehe Betriebsanleitung ISOBUS Bedienterminal CCI 100/200.

#### 10.11 Einstellungen in CCI.Command

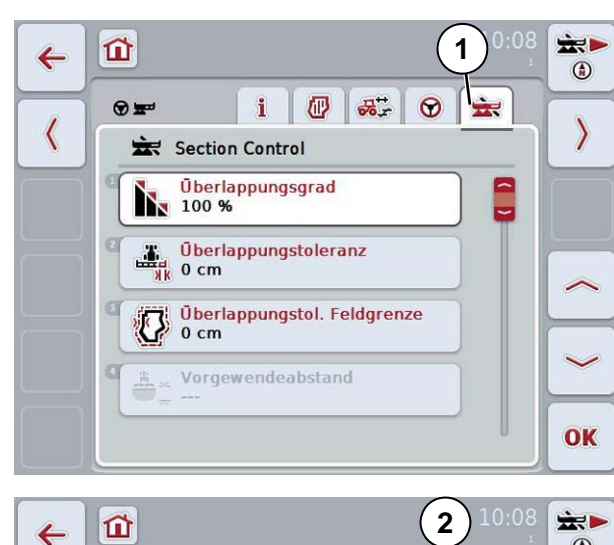

🕑 🚜 🛱

i

Parallel Tracking

Arbeitsbreite ISO Gerät

Überlappung

A-B Modus

Parallelfahrmodus

•

0

-> ( 0 cm

<

 $\heartsuit$ 

÷

Reiter (1) Section Control Keine Einstellungen erforderlich

Reiter (2) Parallel Tracking

- Folgende Maße eingeben:
- Arbeitsbreite: ISO Gerät
- Überlappung: 0 cm
- Parallelfahrmodus: A-B-Modus
- Beete: 1

۲

>

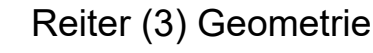

- Anbauart: Dreipunktgestänge
- Anbautyp: Angebaut
- Verzugszeiten

Alle Verzugszeiten müssen auf 0.00 sec stehen.

|            | Beete 1                                               | OK   |
|------------|-------------------------------------------------------|------|
| <b>←</b>   | <b>1</b> 3<br>⊙≖ i <b>∂</b> <del>3</del> ⊙            |      |
|            | Geometrie<br>Geoscom Plugin<br>Sa LEMKEN Juwel_TC_PRO |      |
|            |                                                       | ec   |
| ++<br>ביסי |                                                       | ec C |

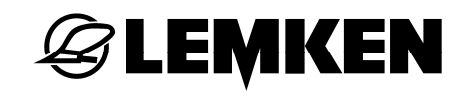

|                                                                                                    | Reiter (4) Felder                          |
|----------------------------------------------------------------------------------------------------|--------------------------------------------|
|                                                                                                    | Keine Einstellungen erforderlich           |
| Feld                                                                                                    | 2                                          |
|                                                                                                    |                                            |
|                                                                                                    |                                            |
| С                                                                                                    |                                            |
|                                                                                                    | <ul> <li>Reiter (5) Information</li> </ul> |
| <pre></pre>                                                                                                    | Übersicht aller eingegebenen Werte         |
| Feld<br>Name                                                                                                    |                                            |
|                                                                                                    |                                            |
| Koppelpunkt I Dreipunktgestänge<br>Maschine I LEMKEN_Juwel_TC_PRO<br>Maschinenart Angebaut                                                                                                    |                                            |
| Parallel Tracking       Parallel Tracking       Parallel Tracking       Descent for the second second |                                            |

Weitere Informationen zum CCI.COMMAND siehe Betriebsanleitung ISOBUS Bedienterminal CCI 100/200.

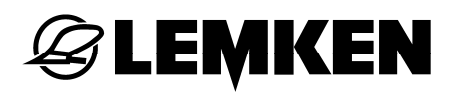

10.12 Bedienung Guide

## 10.12.1 Pflugeinstellung

Bevor mit der GPS-Arbeitsbreitensteuerung begonnen werden kann,

- am Pflug folgende Einstellungen vornehmen:
- Vorderfurchenbreite
- Arbeitsbreite
- Neigung
- Arbeitstiefe
- Zugpunkt (mechanisch)
- Diese Einstellungen in einem Szenario abspeichern. Siehe «Konfigurationsprofilspeicher, Seite 30».

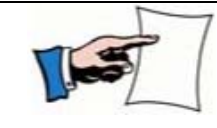

Darauf achten, dass das Szenario bei der Arbeit mit der GPS-Arbeitsbreitensteuerung ständig aktiv ist. 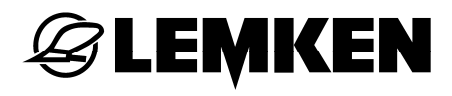

# 10.12.2 Anlegen eines Feldes im CCI.Command

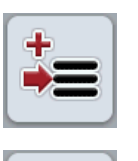

10:03 🚖 🛌

- Neues Feld anlegen.
- Feld benennen, z. B. Schlag\_1\_312cm.
- Im weißen Feld durch Antippen das entsprechende Feld wählen.

Reiter (5) wählen.
Diese Übersicht erscheint.

| •                                                                                                    |                                                                                                    |           |
|----------------------------------------------------------------------------------------------------|----------------------------------------------------------------------------------------------------|-----------|
| <                                                                                                    | Image: Constraint of the second second se                          | >         |
| ≠=                                                                                                    | Feld                                                                                                    | 000<br>19 |
| (Pa                                                                                                    |                                                                                                    |           |
|                                                                                                    |                                                                                                    |           |
| Ŵ                                                                                                    |                                                                                                    | ОК        |
|                                                                                                    |                                                                                                    |           |
|                                                                                                    |                                                                                                    |           |
| 4                                                                                                    | <b>10:08</b>                                                                                                    |           |
| <b>~</b>                                                                                                    | 10:08<br>♥₩ <b>i @ ॐ ♥ ☆</b>                                                                                                    |           |
| ←<                                                                                                    | 10:08                                                                                                    |           |
|                                                                                                    | 10:08                                                                                                    | ***<br>3  |
| <                                                                                                    | 10:08<br>To many for the second second | ***<br>3  |
| <t< th=""><th>10:08         1       1         I       I         I       I         I       &lt;</th><th></th></t<> | 10:08         1       1         I       I         I       I         I       <                                                                                                    |           |

# 10.12.3 Anlegen einer AB-Linie im CCI.Command

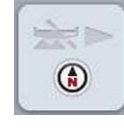

Wechsel in die Arbeitsansicht

– Diesen Softkey drücken.

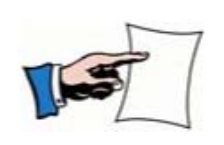

 Spätestens an dieser Stelle muss das entsprechende Feldszenario aktiviert sein. Die Information über den Sollabstand der Leitlinien ist in der Arbeitsbreite aus diesem Szenario beinhaltet.

> Wenn die Arbeitsbreite in einem Szenario verändert oder ein anderes Szenario mit einer anderen Arbeitsbreite gewählt wird:

- AB-Linie neu anlegen.

So kann der richtige Abstand zwischen den Leitlinien berücksichtigt werden.

Zum Anlegen der AB-Linie

 Traktor in die vorhandene Furche einfahren.

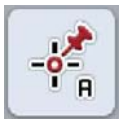

Wenn sich der Traktor mit beiden Achsen in der Furche befindet:

A-Punkt setzen.

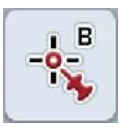

- In der Furche bis zum Ende des Feldes fahren.
- B-Punkt setzen. Traktor befindet sich noch mit beiden Achsen in der Furche.

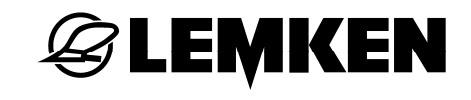

| ±<br>€  | 17:17<br>? 4                             |     |
|---------|------------------------------------------|-----|
| +       | RE IT<br>の8.0                            | -** |
| ø.,     |                                          |     |
|         |                                          |     |
| )žį(    | (<br>₩4 5 % 100 % <sup>m</sup> ) 0.00 ha |     |
| ()<br>/ |                                          | A A |

- A-Punkt und B-Punkt sind durch eine Gerade verbunden.
- Die parallelen Linien werden links und rechts mit dem Abstand der eingestellten Arbeitsbreite angezeigt.
- Die Spuren werden ausgehend von der angelegten Referenzspur nummeriert.
- 10.13 Guide im Betriebsmenü

## 10.13.1 Aktivieren

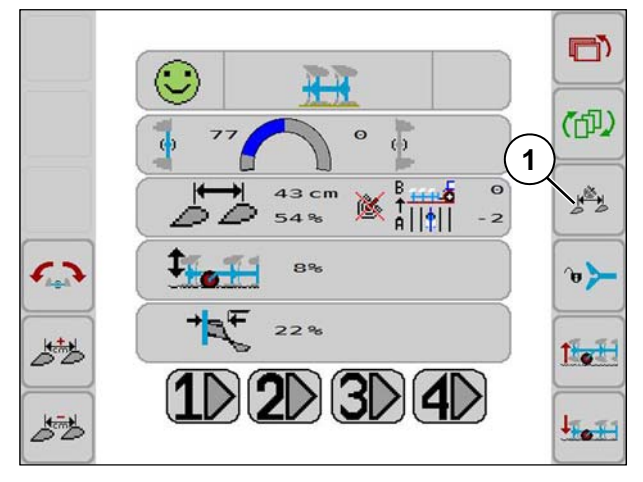

Nach dem Anlegen der AB-Linie:

 – GPS-Arbeitsbreitensteuerung über Softkey (1) im Betriebsmenü aktivieren.

Die GPS-Arbeitsbreitensteuerung ist nur dann aktiv, wenn:

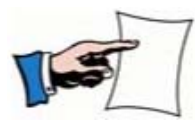

- Das Betriebsmenü im Bedienterminal vordergründig aufgerufen und aktiv ist.
- Der Pflug sich in Arbeitsstellung befindet.

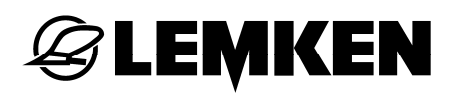

# 10.13.2 Anzeigen

| Anzeige            | Bedeutung                  |
|--------------------|----------------------------|
| X                  | GPS-Status Fehler          |
| ×.                 |                            |
| ×                  | GPS-Status Aktiv           |
| ×5                 | OF S-Status Antiv          |
| Ś                  |                            |
| 2 ×                |                            |
| 2×                 | GPS-Status Warten          |
|                    |                            |
| 2 ×                |                            |
| B<br>A             | Fahrtrichtung von A nach B |
| B<br>↓<br>A        | Fahrtrichtung von B nach A |
| B recta o          | Fahrspur Arbeit            |
| Å   <b>1</b>   - 2 | Fahrspur aktuell           |

#### Vorausstetzungen: GPS ist aktiv (四) $\mathbf{O}$ Szenario ist aktiv 1ª Traktorhubwerk ist abgesenkt 5.7 8% ᠂♥ • Fahrspurnummern sind identisch 22% 西 101 $1 \ 2 \ 3 \ 4 \$ 1 of 50 B →Referenzierte Fahrspur (Soll-linie) Aktuelle Fahrspur (Ist-linie)

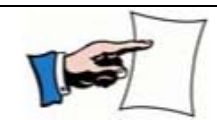

Nur wenn die Nummern für Ist-linie und Soll-linie übereinstimmen, erfolgt die Steuerung der Arbeitsbreite.

Wenn erforderlich, die referenzierten Fahrspur Nr. über das Bedienterminal anpassen.

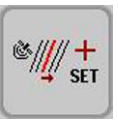

Eine Fahrspur vor

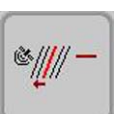

Eine Fahrspur zurück

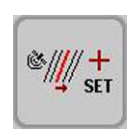

3 Sekunden gedrückt halten = aktuelle Fahrspur wird als neue Fahrspur Arbeit übernommen.

## 10.14 Guide im Menü Einstellungen

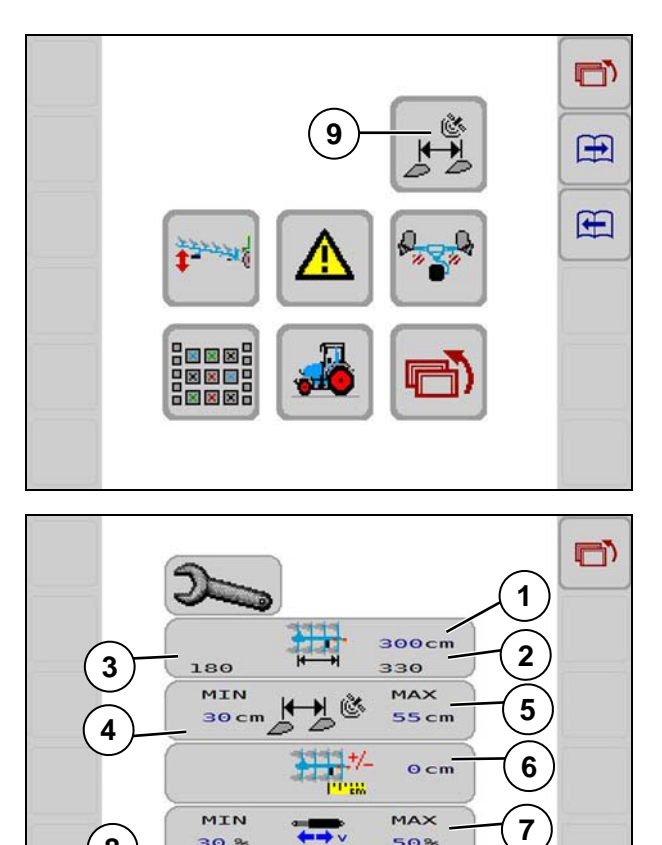

50%

Im Menü Einstellungen sind verschiedene Werte ablesbar oder einstellbar.

- Softkey (9) drücken.

Die folgende Anzeige für die GPS Einstellungen erscheint.

Siehe «Bedeutung, Seite 93.

8

30 %

| Position | Bedeutung                                                                                                    |
|----------|----------------------------------------------------------------------------------------------------|
| (1)      | Gewünschte Arbeitsbreite / Abstand der Pa-<br>rallelfahrlinien, Eingabe 01000 cm.<br>Bei Eingabe < minimale Gesamtarbeits-<br>breite* des Pfluges oder 0 wird der Abstand<br>der Parallelfahrlinien vom angewählten<br>Szenario bestimmt. |
| (2)      | Resultierende maximal zulässige Gesamt-<br>arbeitsbreite                                                                                                    |
| (3)      | Resultierende minimal zulässigen Gesamt-<br>arbeitsbreite                                                                                                    |
| (4)      | Eingabe minimal zulässigen Arbeitsbreite<br>pro Pflugkörper                                                                                                    |
| (5)      | Eingabe maximal zulässigen Arbeitsbreite pro Pflugkörper                                                                                                    |
| (6)      | Eingabe Korrektur Antennenversatz, Kor-<br>rektur Arbeitsbreite                                                                                                    |
| (7)      | Eingabe minimale Ansteuerung Ölmenge<br>AB-Zylinder bei Guide                                                                                                    |
| (8)      | Eingabe maximale Ansteuerung Ölmenge<br>AB-Zylinder bei Guide                                                                                                    |

\*Anzahl Pflugkörper x kleinste Arbeitsbreite pro Pflugkörper, z. B. 4-schar Pflug = 4 x 30 cm = 120 cm

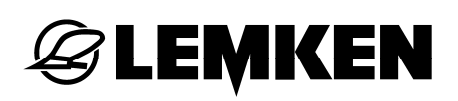

#### 11 ZUSATZBEDIENELEMENTE

### 11.1 Allgemeines

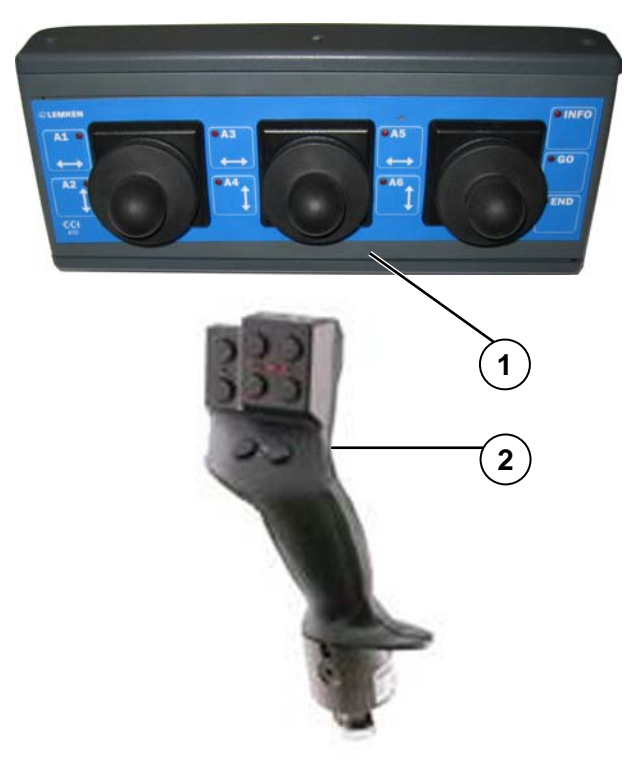

Zusatzbedienelemente sind ISOBUSkompatible Bedienelemente, mit denen Gerätefunktionen unabhängig vom Bedienterminal gesteuert werden können.

Die Zusatzbedienelemente zum Juwel 8 i müssen über AUX-N (neuer Standard) verfügen. AUX-O (alter Standard) wird nicht unterstützt.

Um mehr Bedienkomfort zu schaffen, gibt es verschiedene Zusatzbedienelemente:

- Joystickbox CCI A10 (1)
- Multifunktionsgriff (2)
- ein im Traktor integrierter Joystick

Um eine Gerätefunktion einem Bedienelement zuzuweisen, siehe auch Betriebsanleitung ISOBUS Bedienterminal CCI 100/200.

Die Zuweisung ist abhängig vom jeweiligen, verwendeten ISOBUS Bedienterminal, im Folgenden z. B. LEMKEN ISOBUS-Joystickbox A10.

#### 11.2 LEMKEN ISOBUS-Joystickbox A10

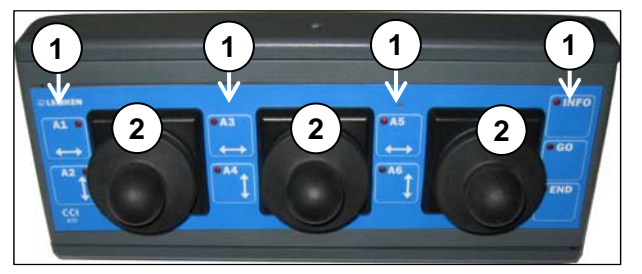

• 9 Softkeys (1)

Die Aufschrift INFO; GO und END sind ohne Bedeutung.

• 3 Joysticks (2)

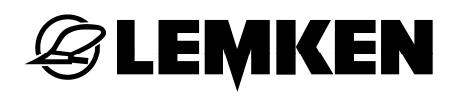

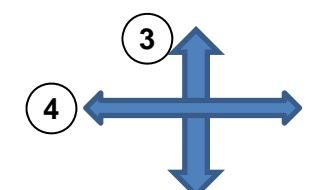

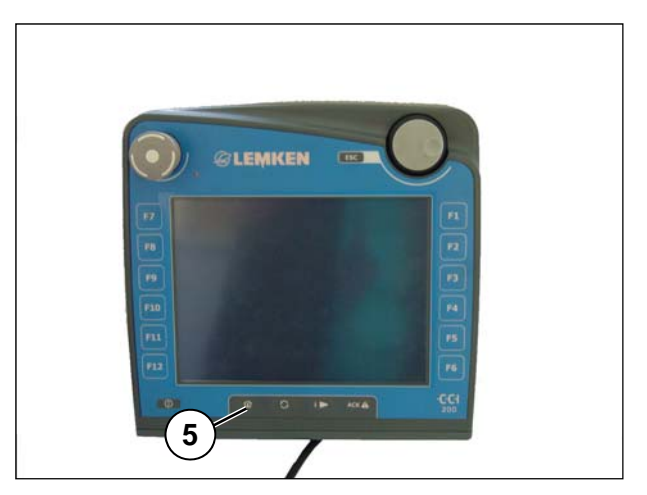

Die Joysticks (2) können bewegt werden nach:

- (3) Oben und unten oder
- (4) Links und rechts

Um der Joystickbox A10 Gerätefunktionen zuzuweisen:

- Softkey (5) drücken und ins Hauptmenü CCI wechseln.
- Schaltfläche AUX wählen. Siehe Betriebsanleitung ISOBUS Bedienterminal CCI.GPS.

Diese Anzeige erscheint.

Feld gelb oder blau hinterlegt = Funktion wird analog stufenlos über einen Joystick (2) ausgeführt.

Feld weiß hinterlegt = Funktion wird über eine der Softkeys (1) ausgeführt.

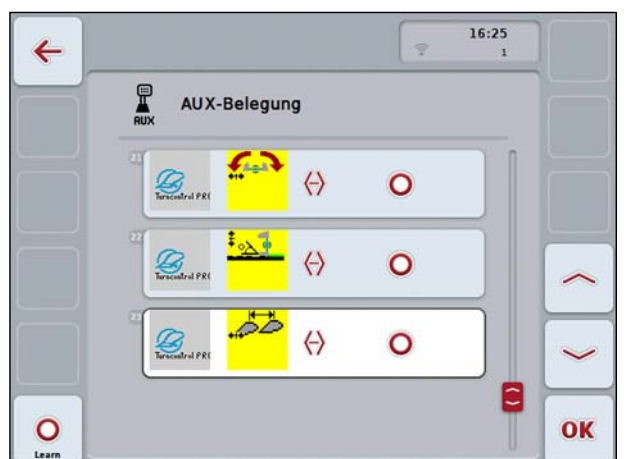

Beispiel:

Joys sprid

 $\mathbf{C}$ 

Grantrol PR(

Arch

- Joystick nach links oder rechts entspricht Pflugdrehung nach links oder rechts.
- Joystick nach oben oder unten entspricht Pflug anheben oder absenken.

95

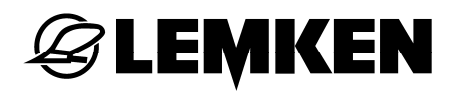

# 11.2.1 Symbole und Funktionen über Joysticks

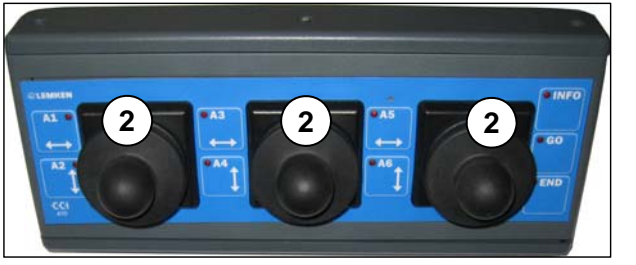

• 3 Joysticks (2)

| Symbol        | Funktion                               |
|---------------|----------------------------------------|
|               | Arbeitsbreite breiter / schmaler       |
| ‡ <u>⊶∠</u> • | Neigungswinkel kleiner / größer        |
| (Act)         | Pflug drehen nach links / rechts.      |
| ‡∕e≯          | Mitnehmerarm auslösen.                 |
|               | Pflug anheben / absenken.              |
|               | Vorderfurchenbreite breiter / schmaler |

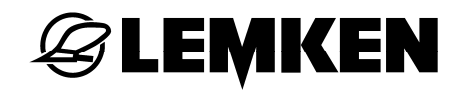

# 11.2.2 Symbole und Funktionen über Tasten

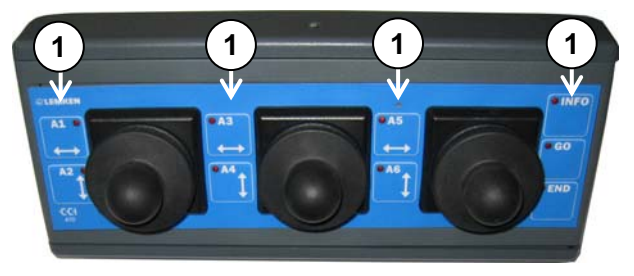

Neun Tasten (1)

| Symbol     | Funktion                                                                                                    |
|------------|----------------------------------------------------------------------------------------------------|
|            | Drehen von links nach rechts.                                                                                           |
|            | Drehen von rechts nach links.                                                                                           |
|            | Arbeitsbreite vergrößern.                                                                                               |
| ₽<br>¥Q    | Arbeitsbreite verkleinern.                                                                                              |
| the second | FlexPack ausschwenken.                                                                                                  |
|            | FlexPack einschwenken.                                                                                                  |
| ê ≽        | Betätigung Mitnehmerarm                                                                                                 |
|            | Flacher pflügen.                                                                                                    |
|            | Tiefer pflügen.                                                                                                    |
|            | Bei Standardausführung des Pfluges:                                                                                     |
| ***        | <ul> <li>Vorderfurchenbreite vergrößern.</li> </ul>                                                                     |
|            | Vorderfurchenbreite verkleinern.                                                                                        |
|            | Bei Onland-Ausführung des Pfluges dienen diese Tasten der Seiten-<br>zugkorrektur, siehe «Onland-Ausführung, Seite 33». |

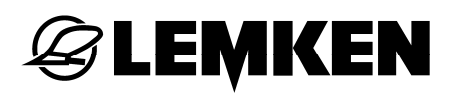

| Symbol | Funktion                         |
|--------|----------------------------------|
|        | Neigungswinkel vergrößern.       |
| 2      | Neigungswinkel verkleinern.      |
|        | GPS aktivieren oder deaktivieren |
| 1⊳     | Szenario 1                       |
| 2⊳     | Szenario 2                       |
| 3      | Szenario 3                       |
| 4      | Szenario 4                       |

### **STICHWORTVERZEICHNIS**

| Anlegen einer AB-Linie        | 88    |
|-------------------------------|-------|
| Anlegen eines Feldes          | 87    |
| Anzeigen1                     | 4, 19 |
| Arbeitsbreite                 | 27    |
| Arbeitsstellung               | 42    |
| Arbeitstiefe                  | 29    |
| Auslösedruck                  | 57    |
| Batterieanschlusswerte        | 59    |
| Bedienterminal                | 9     |
| Bedienung Guide               | 86    |
| Betriebsmenü                  | 23    |
| BETRIEBSMENÜ                  | 25    |
| Bewegen im Menü               | 24    |
| Bodenfreiheit                 | 39    |
| Einschalten                   | 22    |
| Einstellungen                 | 3, 36 |
| Einstellungen in CCI.Command  | 84    |
| Einstellungen in der CCI.TECU | 82    |
| F-Betrieb auf O-Betrieb       | 33    |
| Fehlerbeseitigung             | 70    |
| FlexPack2                     | 6, 56 |
| Funktion testen               | 63    |
| Funktionen                    | 14    |
| Geometrieeinstellungen        | 77    |
| Gerätedaten                   | 69    |
| GPS                           | 75    |
| GPS-Arbeitsbreitensteuerung   | 91    |

| GPS-Signal                   | 76     |
|------------------------------|--------|
| GUIDE                        | 75     |
| Guide Einstellungen          |        |
| Guide im Betriebsmenü        |        |
| Guide Softkeys               |        |
| Hardware                     | 75     |
| Hauptmenü                    | 22, 23 |
| Hinweise                     | 74     |
| Hubwerkspositionen           |        |
| Infomaske im CCI.GPS         | 78     |
| Informationen                | 23     |
| ISOBUS                       | 66     |
| Jobrechner                   | 69     |
| Joystickbox A10              |        |
| Konfigurationsprofilspeicher | 30, 59 |
| Layoutmanager                |        |
| Meldungen                    | 70     |
| Messwerte                    | 62     |
| Neigung                      |        |
| O-Betrieb auf F-Betrieb      |        |
| Sensordiagnose               |        |
| Sensoren                     | 12     |
| Sensorwerte                  | 60     |
| Software                     | 69     |
| Störungsliste                | 72     |
| Störungssuche                | 70     |
| Stromversorgung              | 20     |

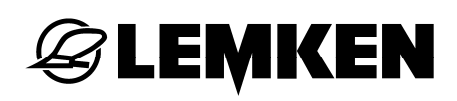

| Symbole              | 7  |
|----------------------|----|
| Systemaufbau         | 75 |
| Systemzustand        | 65 |
| Task Controller TC   | 68 |
| TECU                 |    |
| TECU Auswahl         | 68 |
| Traktordaten         |    |
| Transportstellung    | 40 |
| Transportstellung    | 41 |
| Ventile              |    |
| Verkabelung          | 78 |
| Vorderfurchenbreite  |    |
| Warnungen            | 74 |
| Zusatzbedienelemente | 68 |
| ZUSATZBEDIENELEMENTE |    |